# เครือข่ายไร้สายและใช้สาย

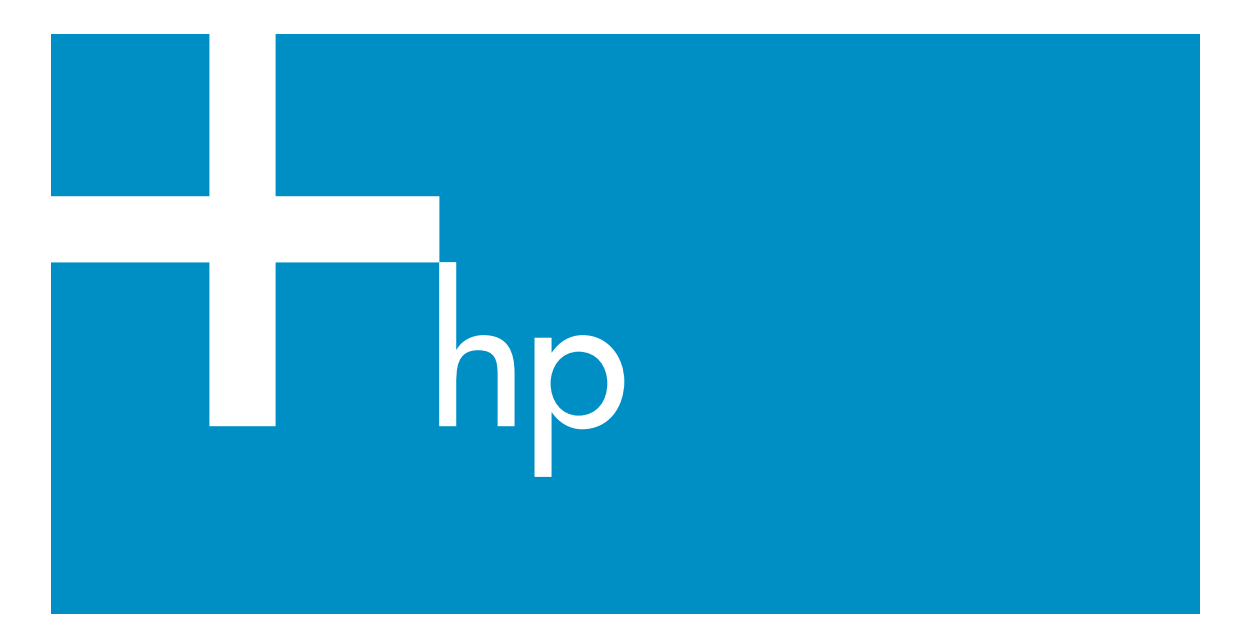

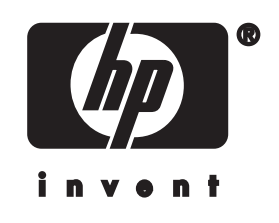

HP all-in-one คู่มือการใช้เครือข่าย

? Copyright 2004 Hewlett-Packard Development Company, L.P. ข้อมูลในคู่มือนี้อาจมีการเปลี่ยน แปลงโดยไม่แจ้งให้ทราบล่วง หน้า

ห้ามทำซ้ำ ดัดแปลง หรือแปลคู่ มือโดยมิได้รับหนังสืออนุญาต ล่วงหน้า เว้นแต่การได้รับ อนุญาตตามกฎหมายลิขสิทธิ์ ผลิตภัณฑ์นี้มีเทคโนโลย?PDF ขอ?Adobe ที่มีการปฏิบัติงาน ขอ?LZW ซึ่งได้รับอนุญาตภาย ใต้ U.S. Patent 4,558,302

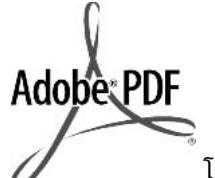

โลโก้ Adobe และ Acrobat เป็น เครื่องหมายการค้าจดทะเบียน หรือเครื่องหมายการด้าของ Adobe Systems Incorporated ในสหรัฐอเมริกา และ/หรือประเทศอื่นๆ Portions Copyright ? 1989-2003 Palomar Software Inc. HP Officejet 5500 Series มีเทคโนโลยีได รเวอร์เครื่องพิมพ์ที่ได้รับอนฌาต จาก Palomar Software, Inc. www.palomar.com ผลิตภัณฑ์นี้ประกอบด้วยซอ ต์ฟแวร์ที่พัฒนาโดยโครงการ OpenSSL สำหรับใช้ในชด เครื่องมือ OpenSSL(http:// www.openssl.org/) Copyright © 1999-2003 Apple Computer, Inc. Apple, ໂລໂก?Apple, Mac, ໂລ โก?Mac, Macintosh แล? Mac OS เป็นเครื่องหมายการ ค้าของ Apple Computer,

Inc. ซึ่งจดทะเบียนในประเทศ สหรัฐอเมริกาและประเทศอื่น? หมายเลขเอกสาร:Q3462-90229

พิมพ์ครั้งแรก:กรกฎาคม 2004 Windows?, Windows NT?, Windows ME?, Windows XP?, และ Windows 2000? เป็นเครื่องหมายการค้าจด ทะเบียนของ Microsoft Corporation ในสหรัฐอเมริกา Intel? และ Pentium? เป็น เครื่องหมายการค้าจดทะเบียน ของ Intel Corporation

#### **คำประกาศ**

ผลิตภัณฑ์และบริการของ HP นี้ จะได้รับการรับประกันตามที่ระบ ไว้ในหนังสือรับประกันเท่านั้น ไม่มีข้อความใดในค่มือนี้ที่ถือว่า เป็นการรับประกันเพิ่มเติมHP จะไม่รับผิดชอบต่อความผิด พลาดทางเทคนิคหรือจากข้อ ความ หรือการตัดทอนข้อความ ใดๆ ในค่มือนี้ Hewlett-Packard Company จะไม่รับผิดชอบต่อ ความเสียหายใดๆ ไม่ว่าเกิดขึ้น โดยเหตบังเอิญหรือเป็นผลที่เกี่ยว เนื่องหรื่อเกิดจากการจัดทำ การ ดำเนินการ หรือการใช้เอกสาร ฉบับนี้ รวมถึงเนื้อหาที่กล่าวถึง ในเอกสารฉบับนี้

**หมายเหตุ:** ข้อมูลเกี่ยวกับข้อ บังคับจะอยู่ในส่วนของข้อมูล ด้านเทคนิคของคู่มือเล่มนึ้

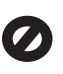

ปัจจุบันนี้ในหลายแห่งถือว่าการ ทำสำเนาสิ่งต่อไปนี้ถือเป็นการ ละเมิดกฎหมายหากมีข้อสงสัย ประการใด โปรดปรึกษากับตัว แทนทางกฎหมายก่อน

- รายงานหรือเอกสารทาง กฎหมาย:
  - หนังสือเดินทาง
  - เอกสารเข้าเมือง
  - เอกสารทางราชการ
  - ตรา บัตร หรือ
    อิสริยาภรณ์ประจำ
    ตำแหน่ง
- ตราประทับของทาง ราชการ: ดวงตราไปรษณีย์ ดูปองอาหาร
- เช็คหรือดราฟท์ที่ออกให้ หน่วยงานของรัฐ
- ธนบัตร เช็คเดินทา?หรือ ธนาณัต?
- ใบฝากเงิน
- งานที่จดลิขสิทธิ์

#### ข้อมูลด้านความปลอดภัย

คำเตือน เพื่อป้องกัน อักดีภัยหรืออันตรายจาก ไฟดูด อย่าให้ผลิตภัณฑ์ นึโดนฝนหรือความชื้น

โปรดปฏิบัติตามข้อควรระวัง อย่างเคร่งครัด เพื่อหลีกเลี่ยง อันตรายจากอัคคีภัยหรือไฟดูด

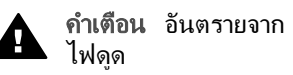

- 1 อ่านและทำความเข้าใจคำ แนะนำทั้งหมดในโปสเตอร์ การติดตั้ง
- 2 ในการเชื่อมต่ออุปกรณ์เข้า กับแหล่งจ่ายไฟ ให้เสียบ สายไฟเข้ากับปล๊กที่มีสาย ดินเท่านั้นหากไม่แน่ใจว่า ปล๊กที่ใช้มีสายดินหรือไม่ โปรดปรึกษาช่างไฟฟ้าที่มี ความชำนาญ

- 3 ปฏิบัติตามคำเตือนและคำ แนะนำทั้งหมดที่ระบุไว้บน ผลิตภัณฑ์
- 4 ก่อนทำความสะอาด ต้อง ถอดสายไฟออกจากปลั๊ก ทุกครั้ง
- 5 ห้ำมติดตั้งหรือใช้ ผลิตภัณฑ์นี้ใกล้น้ำหรือ ขณะตัวเปียก
- 6 วางผลิตภัณฑ์ให้ตั้งอย่าง มั่นคงบนพื้นที่เรียบเสมอ กัน
- 7 วางผลิตภัณฑ์ในที่ที่เหมาะ สม เพื่อสายไฟจะได้ไม่ระ เกะระกะและไม่เกิดความ เสียหาย
- 8 หากเครื่องทำงานผิดปกติ ให้ดูที่หน้าจอวิธีการแก้ไข ปัญหาเบื้องต้น
- 9 ภายในเครื่องไม่มีขึ้นส่วน ใดที่ผู้ใช้สามารถช่อมแขม เองได้ให้ขอความช่วย เหลือจากเจ้าหน้าที่บริการที่ มีความเชี่ยวชาญเท่านั้น
- 10 ใช้ผลิตภัณฑ์ในบ<sup>ั</sup>ริเวณที่มี อากาศถ่ายเท

## สารบัญ

| 1 | เริ่มการติดตั้ง                                                        | 3   |
|---|------------------------------------------------------------------------|-----|
|   | เลือกประเภทเครือข่าย                                                   | 3   |
|   | เลือกประเภทของการเชื่อมต่อ                                             | 3   |
|   | ใช้เครื่องมือการจัดการเครือข่าย                                        | 5   |
|   | สับเปลี่ยนการเชื่อมต่อแบบ USB เป็นการเชื่อมต่อแบบเครือข่าย             | 5   |
|   | เชื่อมต่อเครื่องคอมพิวเตอร์เพิ่ม                                       | 5   |
|   | การขอรับบริการจาก HP                                                   | 6   |
| 2 | เลือกเครือข่ายไร้สายที่แนะนำให้ใช้                                     | 7   |
|   | เครือข่ายการเชื่อมต่อแบบไร้สาย                                         | 7   |
| 3 | เลือกเครือข่ายอีเทอร์เน็ตที่แนะนำให้ใช้                                | .11 |
|   | การเชื่อมต่ออีเทอร์เนตเข้ากับเครือข่ายแบบใช้สายด้วย DSL หรือสาย        |     |
|   | เคเบิลที่ใช้เข้าถึงอินเทอร์เน็ต                                        | .11 |
|   | การเชื่อมต่ออีเทอร์เน็ตเข้ากับเครือข่ายแบบใช้สายด้วยโมเด็มที่ใช้เข้าถึ | រ   |
|   | อินเทอร์เน็ต                                                           | .13 |
|   | การเชื่อมต่ออีเทอร์เน็ตเข้ากับเครือข่ายโดยใช้สายที่ไม่มีอินเทอร์เน็ต   | .13 |
|   | การเชื่อมต่ออีเทอร์เน็ตเข้ากับเครือข่ายไร้สาย                          | .14 |
| 4 | เชื่อมต่อเข้ากับเครือข่ายไร้สายด้วยสถานีแม่ข่าย                        | .15 |
|   | สิ่งที่ท่านต้องการ                                                     | .16 |
|   | เชื่อมต่อกับเครือข่าย                                                  | .16 |
| 5 | เชื่อมต่อกับเครือข่ายไร้สายที่ไม่มีสถานีแม่ข่าย                        | .19 |
|   | สิ่งที่ท่านต้องการ                                                     | .19 |
|   | เตรียมเครื่องคอมพิวเตอร์ของท่าน                                        | .20 |
|   | สร้างโพรไฟล์เครือข่าย                                                  | .20 |
|   | เชื่อมต่อเครือข่ายโดยใช้ตัวช่วยการตั้งค่าไร้สาย                        | .24 |
| 6 | เชื่อมต่อกับสายเคเบิลอีเทอร์เน็ต                                       | .27 |
|   | สิ่งที่ท่านต้องการ                                                     | .27 |
|   | เชื่อมต่อ HP all-in-one                                                | .28 |
| 7 | ติดตั้งซอฟต์แวร์                                                       | .31 |
|   | ສຳหรับระบบ Windows                                                     | .31 |
|   | สำหรับเครื่องระบบ Macintosh                                            | .32 |
| 8 | จัดการกับเครือข่ายของท่าน                                              | .35 |
|   | ใช้แผงควบคุมเครื่อง HP all-in-one                                      | .35 |
|   | ใช้เ Embedded Web Server (เว็บเซิร์ฟเวอร์แบบฝังตัว)                    | .38 |

| การแก้ไขปัญหาเบื้องต้น                                                    | 43                                                                                                    |
|---------------------------------------------------------------------------|----------------------------------------------------------------------------------------------------|
| การแก้ไขปัญ <sup>ิ</sup> หาเบื้องต้นเกี่ยวกับโปรแกรมช่วยการตั้งค่าระบบไร้ |                                                                                                    |
| สาย                                                                       | 43                                                                                                    |
| การแก้ไขปัญหาเบื้องต้นสำหรับการตั้งค่าเครือข่ายไร้สาย                     | 45                                                                                                    |
| การแก้ไขปัญ <sup>้</sup> หาเบื้องต้นการค้นพบแบบไร้สาย                     | 50                                                                                                    |
| การแก้ไขปัญหาเบื้องต้นเกี่ยวกับการตั้งค่าเครือข่ายแบบใช้สาย               | 57                                                                                                    |
| การแก้ไขปัญหาเบื้องต้นเกี่ยวกับระบบไฟล์อินเทอร์เน็ตทั่วไป                 | 60                                                                                                    |
| ีดำนิยามของหน้าการกำหนดค่า                                                | 63                                                                                                    |
| การตั้งค่าเครือข่ายทั่วไป                                                 | 63                                                                                                    |
| การตั้งค่าเครือข่ายไร้สาย                                                 | 66                                                                                                    |
| เบ็ดเตล็ด                                                                 | 69                                                                                                    |
| อภิธานศัพท์                                                               | 71                                                                                                    |
| ~<br>ดัชนี                                                                |                                                                                                    |
|                                                                           | การแก้ไขปัญหาเบื้องต้น<br>การแก้ไขปัญหาเบื้องต้นเกี่ยวกับโปรแกรมช่วยการตั้งค่าระบบไร้<br>สาย<br>การแก้ไขปัญหาเบื้องต้นสำหรับการตั้งค่าเครือข่ายไร้สาย<br>การแก้ไขปัญหาเบื้องต้นเกี่ยวกับการตั้งค่าเครือข่ายแบบใช้สาย<br>การแก้ไขปัญหาเบื้องต้นเกี่ยวกับการตั้งค่าเครือข่ายแบบใช้สาย<br>การแก้ไขปัญหาเบื้องต้นเกี่ยวกับระบบไฟล์อินเทอร์เน็ตทั่วไป<br>กำนิยามของหน้าการกำหนดค่า<br>การตั้งค่าเครือข่ายทั่วไป<br>การตั้งค่าเครือข่ายไร้สาย<br>เบิดเตลีด |

# 1 เริ่มการติดตั้ง

คู่มือนี้ประกอบด้วยข้อมูลที่อยู่ในคู่มือการติดตั้งและคู่มือการใช้งานที่มาพร้อม กับเครื่อง HP all-in-one ของท่านซึ่งจะอธิบายถึงวิธีการติดตั้งเครื่อง HP allin-one บนเครือข่าย รวมถึงการกำหนดค่าและการเชื่อมต่ออุปกรณ์ และการ ติดตั้งซอฟต์แวร์คู่มือนี้ยังมีตัวอย่างของเครือข่ายที่แนะนำให้ใช้ มีข้อมูลการ จัดการเครือข่าย และคำแนะนำในการแก้ไขปัญหาเบื้องต้น

การเชื่อมต่อเครื่อง HP all-in-one ของท่านเข้ากับเครือข่ายช่วยให้ท่านใช้ เครื่อง HP all-in-one และความสามารถทั้งหมดของเครื่องร่วมกันกับเครื่อง คอมพิวเตอร์ทั้งหมดบนเครือข่ายอย่างไรก็ตาม หากท่านไม่ต้องการเชื่อมต่อเข้า กับเครือข่าย และต้องการเชื่อมต่อ USB โดยตรงแทน โปรดดูข้อมูลเกี่ยวกับคู่ มือการติดตั้ง

อ่านบทนี้เพื่อช่วยให้ท่านค้นหาข้อมูลเกี่ยวกับหัวข้อต่อไปนี้:

- เลือกประเภทเครือข่าย
- เลือกประเภทของการเชื่อมต่อ
- ใช้เครื่องมือการจัดการเครือข่าย
- สับเปลี่ยนการเชื่อมต่อแบบ USB เป็นการเชื่อมต่อแบบเครือข่าย
- เชื่อมต่อเครื่องคอมพิวเตอร์เพิ่ม
- การขอรับบริการจาก HP

หมายเหตุ สำหรับคำนิยามของคำศัพท์ที่ใช้ในคู่มือนี้ โปรดดู อภิธานศัพท์

### เลือกประเภทเครือข่าย

ประเภทของเครือข่ายที่ท่านมีอยู่ หรือประเภทของเครือข่ายที่ท่านต้องการติดตั้ง จะเป็นตัวกำหนดวิธีการเชื่อมต่อเครื่อง HP all-in-one เข้ากับเครือข่ายหาก ท่านใช้งานเครือข่ายได้แล้ว และท่านทราบประเภทของการเชื่อมต่อที่ท่านต้อง การใช้ ท่านสามารถไปยังส่วนถัดไปและเลือกประเภทของการเชื่อมต่ออย่างไรก็ ตาม สำหรับแนวคิดเกี่ยวกับการติดตั้งเครือข่าย โปรดดูหัวข้อ เลือกเครือข่ายไร้ สายที่แนะนำให้ใช้ และ เลือกเครือข่ายอีเทอร์เน็ตที่แนะนำให้ใช้

## เลือกประเภทของการเชื่อมต่อ

มีสองประเภทของการเชื่อมต่อเครือข่ายไร้สาย และหนึ่งประเภทสำหรับการ เชื่อมต่อเครือข่ายอีเทอร์เน็ต (โดยใช้สาย) ที่ท่านสามารถใช้กับเครื่อง HP allin-one ของท่านได้ในแต่ละประเภทจะอธิบายไว้ด้านล่าง

#### การเชื่อมต่อเครือข่ายไร้สายด้วยสถานีแม่ขาย (infrastructure)

เครือข่ายไร้สายพื้นฐานใช้ **สถานีแม่ข่าย** (ซึ่งรู้จักในชื่อของเราต์เตอร์ไร้สาย) ที่ ให้ความปลอดภัยและมีการเชื่อมต่อที่ยืดหยุ่นสำหรับเครื่อง HP all-in-one ของท่านสำหรับข้อมูลเพิ่มเติม โปรดดู เชื่อมต่อเข้ากับเครือข่ายไร้สายด้วย สถานีแม่ข่าย

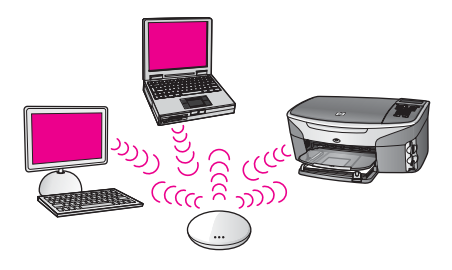

#### การเชื่อมต่อเครือข่ายไร้สายโดยไม่มีสถานีแม่ข่าย (ad hoc)

เครือข่าย ad hoc คือการเชื่อมต่อเครือข่ายไร้สายแบบง่ายๆ โดยไม่มีสถานี เครือข่ายสำหรับข้อมูลเพิ่มเติม โปรดดู เชื่อมต่อกับเครือข่ายไร้สายที่ไม่มีสถานี แม่ข่าย

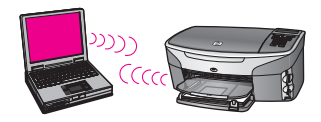

#### การเชื่อมต่อเครือข่ายโดยใช้สาย (อีเทอร์เน็ต)

การเชื่อมต่อเครือข่ายโดยใช้สายแบบเดิมใช้สายเคเบิลอีเทอร์เน็ตเพื่อเชื่อมต่อ เครื่องคอมพิวเตอร์และอุปกรณ์ผ่านเราต์เตอร์หรือสวิตช์เครือข่ายอีเทอร์เน็ตมี ความเร็ว เชื่อถือได้ และมีความปลอดภัยสำหรับข้อมูลเพิ่มเติม โปรดดู เชื่อมต่อ กับสายเคเบิลอีเทอร์เน็ต

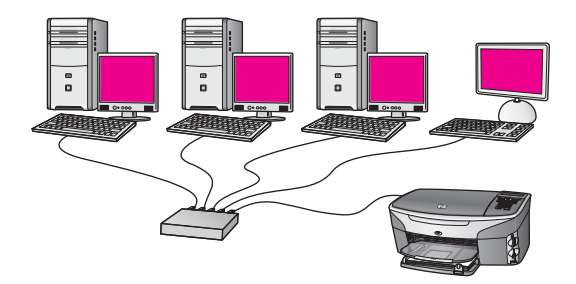

## ใช้เครื่องมือการจัดการเครือข่าย

สำหรับข้อมูลเกี่ยวกับการใช้เครื่องมือการจัดการเครื่อง HP all-in-one โปรด ดู จัดการกับเครือข่ายของท่าน

### สับเปลี่ยนการเชื่อมต่อแบบ USB เป็นการเชื่อมต่อแบบเครือ ข่าย

หากท่านติดตั้งเครื่อง HP all-in-one ด้วยการเชื่อมต่อแบบ USB ในครั้งแรก ท่านสามารถสับเปลี่ยนเป็นการเชื่อมต่อแบบเครือข่ายได้ในภายหลัง

เมื่อต้องการสับเปลี่ยนการเชื่อมต่อแบบ USB เป็นการเชื่อมต่อแบบเครือข่าย

- 1 ให้ถอดปลั๊กการเชื่อมต่อแบบ USB ออกจากด้านหลังของ HP all-in-one
- 2 เชื่อมต่อ HP all-in-one ตามที่ได้อธิบายไว้ใน เชื่อมต่อเข้ากับเครือข่าย ไร้สายด้วยสถานีแม่ข่าย เชื่อมต่อกับเครือข่ายไร้สายที่ไม่มีสถานีแม่ ข่าย หรือ เชื่อมต่อกับสายเคเบิลอีเทอร์เน็ต
- 3 ติดตั้งซอฟต์แวร์ ตามที่ได้อธิบายไว้ใน ติดตั้งซอฟต์แวร์
- 4 เมื่อการติดตั้งเสร็จสมบูรณ์แล้ว ให้เข้าถึงไอคอนเครื่องพิมพ์ที่อยู่บนเครื่อง คอมพิวเตอร์ของท่านด้วยวิธีดังต่อไปนี้:
  - สำหรับ Windows XP:เปิดโฟลเดอร์ Printers and Faxes ( เครื่องพิมพ์และแฟกซ์)
  - สำหรับ Windows 9.x หรือ Windows 2000:เปิดโฟลเดอร์
    Printers (เครื่องพิมพ์)
  - สำหรับ Macintosh OS X:เปิด Printer Setup Utility (ยูทิลิตี้ การติดตั้งเครื่องพิมพ์ในรายการ Utilities (ยูทิลิตี้)
- 5 ตรวจสอบเพื่อดูว่ามีไอคอนเครื่องพิมพ์ USB สำหรับเครื่อง HP all-inone ของท่านอยู่ที่นั่นหรือไม่หากมีอยู่ ให้ลบไอคอนนั้นทิ้ง

## เชื่อมต่อเครื่องคอมพิวเตอร์เพิ่ม

หากเครื่อง HP all-in-one ของท่านเชื่อมต่อกับหนึ่งเครือข่ายที่แนะนำให้ใช้ ท่านสามารถใช้เครื่อง HP All-in-One ของท่านร่วมกับเครื่องคอมพิวเตอร์ที่ เพิ่มเข้ามาบนเครือข่ายสำหรับเครื่องคอมพิวเตอร์แต่ละเครื่องที่เพิ่มเข้ามา ท่าน ต้องติดตั้งซอฟต์แวร์ HP all-in-one ตามที่ได้อธิบายไว้ใน ติดตั้งซอฟต์แวร์ ในระหว่างการติดตั้ง ซอฟต์แวร์จะค้นพบ SSID (ชื่อเครือข่าย) ของเครือข่ายที่ มีอยู่แล้วหากท่านได้ติดตั้งเครื่อง HP all-in-one บนเครือข่ายแล้ว ท่านไม่จำ เป็นต้องกำหนดค่าอีกครั้งเมื่อท่านเพิ่มเครื่องคอมพิวเตอร์บนเครือข่าย สำหรับข้อมูลเกี่ยวกับวิธีการขอรับบริการจากศูนย์บริการลูกค้าของ HP โปรดดู คู่มือการใช้งานที่มาพร้อมกับเครื่อง HP all-in-one ของท่าน

# 2 เลือกเครือข่ายไร้สายที่แนะนำให้ใช้

อ่านบทนี้เพื่อช่วยให้ท่านระบุประเภทของเครือข่ายไร้สายที่ท่านได้ติดตั้งไว้ เรียบร้อยแล้ว หรือต้องการติดตั้งเครือข่ายแต่ละประเภทที่แสดงในบทนี้จะใช้ สถานีแม่ข่ายแบบไร้สายเพื่อเชื่อมต่อส่วนประกอบของเครือข่ายเครือข่ายที่ เชื่อมต่อด้วยวิธีนี้เรียกว่าเครือข่าย infrastructure (เครือข่ายพื้นฐาน)

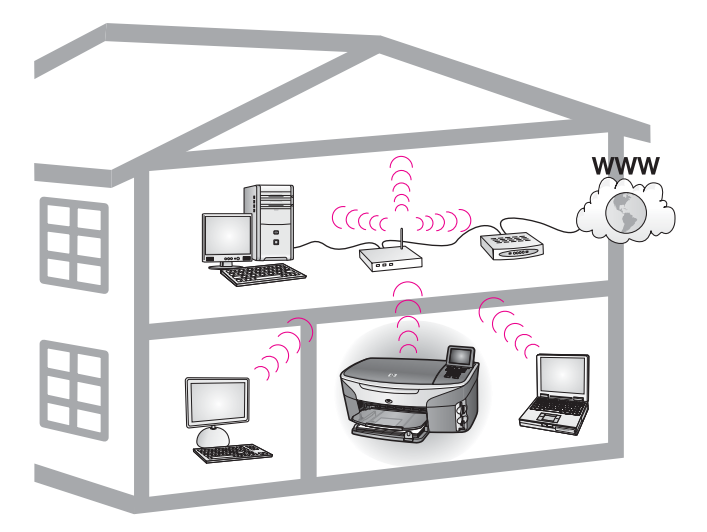

#### เครือข่ายพื้นฐานแบบไร้สาย

หากท่านต้องการเชื่อมต่อแบบไร้สายระหว่างเครื่อง HP all-in-one และ คอมพิวเตอร์ของท่านโดยไม่ใช้สถานีแม่ข่ายแบบไร้สาย โปรดดู เชื่อมต่อกับ เครือข่ายไร้สายที่ไม่มีสถานีแม่ข่าย

สำหรับเครือข่ายอีเทอร์เน็ต (แบบใช้สาย) โปรดดู เลือกเครือข่ายอีเทอร์เน็ตที่ แนะนำให้ใช้

หมายเหตุ สำหรับคำนิยามของคำศัพท์ที่ไม่ได้กำหนดไว้ที่นี่ โปรดดู อภิธาน ศัพท์

## เครือข่ายการเชื่อมต่อแบบไร้สาย

สำหรับประโยชน์อื่นๆ ของเครือข่าย เครือข่ายโหมดพื้นฐานช่วยให้ท่านใช้การ เชื่อมต่ออินเทอร์เน็ตร่วมกันหากท่านต้องการใช้คุณสมบัติ HP Instant Share บนเครื่อง HP all-in-one ของท่าน ท่านต้องใช้การเชื่อมต่อช่อง ้สัญญาณอินเทอร์เน็ตสำหรับข้อมูลเพิ่มเติมเกี่ยวกับ HP Instant Share โปรด ดูคู่มีอการใช้งานที่มาพร้อมกับเครื่อง HP all-in-one

เราแนะนำให้ใช้การกำหนดค่า LAN (ข่ายงานบริเวณเฉพาะที่) แบบไร้สายซึ่ง ได้อธิบายไว้ที่ด้านล่างเพื่อใช้ในการให้ความช่วยเหลือเครื่อง HP all-in-one ของท่าน

การเชื่อมต่อแบบไร้สายกับเครือข่ายไร้สายด้วย DSL หรือสายเคเบิลที่ใช้ เข้าถึงอินเทอร์เน็ต

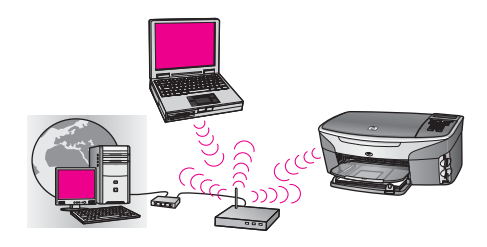

เราต์เตอร์ไร้สาย (ซึ่งรู้จักในชื่อ สถานีแม่ข่าย) จัดการการเชื่อมต่อเครือข่าย และ DSL หรือสายเคเบิลโมเด็มเพื่อให้เข้าถึงอินเทอร์เน็ตได้หากท่านต้อง กำหนดค่านี้ ให้ใช้ตัวช่วยการตั้งค่าเครือข่ายไร้สายเพื่อเชื่อมต่อเครื่อง HP allin-one เข้ากับเราต์เตอร์ในโหมดพื้นฐานสำหรับคำแนะนำเกี่ยวกับการเชื่อม ต่อ โปรดดู เชื่อมต่อเข้ากับเครือข่ายไร้สายด้วยสถานีแม่ข่าย.

ด้วยการกำหนดค่านี้ ท่านสามารถเข้าถึงการใช้งานของเครื่อง HP all-in-one ได้อย่างเต็มรูปแบบ ซึ่งรวมถึงการใช้รูปภาพร่วมกันผ่านอินเทอร์เน็ตด้วย HP Instant Share.

#### การเชื่อมต่อแบบไร้สายเข้ากับเครือข่ายไร้สายทั้งหมดโดยไม่ใช้อินเทอร์เน็ต

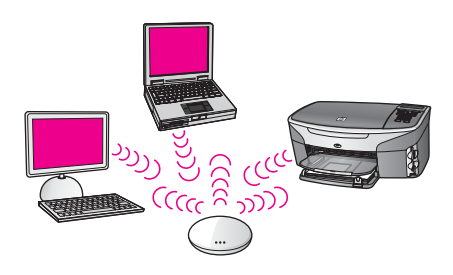

การสื่อสารแบบไร้สายระหว่างอุปกรณ์เครือข่ายของท่านผ่านทางสถานีแม่ข่าย ( หรือสถานีกลาง)สถานีแม่ข่ายทำหน้าที่เป็นฮับส่วนกลางหรือเกตเวย์ที่เชื่อมต่อ อุปกรณ์ไร้สายอุปกรณ์เครือข่ายไร้สายแต่ละชิ้นต้องมือแดปเตอร์ที่เชื่อมต่อเข้า กับสถานีแม่ข่ายการกำหนดค่าเครือข่ายแบบนี้ไม่มีการใช้อินเทอร์เน็ตีสำหรับ คำแนะนำเกี่ยวกับการเชื่อมต่อ โปรดดู เชื่อมต่อเข้ากับเครือข่ายไร้สายด้วย สถานีแม่ข่าย

หมายเหตุ หากต้องการใช้คุณสมบัติ HP Instant Share บนเครื่อง HP allin-one ท่านจำเป็นต้องมีช่องสัญญาณการเข้าถึงอินเทอร์เน็ต เช่น สายเคเบิล หรือ DSLสำหรับข้อมูลเพิ่มเติมเกี่ยวกับ HP Instant Share โปรดดูคู่มือการใช้งานที่มาพร้อมกับเครื่อง HP all-in-one

#### การเชื่อมต่อแบบไร้สายเข้ากับเครือข่ายโดยใช้สาย

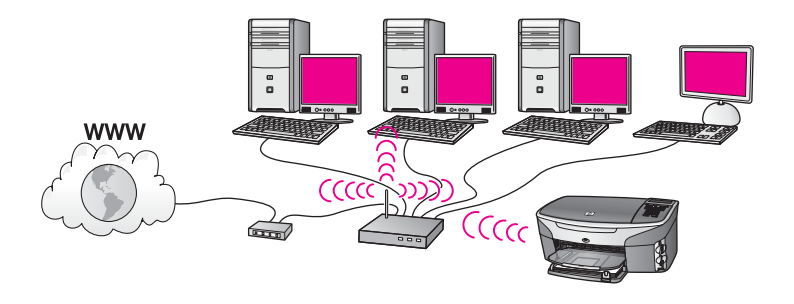

สถานีแม่ข่ายของท่านเชื่อมต่อเครือข่ายไร้สายเข้ากับเครือข่ายโดยใช้สายใน โมเดลนี้ ท่านจะกำหนดค่าเครื่องคอมพิวเตอร์ของท่านให้เป็นเครือข่ายแบบใช้ สาย และเชื่อมต่อสายเคเบิลอีเทอร์เน็ตเข้ากับสถานีแม่ข่ายท่านกำหนดค่าเครื่อง HP all-in-one ของท่านให้อยู่ในโหมดพื้นฐานและอแดปเตอร์แบบไร้สายจะ ส่งผ่านและรับข้อมูลผ่านสถานีแม่ข่ายDSL หรือสายเคเบิลโมเด็มสามารถใช้เข้า ถึงอินเทอร์เน็ตได้สำหรับคำแนะนำเกี่ยวกับการเชื่อมต่อ โปรดดู เชื่อมต่อเข้ากับ เครือข่ายไร้สายด้วยสถานีแม่ข่าย

## 3 เลือกเครือข่ายอีเทอร์เน็ตที่แนะนำให้ ใช้

อ่านบทนี้เพื่อช่วยให้ท่านระบุประเภทของเครือข่ายอีเทอร์เน็ตที่ท่านได้ติดตั้งไว้ เรียบร้อยแล้ว หรือต้องการติดตั้งเครือข่ายแต่ละเครือข่ายที่แสดงไว้ที่นี่จะใช้ อุปกรณ์เพื่อเชื่อมต่อส่วนประกอบของเครือข่าย เช่น เราต์เตอร์อีเทอร์เน็ตเครือ ข่ายที่เชื่อมต่อด้วยวิธีนี้เรียกว่าเครือข่าย infrastructure (เครือข่ายพื้นฐาน) เครือข่ายอีเทอร์เน็ตมีประสิทธิภาพที่ดีกว่า มีความน่าเชื่อถือ และมีการรักษา ความปลอดภัยบนเครือข่าย

เครือข่ายอีเทอร์เน็ตอาจเชื่อมต่อหรือไม่เชื่อมต่อเข้ากับอินเทอร์เน็ตก็ได้หาก ท่านติดตั้งเครื่อง HP all-in-one ของท่านบนเครือข่ายอีเทอร์เน็ตที่เชื่อมต่อเข้า กับอินเทอร์เน็ต เราแนะนำให้ท่านใช้เกตเวย์ เพื่อกำหนด IP address (ที่อยู่ IP) ของเครื่อง HP all-in-one ผ่าน Dynamic Host Configuration Protocol (DHCP)เกตเวย์สามารถเป็นเราต์เตอร์หรือเป็นเครื่องคอมพิวเตอร์ ระบบ Windows ที่เรียกใช้ Internet Connection Sharing (ICS). สำหรับเครือข่ายไร้สาย โปรดด เลือกเครือข่ายไร้สายที่แนะนำให้ใช้

หมายเหตุ สำหรับคำนิยามของคำศัพท์ที่ไม่ได้กำหนดไว้ที่นี่ โปรดดู อภิธาน ศัพท์

เราแนะนำให้ใช้การกำหนดค่า LAN (ข่ายงานบริเวณเฉพาะที่) ซึ่งได้อธิบายไว้ ที่ด้านล่างเพื่อใช้ในการให้ความช่วยเหลือเครื่อง HP all-in-one ของท่าน

### การเชื่อมต่ออีเทอร์เนตเข้ากับเครือข่ายแบบใช้สายด้วย DSL หรือสายเคเบิลที่ใช้เข้าถึงอินเทอร์เน็ต

ถ้าเครือข่ายของท่านมี DSL หรือสายเคเบิลที่ใช้เข้าถึงอินเทอร์เน็ต ท่าน สามารถใช้เราต์เตอร์หรือเครื่องคอมพิวเตอร์เป็นอินเทอร์เน็ตเกตเวย์ได้ด้วย DSL หรือสายเคเบิล ท่านสามารถเข้าถึงฟังก์ชันของเครื่อง HP all-in-one ของท่านได้อย่างเต็มรูปแบบ ซึ่งรวมถึงการใช้รูปภาพร่วมกันผ่านอินเทอร์เน็ต ด้วย HP Instant Share

เราต์เตอร์เกตเวย์

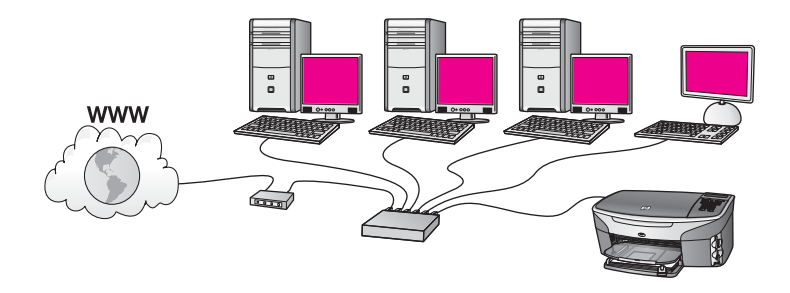

สำหรับตัวอย่างนี้ เราต์เตอร์จัดการกับการเชื่อมต่อเครือข่าย และ DSL หรือ สายเคเบิลโมเด็มใช้ในการเข้าถึงอินเทอร์เน็ตหากท่านต้องการใช้การกำหนดค่า นี้ ให้เชื่อมต่อเครื่อง HP all-in-one เข้ากับเราต์เตอร์ด้วยสายเคเบิลอีเทอร์เน็ต ด้วยการกำหนดค่านี้ ท่านสามารถใช้ฟังก์ชันของเครื่อง HP all-in-one ได้ อย่างเต็มรูปแบบ ซึ่งรวมถึงการใช้รูปภาพร่วมกันผ่านอินเทอร์เน็ต สำหรับคำ แนะนำเกี่ยวกับการเชื่อมต่อ โปรดดู เชื่อมต่อกับสายเคเบิลอีเทอร์เน็ต

**คอมพิวเตอร์เกตเวย์** 

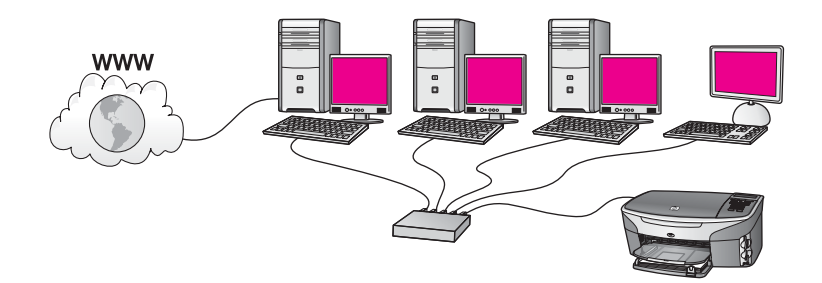

สำหรับตัวอย่างนี้ จะเชื่อมต่ออุปกรณ์เครือข่ายเข้ากับสวิตช์หรือเราต์เตอร์เครื่อง ดอมพิวเตอร์ที่อยู่บนเครือข่ายทำหน้าที่เป็นเกตเวย์ระหว่างเครือข่ายและอิน เทอร์เน็ตคอมพิวเตอร์เกตเวย์จะใช้ Windows Internet Connection Sharing (ICS) หรือซอฟต์แวร์ที่คล้ายกันนี้จัดการกับการเชื่อมต่อเครือข่าย และจัดเตรียมการเข้าถึงอินเทอร์เน็ตให้กับอุปกรณ์อื่นๆ

หมายเหตุ หากปิดเครื่องคอมพิวเตอร์ที่ทำหน้าที่เป็นเกตเวย์ คอมพิวเตอร์ เครื่องอื่นที่อยู่บนเครือข่ายจะไม่สามารถใช้อินเทอร์เน็ตได้ซึ่งเครื่อง HP all-in-one จะไม่สนับสนุนฟังก์ชันที่เกี่ยวข้องกับอินเทอร์เน็ต

หากท่านต้องการใช้การกำหนดค่านี้ ให้เชื่อมต่อเครื่อง HP all-in-one เข้ากับ สวิตช์หรือเราต์เตอร์ด้วยสายเคเบิลอีเทอร์เน็ตีสำหรับคำแนะนำเกี่ยวกับการ เชื่อมต่อ โปรดดู เชื่อมต่อกับสายเคเบิลอีเทอร์เน็ต

### การเชื่อมต่ออีเทอร์เน็ตเข้ากับเครือข่ายแบบใช้สายด้วยโมเด็มที่ ใช้เข้าถึงอินเทอร์เน็ต

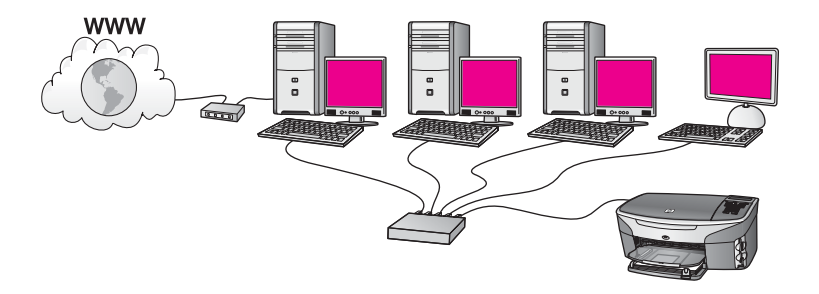

สำหรับตัวอย่างนี้ จะเชื่อมต่ออุปกรณ์เครือข่ายเข้ากับสวิตช์หรือเราต์เตอร์ และ โมเด็ม (ให้ดูการเชื่อมต่อกับเครื่องคอมพิวเตอร์ทางด้านซ้ายที่แสดงที่นี่) เพื่อให้ เข้าถึงอินเทอร์เน็ตใช้สายโทรศัพท์และช่องเสียบเพื่อเชื่อมต่อโมเด็มเข้ากับ เครื่องคอมพิวเตอร์ซึ่งจะมีเพียงเครื่องเดียวเท่านั้นที่เข้าถึงอินเทอร์เน็ตได้ไม่ว่า เครื่อง HP all-in-one หรือเครื่องคอมพิวเตอร์เครื่องอื่นที่อยู่บนเครือข่ายก็จะ ไม่สามารถเข้าถึงอินเทอร์เน็ตได้หากท่านต้องการใช้การกำหนดค่านี้ ให้เชื่อม ต่อเครื่อง HP all-in-one เข้ากับสวิตช์หรือเราต์เตอร์ด้วยสายเคเบิลอีเทอร์เน็ต ีสำหรับคำแนะนำเกี่ยวกับการเชื่อมต่อ โปรดดู เชื่อมต่อกับสายเคเบิลอีเทอร์เน็ต

หมายเหตุ หากต้องการใช้คุณสมบัติ HP Instant Share บนเครื่อง HP allin-one ท่านจำเป็นต้องมีช่องสัญญาณการเข้าถึงอินเทอร์เน็ต เช่น สายเคเบิล หรือ DSLสำหรับข้อมูลเพิ่มเติมเกี่ยวกับ HP Instant Share โปรดดูคู่มือการใช้งานที่มาพร้อมกับเครื่อง HP all-in-one

### การเชื่อมต่ออีเทอร์เน็ตเข้ากับเครือข่ายโดยใช้สายที่ไม่มีอิน เทอร์เน็ต

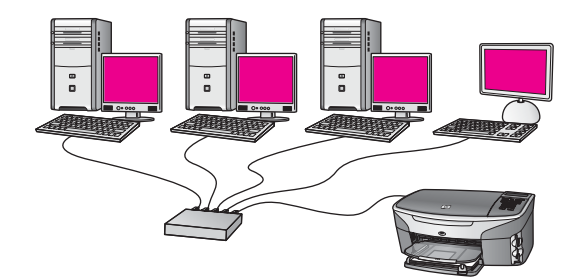

สำหรับตัวอย่างนี้ จะเชื่อมต่ออุปกรณ์เครือข่ายเข้ากับสวิตช์หรือเราต์เตอร์ และ ไม่มีการเชื่อมต่ออินเทอร์เน็ตอุปกรณ์ใช้ AutoIP ซึ่งหมายถึง IP addresses ( ที่อยู่ IP) ที่กำหนดค่าโดยอัตโนมัติหากท่านต้องการใช้การกำหนดค่านี้ ให้เชื่อม ต่อเครื่อง HP all-in-one เข้ากับสวิตช์หรือเราต์เตอร์ด้วยสายเคเบิลอีเทอร์เน็ต ึสำหรับคำแนะนำเกี่ยวกับการเชื่อมต่อ โปรดดู เชื่อมต่อกับสายเคเบิลอีเทอร์เน็ต

หมายเหตุ หากต้องการใช้คุณสมบัติ HP Instant Share บนเครื่อง HP allin-one ท่านจำเป็นต้องมีช่องสัญญาณการเข้าถึงอินเทอร์เน็ต เช่น สายเคเบิล หรือ DSLสำหรับข้อมูลเพิ่มเติมเกี่ยวกับ HP Instant Share โปรดดูคู่มือการใช้งานที่มาพร้อมกับเครื่อง HP all-in-one

## การเชื่อมต่ออีเทอร์เน็ตเข้ากับเครือข่ายไร้สาย

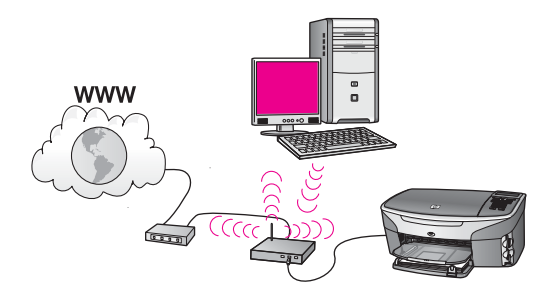

สถานีแม่ข่ายของท่านเชื่อมต่ออุปกรณ์โดยใช้สายเข้ากับเครือข่ายไร้สายสำหรับ โมเดลนี้ ท่านกำหนดค่าเครื่องคอมพิวเตอร์ของท่านสำหรับเครือข่ายไร้สายโดย ใช้อแดปเตอร์สำหรับเครือข่ายไร้สาย และส่งผ่านและรับข้อมูลผ่านทางสถานีแม่ ข่ายท่านจะกำหนดค่าเครื่อง HP all-in-one ของท่านให้เป็นเครือข่ายแบบใช้ สาย และเชื่อมต่อสายเคเบิลอีเทอร์เน็ตเข้ากับสถานีแม่ข่ายDSL หรือสายเคเบิล โมเด็มสามารถใช้เข้าถึงอินเทอร์เน็ตได้สำหรับคำแนะนำเกี่ยวกับการเชื่อมต่อ โปรดดู เชื่อมต่อกับสายเคเบิลอีเทอร์เน็ต

หมายเหตุ สำหรับการกำหนดค่านี้ เราแนะนำให้ท่านวางเส้นทางการเชื่อมต่อ อินเทอร์เน็ตผ่านสถานีแม่ข่ายโดยตรงโดยใช้สายเคเบิลอีเทอร์เน็ต

## 4 เชื่อมต่อเข้ากับเครือข่ายไร้สายด้วย สถานีแม่ข่าย

อ่านบทนี้หากท่านต้องการใช้ **สถานีแม่ข่าย** แบบไร้สาย (802.11b หรือ g) เพื่อเชื่อมต่อเครื่อง HP all-in-one ของท่านและส่วนประกอบอื่นของเครือข่าย เมื่อท่านเชื่อมต่อส่วนประกอบของเครือข่ายผ่านสถานีแม่ข่าย สิ่งนี้เรียกว่า **โหมดพื้นฐาน** 

ประโยชน์ของการใช้สถานีแม่ข่าย คือ:

- การรักษาความปลอดภัยของเครือข่ายแบบขั้นสูง
- มีความน่าเชื่อถือมากขึ้น
- เครือข่ายมีความยืดหยุ่น
- มีประสิทธิภาพที่ดีกว่า โดยเฉพาะกับโหมดh 802.11 g

สำหรับแนวคิดเกี่ยวกับวิธีการที่ท่านสามารถตั้งค่าเครือข่ายไร้สายโดยใช้สถานี แม่ข่าย โปรดดู เครือข่ายการเชื่อมต่อแบบไร้สาย

สำหรับการติดตั้งเครือข่ายไร้สายโดยไม่มีสถานีแม่ข่าย โปรดดู เชื่อมต่อกับ เครือข่ายไร้สายที่ไม่มีสถานีแม่ข่าย

#### หมายเหตุ สำหรับคำนิยามของคำศัพท์ที่ไม่ได้กำหนดไว้ที่นี่ โปรดดู อภิธาน ศัพท์

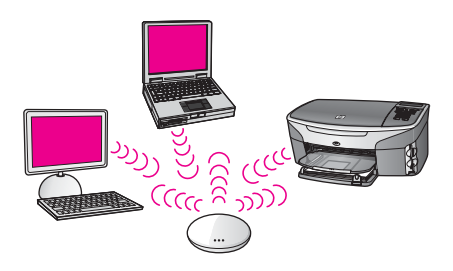

เมื่อต้องการเชื่อมต่อ HP all-in-one เข้ากับเครื่องคอมพิวเตอร์ของท่าน โปรด ดูข้อมูลเกี่ยวกับสิ่งที่ท่านจำเป็นต้องมีซึ่งอยู่ในส่วนถัดไปเป็นอันดับแรกเมื่อท่าน เชื่อมต่อ HP all-in-one ของท่านเสร็จแล้ว ท่านจำเป็นต้องติดตั้งซอฟต์แวร์ที่ ได้อธิบายไว้ใน ติดตั้งซอฟต์แวร์

## สิ่งที่ท่านต้องการ

เมื่อต้องการเชื่อมต่อเครื่อง HP all-in-one ของท่านเข้ากับเครือข่ายไร้สาย ท่านจำเป็นต้องทำสิ่งต่อไปนี้:

- เครือข่ายไร้สาย 802.11b หรือ g ที่รวมถึงสถานีเครือข่ายไร้สายหากท่าน เป็นเจ้าของเครื่อง Macintosh Apple จะขายสถานีแม่ข่ายที่ง่ายต่อการ กำหนดค่าซึ่งเรียกว่า AirPortAirPort จะเชื่อมต่อเข้ากับ Macintosh แต่ ไม่ยอมรับสัญญาณจากการ์ดเครือข่ายไร้สาย 802.11b-compatible ไม่ ว่าจะเป็นเครื่อง PC (คอมพิวเตอร์) หรือเครื่องระบบ Macintosh
- เครื่องคอมพิวเตอร์เดสก์ท็อปหรือแลปท็อปที่สนับสนุนเครือข่ายไร้สาย หรือ network interface card (NIC)ท่านสามารถใช้การเชื่อมต่ออีเทอร์ เน็ต (แบบใช้สาย) หรือการเชื่อมต่อแบบไร้สายจากเครื่องคอมพิวเตอร์เข้า กับสถานีแม่ข่ายสำหรับ Macintosh AirPort สนับสนุนเครือข่ายไร้สาย ซึ่งเครื่องคอมพิวเตอร์ Apple ส่วนใหญ่มีพอร์ทอีเทอร์เน็ตในตัว (เครือ ข่ายแบบใช้สาย)สำหรับการเชื่อมต่อด้วยสาย ท่านอาจต้องชื้อสายเคเบิลอี เธอร์เน็ตที่มีความยาวมากกว่าสายที่มีมาพร้อมกับผลิตภัณฑ์
- การเข้าถึงช่องสัญญาณอินเทอร์เน็ต (แนะนำให้ใช้)หากท่านเชื่อมต่อ เครื่อง HP all-in-one ของท่านบนเครือข่ายไร้สายซึ่งมีการเข้าถึงอิน เทอร์เน็ต เราแนะนำให้ท่านใช้เราต์เตอร์แบบไร้สาย (สถานีแม่ข่าย หรือ สถานีกลาง) ที่ใช้ Dynamic Host Configuration Protocol (DHCP)

ท่านจำเป็นต้องเข้าถึงช่องสัญญาณอินเทอร์เน็ตหากท่านต้องการเข้าถึง HP Instant Share โดยตรงจากอุปกรณ์สำหรับข้อมูลเพิ่มเติมเกี่ยวกับ HP Instant Share โปรดดูคู่มือการใช้งานที่มาพร้อมกับเครื่อง HP allin-one ของท่าน

## เชื่อมต่อกับเครือข่าย

- ให้จดข้อมูลเกี่ยวกับสถานีแม่ข่ายของท่านดังต่อไปนี้:
  - ชื่อเครือข่าย (ซึ่งยังเรียกว่า SSID)
  - กุญแจ WEP รหัสผ่าน WPA หรือกุญแจไขรหัส (หากต้องการ)

หากท่านไม่รู้ว่าจะหาข้อมูลได้ที่ใด โปรดดูเอกสารที่มาพร้อมกับสถานีแม่ ข่ายแบบไร้สายของท่านท่านอาจสามารถค้นหาข้อมูลสถานีแม่ข่ายนี้บน Embedded Web Server (เว็บเซิร์ฟเวอร์แบบฝัง)

หมายเหตุ สำหรับผู้ใช้ Macintosh:หากติดตั้งเครือข่ายด้วยสถานี Apple AirPort Base และท่านใช้รหัสผ่านแทนที่จะใช้ WEP HEX หรือ WEP ASCII เพื่อเข้าถึงเครือข่ายนี้ ท่านจำ เป็นต้องได้รับกุญแจ WEP ที่เหมือนกันผู้ดูแลระบบเครือข่าย ของท่านสามารถได้รับกุญแจ WEP ที่เหมือนกันได้โดยเรียก ใช้ยูทิลิตี้ AirPort Admin

- บน control panel (แผงควบคุม) ของเครื่อง HP all-in-one ของท่าน ให้กดปุ่ม Setup (ตั้งค่า)
- 3 กด 8 จากนั้นกด 4

ระบบจะแสดงเมนู เครือข่าย ต่อจากนั้นจะเลือก โปรแกรมช่วยเหลือ สำหรับการตั้งค่าแบบไร้สายตัวช่วยติดตั้งจะค้นหาเครือข่ายที่ใช้งานได้ จากนั้นจะแสดงรายการของชื่อเครือข่าย (SSIDs) ที่ค้นพบเครือข่ายพื้น ฐานจะปรากฏขึ้นก่อนในรายการเครือข่ายที่มีสัญญาณแรงที่สุดจะปรากฏ ขึ้นก่อน ส่วนเครือข่ายที่มีสัญญาณต่ำที่สุดจะปราฏขึ้นหลังสุด

4 กด ▼ เพื่อเลือกชื่อของเครือข่ายที่ท่านจดไว้ในขั้นตอนที่ 1 จากนั้นกด OK (ตกลง)

หากท่านมองไม่เห็นชื่อเครือข่ายของท่านในรายการ ให้ทำสิ่งต่อไปนี้:

- a เลือก Enter a New Network Name (SSID) (ป้อนชื่อเครือข่าย ใหม่)หากจำเป็น ให้ใช้ ▼ เพื่อเลือกชื่อ จากนั้นกด OK (ตกลง) แป้นพิมพ์เสมือนจะปรากฏขึ้น
- b ป้อน SSIDใช้ปุ่มลูกศรบนแผงควบคุมของเครื่อง HP all-in-one เพื่อเลือกตัวอักษรหรือตัวเลขบนแป้นพิมพ์เสมือน จากนั้นกด OK ( ตกลง) เพื่อเลือก

สำหรับข้อมูลเพิ่มเติมเกี่ยวกับการใช้แป้นพิมพ์เสมือน โปรดดูคู่มือ การใช้งานที่มาพร้อมกับเครื่อง HP all-in-oneของท่าน

- หมายเหตุ ท่านต้องป้อนตัวพิมพ์ใหญ่ (ตัวใหญ่) และตัวพิมพ์เล็ก (ตัว เล็ก) ให้ **ถูกต้อง**ไม่เช่นนั้น การเชื่อมต่อแบบไร้สายจะล้ม เหลว
- c เมื่อท่านป้อน SSID ใหม่เสร็จแล้ว ให้ใช้ปุ่มลูกศรเพื่อเลือก Done ( เสร็จสิ้น) บนแป้นพิมพ์เสมือน จากนั้นกด OK (ตกลง)
- d กด 1 เพื่อเลือกโหมดพื้นฐาน
- e กด 2 เพื่อเลือกการเข้ารหัสข้อมูล WEP
  หรือ

กด 3 เพื่อเลือกการเข้ารหัสข้อมูล WPA

5 เมื่อเครื่องแจ้งเตือน ให้ป้อน WPA หรือกุญแจ WEP ของท่านใช้ปุ่มลูก ศรเพื่อเลือกตัวอักษรหรือตัวเลขบนแป้นพิมพ์เสมือน จากนั้นกด OK ( ตกลง) เพื่อเลือก หมายเหตุ ท่านต้องป้อนตัวพิมพ์ใหญ่ (ตัวใหญ่) และตัวพิมพ์เล็ก (ตัว เล็ก) ให้ **ถูกต้อง**ไม่เช่นนั้น การเชื่อมต่อแบบไร้สายจะล้มเหลว

หากมีข้อความบอกว่า ท่านใส่ WPA หรือกุญแจ WEP ผิด ให้ตรวจสอบ กุญแจเครือข่ายใหม่ที่ท่านจดไว้ จากนั้นใส่กุญแจใหม่อีกครั้ง

- 6 เมื่อท่านป้อน WPA หรือกุญแจ WEP ใหม่เสร็จแล้ว ให้ใช้ปุ่มลูกศรเพื่อ เลือก Done (เสร็จสิ้น) บนแป้นพิมพ์เสมือน จากนั้นกด OK (ตกลง)
- 7 กดร OK (ตกลง) เพื่อยืนยัน เครื่อง HP all-in-one จะพยายามเชื่อมต่อกับเครือข่ายหากการเชื่อมต่อ ล้มเหลว ให้ทำตามคำสั่งที่เครื่องเตือนเพื่อแก้ไขกุญแจให้ถูก จากนั้นลอง ใหม่อีกครั้งโปรดดู การแก้ไขปัญหาเบื้องต้น
- 8 เมื่อเครื่อง HP all-in-one เชื่อมต่อกับเครือข่ายได้เป็นผลสำเร็จ โปรดไป ที่เครื่องคอมพิวเตอร์ของท่านเพื่อติดตั้งซอฟต์แวร์โปรดดู ติดตั้งซอฟต์แวร์

## 5 เชื่อมต่อกับเครือข่ายไร้สายที่ไม่มี สถานีแม่ข่าย

อ่านบทนี้ หากท่านต้องการเชื่อมต่อเครื่อง HP all-in-one เข้ากับคอมพิวเตอร์ บนเครือข่ายไร้สายที่ไม่มีสถานีแม่ข่ายบางครั้งเรียกสิ่งนี้ว่าเครือข่ายแบบ peer-to-peer หรือ ad hoc (เฉพาะกิจ)สำหรับเครือข่ายระบบ Macintosh สิ่งนี้จะเรียกว่าเครือข่ายแบบ computer-to-computer (คอมพิวเตอร์กับ คอมพิวเตอร์)

หมายเหตุ ประเภทของการเชื่อมต่อนี้จะใช้งานได้หากท่านไม่มีสถานีแม่ข่าย อย่างไรก็ตาม ท่านจะได้ความยืดหยุ่นเพียงเล็กน้อย ระดับความ ปลอดภัยบนเครือข่ายต่ำ และประสิทธิภาพของเครือข่ายช้ากว่ามี สถานีแม่ข่ายนอกจากนี้ ท่านจะไม่มีการเข้าถึงช่องสัญญาณที่ใช้ร่วม กัน (เช่น สายเคเบิล หรือ DSL) และไม่สามารถใช้คุณสมบัติของ HP Instant Share บนเครื่อง HP all-in-one ได้สำหรับข้อมูล เกี่ยวกับการเชื่อมต่อเครื่อง HP all-in-one โดยใช้สถานีแม่ข่าย โปรดดู เชื่อมต่อเข้ากับเครือข่ายไร้สายด้วยสถานีแม่ข่าย

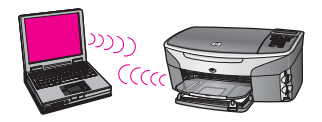

เมื่อต้องการเชื่อมต่อเครื่อง HP all-in-one เข้ากับเครื่องคอมพิวเตอร์ของท่าน โปรดดูข้อมูลเกี่ยวกับสิ่งที่ท่านจำเป็นต้องมีซึ่งอยู่ในส่วนถัดไปจากนั้นให้ทำตาม ขั้นตอนในส่วนที่เหลือดังต่อไปนี้:

- เตรียมเครื่องคอมพิวเตอร์ของท่าน
- สร้างโพรไฟล์เครือข่ายไร้สายบนเครื่องคอมพิวเตอร์ของท่าน
- เชื่อมต่อ HP all-in-one เข้ากับเครือข่ายไร้สาย

เมื่อทำเสร็จแล้ว ให้ติดตั้งซอฟต์แวร์ตามที่ได้อธิบายไว้ใน ติดตั้งซอฟต์แวร์

หมายเหตุ สำหรับคำนิยามของคำศัพท์ที่ไม่ได้กำหนดไว้ที่นี่ โปรดดู อภิธาน ศัพท์

## สิ่งที่ท่านต้องกา<del>ร</del>

คอมพิวเตอร์ที่มีอแดปเตอร์สำหรับเครือข่ายไร้สายสำหรับระบบ Macintosh ท่านต้องมีการ์ด AirPort

## เตรียมเครื่องคอมพิวเตอร์ของท่าน

ดูดำแนะนำที่อยู่ด้านล่างเกี่ยวกับระบบปฏิบัติการของท่าน

#### สำหรับ Windows

โปรดแน่ใจว่า ท่านได้ตรวจสอบสิ่งต่อไปนี้แล้ว:

- ออกจากโปรแกรมแอปพลิเคชันที่เรียกใช้บนเครื่องคอมพิวเตอร์ของท่าน รวมถึงไฟร์วอลล์ XP ภายใน และไฟร์วอลล์อื่นๆ หรือซอฟต์แวร์ตรวจ สอบไวรัส
- ปิดการเชื่อมต่ออินเทอร์เน็ตหากท่านมีสายเคเบิลหรือ DSL ให้ถอดสาย เคเบิลอีเทอร์เน็ตออกจากด้านหลังของเครื่องคอมพิวเตอร์ของท่านหากท่าน มี dial-up ให้ถอดสายโทรศัพท์ออก
- ปิดการเชื่อมต่อ LAN ทั้งหมด (รวมถึงอีเทอร์เน็ต) ที่นอกเหนือจากการ เชื่อมต่อแบบไร้สายปิด IEEE 1394 กับการเชื่อมต่ออีเทอร์เน็ตทั้งหมด ด้วย (เช่น ไฟร์วอลล์ i.LINK หรือ Lynx)

สำหรับ Windows XP:

- คลิกปุ่ม Windows Start (ปุ่มเริ่มต้นของระบบ Windows) คลิก
  Control Panel (แผงควบคุม) จากนั้นดับเบิลคลิก Network
  Connections (การเชื่อมต่อเครือข่าย)
- คลิกขวาที่ Local Area Connection (การเชื่อมต่อบริเวณเฉพาะ ที่) จากนั้นคลิก Disable (ปิดการใช้งาน)หากท่านเห็น Enable ( เปิดการใช้งาน) บนป๊อปอัพเมนู แสดงว่า ปิด Local Area Connection (การเชื่อมต่อบริเวณเฉพาะที่) เรียบร้อยแล้ว

#### สำหรับ Macintosh

ออกจากแอปพลิเคชันทั้งหมดที่เรียกใช้บนเครื่องคอมพิวเตอร์ของท่าน

## สร้างโพรไฟล์เครือข่าย

ดูคำแนะนำที่อยู่ด้านล่างเกี่ยวกับระบบปฏิบัติการของท่าน

#### สำหรับระบบปฏิบัติการที่นอกเหนือจาก Windows XP และ Mac OS X

หากท่านมีระบบปฏิบัติการที่นอกเหนือจาก Windows XP หรือ Mac OS X เราแนะนำให้ท่านใช้โปรแกรมการกำหนดค่าสำหรับการ์ด LAN แบบไร้สาย เมื่อต้องการค้าหาโปรแกรมการกำหนดค่าสำหรับการ์ด LAN แบบไร้สาย ให้ เข้าถึงรายการของโปรแกรมบนเครื่องคอมพิวเตอร์ของท่าน การใช้โปรแกรมการกำหนดค่าการ์ด LAN ให้สร้างโพรไฟล์เครือข่ายที่มีค่าดัง ต่อไปนี้:

- Network name (SSID) [ชื่อเครือข่าย]:Mynetwork
- Communication mode (โหมดการสื่อสาร):Ad Hoc (เฉพาะกิจ)
- Encryption (การเข้ารหัสข้อมูล):Enabled (เปิดการใช้งาน)

หมายเหตุ ท่านสามารถใช้ชื่ออื่นที่นอกเหนือจากตัวอย่างที่แสดงที่นี่ สำหรับเครือข่ายของท่าน เช่น ชื่อของท่านเพียงแค่จำไว้ว่า ชื่อ เครือข่ายเป็นตัวพิมพ์ขนาดใดนั่นหมายความว่า ท่านต้องจำว่า ตัวอักษรเป็นตัวพิมพ์ใหญ่หรือตัวพิมพ์เล็ก

#### สำหรับ Windows XP

เครื่อง HP all-in-one ของท่านมาพร้อมกับการกำหนดค่าโพรไฟล์เครือข่ายที่ ชื่อ hpsetupอย่างไรก็ตาม สำหรับการรักษาความปลอดภัยและความเป็นส่วน ตัว เราแนะนำให้ท่านสร้างโพรไฟล์เครือข่ายบนเครื่องคอมพิวเตอร์ตามที่ได้ อธิบายไว้ที่นี่ จากนั้นใช้ตัวช่วยการตั้งค่าไร้สายค้นหาเครือข่ายใหม่ (ตามที่ได้ อธิบายไว้ในส่วนถัดไป)

- 1 โปรดแน่ใจว่า ท่านได้ทำตามคำแนะนำทั้งหมดในหัวข้อ เตรียมเครื่อง คอมพิวเตอร์ของท่าน ซึ่งอยู่ในส่วนก่อนหน้านี้
- ใน Control Panel (แผงควบคุม) ดับเบิลคลิก Network Connections (การเชื่อมต่อเครือข่าย)
- 3 ในหน้าต่าง Network Connections (การเชื่อมต่อเครือข่าย) คลิกขวา ที่ Wireless Network Connection (การเชื่อมต่อเครือข่ายไร้สาย) หากท่านเห็น Enable (เปิดการใช้งาน) บนป๊อปอัพเมนู ให้เลือก Enable (เปิดการใช้งาน)หรือ หากท่านเห็น Disable (ปิด) บนเมนู แสดงว่า เปิดการเชื่อมต่อแบบไร้สายไว้แล้ว
- 4 คลิกขวาที่ไอคอน Wireless Network Connection (การเชื่อมต่อ เครือข่ายไร้สาย) จากนั้นคลิก Properties (คุณสมบัติ)
- 5 คลิกแท็ป Wireless Networks (เครือข่ายไร้สาย)
- 6 เลือกกล่องกาเครื่องหมาย Use Windows to configure my wireless network settings (ใช้ Windows เพื่อกำหนดค่าการติด ตั้งเครือข่ายไร้สายของฉัน)
- 7 คลิก Add (เพิ่ม) จากนั้นทำสิ่งต่อไปนี้:
  - a ในกล่อง Network name (SSID) [ชื่อเครือข่าย] พิมพ์ชื่อ
    Mynetwork (หรือชื่ออื่นๆ ที่มีความหมาย เช่น ชื่อของท่าน)

หมายเหตุ สังเกตว่า ตัวอักษร M ใน Mynetwork เป็นตัวพิมพ์ ใหญ่ (ตัวใหญ่) และตัวอักษรที่เหลือเป็นตัวพิมพ์เล็ก (ตัว เล็ก)สิ่งนี้เป็นสิ่งสำคัญที่ต้องจำไว้หากท่านจำเป็นต้องป้อน SSID ในตัวช่วยการตั้งค่าไร้สายในภายหลัง

- b ถ้าหากมีรายการ**การพิสูจน์ค่าเน็ตเวิร์ก**, ให้เลือก **เปิด**.หรือ ไปยังขั้น ตอนถัดไป
- c ในรายการ Data encryption (การเข้ารหัสข้อมูล) ให้เลือก WEP

หมายเหตุ ซึ่งเป็นไปได้ที่จะไม่ใช้กุญแจ WEP ในการสร้างเครือข่าย อย่างไรก็ตาม เราแนะนำให้ใช้กุญแจ WEP หากต้องการ รักษาความปลอดภัยบนเครือข่ายของท่าน

- d โปรดแน่ใจว่า **ไม่ได้** เลือกกล่องกาเครื่องหมายที่อยู่ถัดจาก **The** key is provided for me automatically (เตรียมกุญแจให้ฉัน โดยอัตโนมัติ)หากเลือกไว้ ให้คลิกเพื่อลบเครื่องหมายออก
- ในกล่อง Network key (กุญแจเครือข่าย) พิมพ์กุญแจ WEP ที่มี ความยาวตัวอักษร 5 ตัวอักษร พอดี หรือ 13 ตัวอักษร พอดี (ASCII) ตัวอย่างเช่น หากท่านป้อนตัวอักษร 5 ตัวอักษร ท่านอาจป้อน ABCDE หรือ 12345หรือ หากท่านป้อน 13 ตัวอักษร ท่านอาจ ป้อน ABCDEF1234567

อีกทางเลือกหนึ่งคือ ท่านใช้ตัวอักขระ HEX (ฐานสิบหก) สำหรับ กุญแจ WEPกุญแจ HEX WEP ต้องมี 10 ตัวอักษรสำหรับการเข้า รหัสข้อมูล 40 บิต หรือ 26 ตัวอักษรสำหรับการเข้าข้อมูล 128 บิต For definitions of ASCII and HEX, see the อภิธานศัพท์.

- f ในกล่อง **Confirm network key** (ยืนยันกุญแจเครือข่าย) ให้พิมพ์ กุญแจ WEP ที่เหมือนกันกับที่ท่านพิมพ์ไว้ในขั้นตอนก่อนหน้า
- g จดกุญแจ WEP ให้ตรงกับที่ท่านพิมพ์ รวมถึงตัวอักษรตัวพิมพ์ใหญ่ และตัวพิมพ์เล็ก
  - หมายเหตุ ท่านต้องจำตัวพิมพ์ใหญ่ (ตัวใหญ่) และตัวพิมพ์เล็ก (ตัว เล็ก) ให้ถูกต้องหากท่านป้อนกุญแจ WEP ผิดบนเครื่อง HP all-in-one การเชื่อมต่อแบบไร้สายจะล้มเหลว
- h เลือกกล่องกาเครื่องหมาย This is a computer-to-computer (ad hoc) network; wireless access points are not used (นี่คือเครือข่ายแบบคอมพิวเตอร์กับคอมพิวเตอร์ [ad hoc]; ไม่ใช้สถานีแม่ข่ายแบบไร้สาย)
- i คลิก OK (ตกลง) เพื่อปิดหน้าต่าง Wireless network properties (คุณสมบัติของเครือข่ายไร้สาย) จากนั้นคลิก OK ( ตกลง) อีกครั้ง

- j คลิก OK (ตกลง) อีกครั้งเพื่อปิดหน้าต่าง Wireless Network Properties Connection (การเชื่อมต่อคุณสมบัติของเครือข่าย ไร้สาย)
- 8 ไปที่เครื่อง HP all-in-one ของท่านและใช้ตัวช่วยการตั้งค่าไร้สายเพื่อ เชื่อมต่อเครื่อง HP all-in-one เข้ากับเครือข่ายไร้สายโปรดดู เชื่อมต่อ เครือข่ายโดยใช้ตัวช่วยการตั้งค่าไร้สาย

#### สำหรับ Mac OS X

เครื่อง HP all-in-one ของท่านมาพร้อมกับการกำหนดค่าโพรไฟล์เครือข่ายที่ ชื่อ hpsetupอย่างไรก็ตาม สำหรับการรักษาความปลอดภัยและความเป็นส่วน ตัว เราแนะนำให้ท่านสร้างโพรไฟล์เครือข่ายบนเครื่องระบบ Macintosh ตาม ที่ได้อธิบายไว้ที่นี่ จากนั้นใช้ตัวช่วยการตั้งค่าไร้สายค้นหาเครือข่ายใหม่ (ตามที่ ได้อธิบายไว้ในส่วนถัดไป)

#### เมื่อต้องการสร้าโพรไฟล์เครือข่ายใหม่บนเครื่องระบบ Mac OS X

1 โปรดแน่ใจว่า ท่านได้เปิด AirPort อยู่

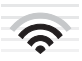

#### ไอคอน AirPort

เมื่อต้องการตรวจสอบ ให้คลิกบนไอคอน Airport ซึ่งอยู่ด้านบนทางด้าน ขวาของหน้าจอ

หาก **Turn Airport On** (เปิด Airport) พร้อมใช้งาน ให้เลือกเพื่อเปิด AirPort

หากไม่มีไอคอน AirPort แสดงอยู่ ให้ทำสิ่งต่อไปนี้:

- a บนหน้าจอ Network Preferences (คุณลักษณะเครือข่าย) ให้ เลือก Airport Panel (แผง Airport)
- b เปิดการใช้งาน Allow the computer to create networks( อนุญาตให้เครื่องคอมพิวเตอร์สร้างเครือข่าย)
- c เปิดการใช้งาน Show Airport status in menu bar (แสดง สถานะของ Airport ที่แถบเมนู)
- 2 คลิกไอคอน AirPort
- 3 เลือก Create Network... (สร้างเครือข่าย...)
- 4 บนกรอบโต้ตอบ Computer to Computer (คอมพิวเตอร์กับ คอมพิวเตอร์ ให้คลิกกล่อง Name (ชื่อ) และป้อนชื่อเครือข่ายใหม่

ตัวอย่างเช่น ท่านสามารถพิมพ์ชื่อ Mynetwork (หรือชื่ออื่นที่มีความ หมาย เช่น ชื่อของท่าน)

- หมายเหตุ สังเกตว่า ตัวอักษร M ใน Mynetwork เป็นตัวพิมพ์ใหญ่ (ตัว ใหญ่) และตัวอักษรที่เหลือเป็นตัวพิมพ์เล็ก (ตัวเล็ก)สิ่งนี้เป็นสิ่ง สำคัญที่ต้องจำไว้หากท่านจำเป็นต้องป้อน SSID ในตัวช่วย การตั้งค่าไร้สายในภายหลัง
- 5 ในกล่อง **Channel** (ช่อง) ใช้การตั้งค่า **Automatic** (อัตโนมัติ) ที่เป็น ค่าเริ่มต้น
- 6 คลิก Show Options (แสดงตัวเลือก)
- 7 เมื่อต้องการเปิดการใช้งานการเข้ารหัสข้อมูลเพื่อการรักษาความปลอดภัย ให้เลือกกล่องกาเครื่องหมาย Encryption (การเข้ารหัสข้อมูล)
- 8 ในกล่อง **Password** (รหัสผ่าน) ให้้พิมพ์ 5 ตัวอักษร **พอดี** หรื่อ 13 ตัว อักษร **พอดี** (ASCII)ตัวอย่างเช่น หากท่านป้อนตัวอักษร 5 ตัวอักษร ท่าน อาจป้อน **ABCDE** หรือ **12345**หรือ หากท่านป้อน 13 ตัวอักษร ท่านอาจ ป้อน **ABCDEF1234567**

อีกทางเลือกหนึ่งคือ ท่านใช้ตัวอักขระ HEX (ฐานสิบหก) สำหรับรหัสผ่าน รหัสผ่าน HEX ต้องมี 10 ตัวอักษรสำหรับการเข้ารหัสข้อมูล 40 บิต หรือ 26 ตัวอักษรสำหรับการเข้าข้อมูล 128 บิตสำหรับคำนิยามของ ASCII และ HEX โปรดดู อภิธานศัพท์

- 9 ในกล่อง **Confirm** (ยืนยัน) ให้พิมพ์รหัสผ่านที่เหมือนกัน
- 10 จดรหัสผ่านของท่านไว้ ซึ่ง HP all-in-one จะเรียกว่า **กุญแจ WEP**ท่าน จะต้องใช้กุญแจ WEP เมื่อท่านใช้ตัวช่วยการตั้งค่าไร้สายในการตั้งค่า
- 11 คลิก **OK**(ตกลง)
- 12 ไปที่เครื่อง HP all-in-one ของท่านและใช้ตัวช่วยการตั้งค่าไร้สายเพื่อ เชื่อมต่อเครื่อง HP all-in-one เข้ากับเครือข่ายไร้สายโปรดดู เชื่อมต่อ เครือข่ายโดยใช้ตัวช่วยการตั้งค่าไร้สาย

## เชื่อมต่อเครือข่ายโดยใช้ตัวช่วยการตั้งค่าไร้สาย

- 1 บน control panel (แผงควบคุม) ของเครื่อง HP all-in-one ของท่าน ให้กดปุ่ม <mark>Setup</mark> (ตั้งค่า)
- 2 กด 8 จากนั้นกด 4 ระบบจะแสดงเมนู เครือข่าย ต่อจากนั้นจะเลือก โปรแกรมช่วยเหลือ สำหรับการตั้งค่าแบบไร้สายตัวช่วยติดตั้งจะค้นหาเครือข่ายที่ใช้งานได้ จากนั้นจะแสดงรายการของชื่อเครือข่าย (SSIDs) ที่ค้นพบ
- 3 บนจอแสดงผลกราฟิกสี ให้มองหาชื่อเครือข่ายที่ท่านสร้างบนเครื่อง คอมพิวเตอร์ของท่าน (ตัวอย่างเช่น Mynetwork)

บท 5

- 4 ใช้ปุ่มลูกศรเลือกชื่อเครือข่าย จากนั้นกด OK (ตกลง) หากท่านพบชื่อเครือข่ายของท่านและเลือกชื่อแล้ว ให้ไปที่ขั้นตอนที่ 5 อย่างไรก็ตาม หากท่านมอง ไม่ เห็นชื่อเครือข่ายของท่านในรายการ ให้ทำ สิ่งต่อไปนี้:
  - a เลือก Enter a New Network Name (SSID) (ป้อนชื่อเครือข่าย ใหม่)

แป้นพิมพ์เสมือนจะปรากฏขึ้น

b ป้อน SSIDใช้ปุ่มลูกศรบนแผงควบคุมของเครื่อง HP all-in-one เพื่อเลือกตัวอักษรหรือตัวเลขบนแป้นพิมพ์เสมือน จากนั้นกด OK ( ตกลง) เพื่อเลือก

สำหรับข้อมูลเพิ่มเติมเกี่ยวกับการใช้แป้นพิมพ์เสมือน โปรดดูคู่มือ การใช้งานที่มาพร้อมกับเครื่อง HP all-in-oneของท่าน

- หมายเหตุ ท่านต้องป้อนตัวพิมพ์ใหญ่ (ตัวใหญ่) และตัวพิมพ์เล็ก (ตัว เล็ก) ให้ **ถูกต้อง**ไม่เช่นนั้น การเชื่อมต่อแบบไร้สายจะล้ม เหลว
- c เมื่อท่านป้อน SSID ใหม่เสร็จแล้ว ให้ใช้ปุ่มลูกศรเพื่อเลือก Done ( เสร็จสิ้น) บนแป้นพิมพ์เสมือน จากนั้นกด OK (ตกลง)
- d กด 2 เพื่อเลือกโหมด ad hoc (เฉพาะกิจ)
- กด 2 เพื่อเลือก Yes, my network uses WEP encryption ( ใช่ เครือข่ายของฉันใช้การเข้ารหัสข้อมูล WEP) และให้แสดงแป้น พิมพ์เสมือน

หากท่าน **ไม่** ต้องการใช้การเข้ารหัสข้อมูล WEP ให้กด 1 เพื่อเลือก No, my network does not use encryption (ไม่ เครือข่าย ของฉันไม่ได้ใช้การเข้ารหัสข้อมูล)เมื่อหน้าจอ Confirm Settings (ยืนยันการตั้งค่า) ปรากฏขึ้น ให้กด OK (ตกลง) และไป ยังขั้นตอนที่ 8

5 (ทำขั้นตอนนี้หากท่านมีกุญแจ WEPหากท่านไม่มีกุญแจ WEP ให้ไปที่ ขั้นตอนที่ 8)ป้อนกุญแจ WEPใช้ปุ่มลูกศรเพื่อเลือกตัวอักษรหรือตัวเลข บนแป้นพิมพ์เสมือน จากนั้นกด OK (ตกลง) เพื่อเลือก

หมายเหตุ ท่านต้องป้อนตัวพิมพ์ใหญ่ (ตัวใหญ่) และตัวพิมพ์เล็ก (ตัว เล็ก) ให้ **ถูกต้อง**ไม่เช่นนั้น การเชื่อมต่อแบบไร้สายจะล้มเหลว

หากมีข้อความบอกว่า ท่านใส่กุญแจ WEP ผิด ให้ตรวจสอบกุญแจที่ท่าน จดไว้สำหรับเครือข่ายใหม่ของท่าน จากนั้นใส่กุญแจ WEP ใหม่อีกครั้ง

- เมื่อท่านป้อนกญแจ WEP เสร็จแล้ว ให้ใช้ปุ่มลูกศรเพื่อเลือก Done ( 6 เสร็จสิ้น) บนแป้นพิมพ์เสมือน จากนั้นกด OK (ตกลง)
- กดร OK (ตกลง) เพื่อยืนยัน 7 เครื่อง HP all-in-one จะพยายามเชื่อมต่อกับ SSIDหากการเชื่อมต่อล้ม เหลว ให้ทำตามคำสั่งที่เครื่องเตือนเพื่อแก้ไขกุญแจ WEP ให้ถูก จากนั้น ลองใหม่อีกครั้ง
- เมื่อเครื่อง HP all-in-one เชื่อมต่อกับเครือข่ายได้เป็นผลสำเร็จ โปรดไป 8 ้ที่เครื่องคอมพิวเตอร์ของท่านเพื่อติดตั้งซอฟต์แวร์โปรดดู ติดตั้งซอฟต์แวร์

หมายเหตุ หากท่านพบกับปัญหา โปรดดู การแก้ไขปัญหาเบื้องต้น

เชื้อมต่อกับเครือข่ายไร้สายที่ไม่มีส<u>ถานีแม่ข่าย</u>

26

# 6 เชื่อมต่อกับสายเคเบิลอีเทอร์เน็ต

อ่านบทนี้เพื่อเชื่อมต่อ HP all-in-one เข้ากับเราต์เตอร์ สวิตช์ หรือสถานีแม่ ข่ายโดยใช้สายเคเบิลอีเทอร์เน็ต

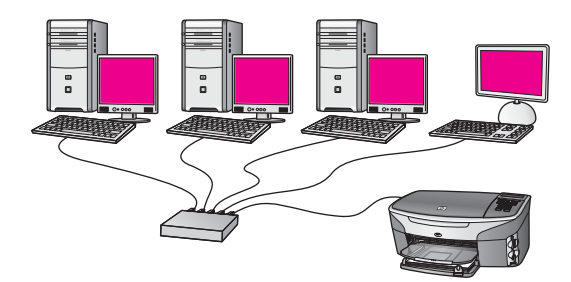

สำหรับแนวคิดเกี่ยวกับวิธีการตั้งค่าการเชื่อมต่อโดยใช้สาย โปรดดู เลือกเครือ ข่ายอีเทอร์เน็ตที่แนะนำให้ใช้

หมายเหตุ สำหรับคำนิยามของคำศัพท์ที่ไม่ได้กำหนดไว้ที่นี่ โปรดดู อภิธาน ศัพท์

เมื่อต้องการเชื่อมต่อ HP all-in-one เข้ากับเครื่องคอมพิวเตอร์ของท่าน โปรด ดูข้อมูลเกี่ยวกับสิ่งที่ท่านจำเป็นต้องมีซึ่งอยู่ในส่วนถัดไปเป็นอันดับแรกเมื่อท่าน เชื่อมต่อ HP all-in-one ของท่านเสร็จแล้ว ท่านจำเป็นต้องติดตั้งซอฟต์แวร์ที่ ได้อธิบายไว้ใน ติดตั้งซอฟต์แวร์

## สิ่งที่ท่านต้องการ

- เครือข่ายอีเทอร์เน็ตที่ใช้งานได้ซึ่งรวมถึงเราต์เตอร์อีเทอร์เน็ต สวิตช์ หรือ สถานีแม่ข่ายแบบไร้สายที่มีพอร์ทอีเทอร์เน็ตแบบไร้สาย
- สายเคเบิลอีเทอร์เน็ต CAT-5หากสายเคเบิลอีเทอร์เน็ตที่เตรียมไว้มีความ ยาวไม่เพียงพอสำหรับการกำหนดค่าเครือข่ายของท่าน ท่านอาจจำเป็นต้อง ซื้อสายเคเบิลที่มีความยาวเพียงพอ

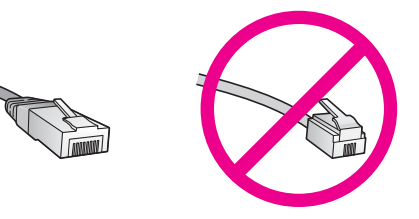

ถึงแม้ว่าสายเคเบิลอีเทอร์เน็ตมาตรฐานจะดูคล้ายกับสายเคเบิลโทรศัพท์ มาตรฐาน แต่ก็ไม่อาจใช้แทนกันได้เนื่องจากจำนวนของสายไฟในแต่ละ ชนิดไม่เท่ากัน และแต่ละชนิดจะมีตัวเชื่อมต่อที่ต่างกันด้วยตัวเชื่อมต่อสาย เคเบิลอีเทอร์เน็ต (หรือเรียกว่า ตัวเชื่อมต่อ RJ-45) จะกว้างกว่าและหนา กว่า และยังมีแถบ 8 แถบอยู่ที่ด้านปลาย ตัวเชื่อมต่อสายโทรศัพท์จะมี เพียง 2 ถึง 6 แถบ

- เครื่องคอมพิวเตอร์เดสก์ท็อปหรือแลปท็อปที่มีการเชื่อมต่อโดยใช้สายหรือ ไร้สายเข้ากับเราต์เตอร์หรือสถานีแม่ข่าย
  - หมายเหตุ HP all-in-one สนับสนุนเครือข่ายอีเทอร์เน็ตทั้ง 10 Mbps และ 100 Mbpsหากท่านกำลังเลือกซื้อ network interface card (NIC) หรือซื้อแล้ว โปรดแน่ใจว่า การ์ดนี้สามารถทำงาน ได้ด้วยความเร็ว
- การเข้าถึงช่องสัญญาณอินเทอร์เน็ต เช่น เคเบิล หรือ DSL (หากท่านต้อง การเข้าถึง HP Instant Share โดยตรงจากอุปกรณ์เท่านั้น)สำหรับ ข้อมูลเพิ่มเติมเกี่ยวกับ HP Instant Share โปรดดูคู่มือการใช้งานที่มา พร้อมกับเครื่อง HP all-in-one ของท่าน

## เชื่อมต่อ HP all-in-one

1 ถอดปลั๊กสีเหลืองออกจากด้านหลังของเครื่อง HP all-in-one

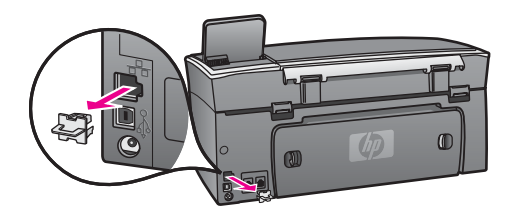

2 เชื่อมต่อสายเคเบิลอีเทอร์เน็ตเข้ากับพอร์ทอีเทอร์เน็ตที่อยู่ด้านหลังของ เครื่อง HP all-in-one

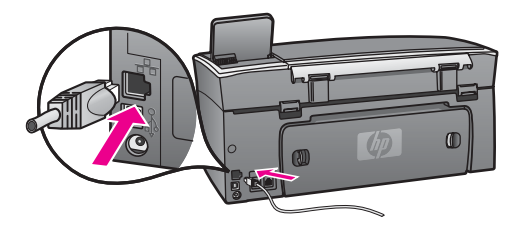

3 เชื่อมต่อส่วนปลายของสายเคเบิลอีเทอร์เน็ตอีกด้านหนึ่งเข้ากับพอร์ทบนเรา ต์เตอร์อีเทอร์เน็ต สวิตช์ หรือสถานีแม่ข่ายแบบไร้สายที่ว่างอยู่

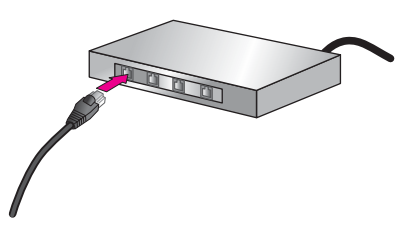

4 หากท่านได้เชื่อมต่อ HP all-in-one เข้ากับเครือข่ายแล้ว โปรดไปที่ เครื่องคอมพิวเตอร์ของท่านเพื่อติดตั้งซอฟต์แวร์โปรดดู ติดตั้งซอฟต์แวร์

ติดตั้งซอฟต์แวร่

# 7 ติดตั้งซอฟต์แวร์

อ่านบทนี้เพื่อติดตั้งซอฟต์แวร์ HP all-in-one บนเครื่องคอมพิวเตอร์ระบบ Windows หรือระบบ Macintoshอย่างไรก็ตาม ก่อนที่ท่านจะติดตั้ง ซอฟต์แวร์ โปรดแน่ใจว่า ท่านได้เชื่อมต่อ HP all-in-one ตามที่อธิบายไว้ใน บทเรียนก่อนหน้านี้

- หมายเหตุ 1 หากท่านต้องการใช้กุญแจ WEP หลายๆ ตัว หรือโพรโทคอลการ ตรวจสอบผู้ใช้ขั้นสูง (EAP/802.1x หรือ EAP-PSK) และวิธี การเข้ารหัสข้อมูล (WPA) ให้ใช้เว็บเซิร์ฟเวอร์แบบฝังเพื่อ กำหนดการตั้งค่าการติดตั้งเครือข่ายไร้สายก่อนการติดตั้ง ซอฟต์แวร์สำหรับข้อมูลเพิ่มเติ?โปรดดู ใช้เ Embedded Web Server (เว็บเซิร์ฟเวอร์แบบฝังตัว)
- หมายเหตุ 2 หากท่านตั้งค่าเครื่องคอมพิวเตอร์ให้เชื่อมต่อเข้ากับชุดของไดร์ฟ เครือข่ายแล้ว โปรดแน่ใจว่า เครื่องคอมพิวเตอร์ของท่านยังคง เชื่อมต่อกับไดร์ฟเหล่านั้นก่อนการติดตั้งซอฟต์แวร์ไม่เช่นนั้น การติดตั้งซอฟต์แวร์ HP all-in-one อาจใช้หนึ่งในตัวอักษร สำหรับระบุไดร์ฟซึ่งมีการจองไว้แล้ว และท่านจะไม่สามารถเข้า ถึงไดร์ฟเครือข่ายที่อยู่บนเครื่องคอมพิวเตอร์ของท่านได้

โปรดดูกำแนะนำด้านล่างสำหรับเครื่องคอมพิวเตอร์ระบบ Windows หรือ Macintosh

## สำหรับระบบ Windows

ี่ คำแนะนำต่อไปนี้ใช้สำหรับเครื่องคอมพิวเตอร์ระบบ Windows เท่านั้น

หมายเหตุ เวลาที่ใช้ในการติดตั้งอยู่ระหว่าง 20 ถึง 45 นาที ขึ้นอยู่กับระบบ ปฏิบัติการของท่าน จำนวนเนื้อที่ที่ว่าง และความเร็วของตัวประมวล ผลของเครื่องคอมพิวเตอร์ของท่าน

#### เมื่อต้องการติดตั้งซอฟต์แวร์ HP all-in-one

- 1 ออกจากโปรแกรมแอปพลิเคชันที่เรียกใช้บนเครื่องคอมพิวเตอร์ของท่าน รวมถึงไฟร์วอลล์ XP ภายใน และไฟร์วอลล์อื่นๆ หรือซอฟต์แวร์ตรวจ สอบไวรัส
- ใส่แผ่นซีดี Windows ที่มาพร้อมกับ HP all-in-one เข้าในไดร์ฟซีดีรอม ของเครื่องคอมพิวเตอร์ของท่าน หน้าจอ Welcome (ยินดีต้อนรับ) จะปรากฏขึ้น
<u> ติดตั้งชอฟต์แวร์</u>

- หมายเหตุ สำหรับ Windows XP เท่านั้น:หากหน้าจอเริ่มต้นไม่ปรากฏ ขึ้น ให้ดับเบิลคลิกที่ My Computer ดับเบิลคลิกไอคอนซีดี รอม จากนั้นดับเบิลคลิกที่ setup.exe
- 3 คลิก Next (ถัดไป) ในหน้าจอการติดตั้งเพื่อตรวจสอบการเตรียมระบบ และเพื่อติดตั้งไดร์เวอร์ อุปกรณ์เพิ่มเติม และซอฟต์แวร์ หลังจากผ่านไปหลายหน้าจอ หน้าจอ Connection Type (ประเภทของ การเชื่อมต่อ) ปรากฏขึ้น
- 4 บนหน้าจอ Connection Type (ประเภทของการเชื่อมต่อ) ให้เลือก Through the network (ผ่านเครือข่าย) จากนั้นคลิก Next (ถัดไป) หน้าจอ Searching (การค้นหา) ปรากฏขึ้นตามโปรแกรมการติดตั้งที่ ค้นหาเครื่อง HP all-in-one ของท่านบนเครือข่าย
- 5 บนหน้าจอ **Printer Found** (ค้นพบเครื่องพิมพ์) ให้ตรวจสอบว่าคำ อธิบายเครื่องพิมพ์

หากพบเครื่องพิมพ์มากกว่าหนึ่งเครื่องบนเครือข่าย หน้าจอ **Printers** Found (การค้นพบเครื่องพิมพ์) จะปรากฏขึ้นเลือกอุปกรณ์ที่ท่านต้องการ เชื่อมต่อ

เมื่อต้องการดูการตั้งค่าอุปกรณ์บนเครื่อง HP all-in-one ของท่าน:

- a ให้ไปที่แผงควบคุมบนอุปกรณ์ของท่าน
- b เลือก View Network Settings (ดูการตั้งค่าเครือข่าย) บน Network Menu (เมนูเครือข่าย) จากนั้นเลือก Display Summary (ดูผลสรุป)

หมายเหตุ หากซอฟต์แวร์ไม่สามารถค้นหา HP all-in-one โปรดดู หน้า จอไม่พบเครื่องพิมพ์ปรากฏขึ้นในขณะติดตั้ง

- 6 หากคำอธิบายของอุปกรณ์ถูกต้อง ให้เลือก **Yes, install this printer** ( ใช่ ติดตั้งเครื่องพิมพ์นี้)
- 7 เมื่อเครื่องแจ้งเตือน ให้รีสตาร์ทเครื่องคอมพิวเตอร์ของท่านใหม่เพื่อเสร็จ สิ้นกระบวนการติดตั้ง เมื่อท่านเสร็จสิ้นการติดตั้งซอฟต์แวร์แล้ว เครื่อง HP all-in-one ของท่าน พร้อมให้บริการแล้ว
- 8 เมื่อต้องการทดสอบการเชื่อมต่อเครือข่าย ให้ไปที่เครื่องคอมพิวเตอร์ของ ท่าน และพิมพ์หน้าการทำทดสอบไปยังเครื่อง HP all-in-oneสำหรับ ข้อมูลเพิ่มเติม โปรดดูคู่มือการใช้งานที่มาพร้อมกับเครื่อง HP all-in-one

# สำหรับเครื่องระบบ Macintosh

ี่ คำแนะนำต่อไปนี้ใช้สำหรับเครื่องคอมพิวเตอร์ระบบ Macintosh เท่านั้น

หมายเหตุ เวลาที่ใช้ในการติดตั้งอยู่ระหว่าง 20 ถึง 45 นาที ขึ้นอยู่กับระบบ ปฏิบัติการของท่าน จำนวนเนื้อที่ที่ว่าง และความเร็วของตัวประมวล ผล

### เมื่อต้องการติดตั้งซอฟต์แวร์ HP all-in-one

- 1 ออกจากแอปพลิเคชันทั้งหมดที่เรียกใช้บนเครื่องคอมพิวเตอร์ของท่าน
- 2 ใส่แผ่นซีดี Macintosh ที่มาพร้อมกับ HP all-in-one เข้าในไดร์ฟซีดี รอมของเครื่องคอมพิวเตอร์ของท่าน
- ดับเบิลคลิกที่ไอคอน HP all-in-one installer (ตัวติดตั้ง HP all-inone)

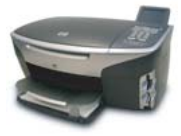

### ไอคอน Macintosh installer (ตัวติดตั้งระบบ Macintosh)

- 4 บนหน้าจอ การตรวจสอบผู้ใช้ ให้ป้อน Administrator ที่ใช้เข้าถึงเครื่อง คอมพิวเตอร์หรือเครือข่ายของท่าน ตัวติดตั้งซอฟต์แวร์ค้นหาอุปกรณ์ HP all-in-one จากนั้นจะแสดง รายการอุปกรณ์
- 5 บนหน้าจอ Select Device (เลือกอุปกรณ์) ให้เลือก HP all-in-one
- 6 ทำตามคำแนะนำบนหน้าจอเพื่อเสร็จสิ้นขั้นตอนการติดตั้งทั้งหมด รวมถึง Setup Assistant (ตัวช่วยติดตั้ง) เมื่อท่านเสร็จสิ้นการติดตั้งซอฟต์แวร์แล้ว เครื่อง HP all-in-one ของท่าน พร้อมให้บริการแล้ว
- 7 เมื่อต้องการทดสอบการเชื่อมต่อเครือข่าย ให้ไปที่เครื่องคอมพิวเตอร์ของ ท่าน และพิมพ์หน้าการทำทดสอบไปยังเครื่อง HP all-in-oneสำหรับ ข้อมูลเพิ่มเติม โปรดดูคู่มือการใช้งานที่มาพร้อมกับอุปกรณ์ของท่าน

# 8 จัดการกับเครือข่ายของท่าน

บทนี้อธิบายวิธีการใช้เครื่องมือเกี่ยวกับเครือข่ายบนแผงควบคุมอุปกรณ์และ Embedded Web Server (เว็บเซิร์ฟเวอร์แบบฝังตัว)เครื่องมือนี้ช่วยให้ท่าน ดูและแก้ไขการตั้งค่าเครือข่าย และเพิ่มการรักษาความปลอดภัยขั้นสูงให้กับ เครือข่ายของท่าน

# ใช้แผงควบคุมเครื่อง HP all-in-one

ีแผงควบคุมเครื่อง HP all-in-one ช่วยให้ท่านทำงานเกี่ยวกับการจัดการเครือ ข่ายได้หลายอย่าง ซึ่งรวมถึงการดูการตั้งค่าเครือข่าย การเรียกคืนค่าเครือข่าย เริ่มต้น และการเปิดและปิดการวิทยุไร้สาย และการเปลี่ยนการตั้งค่าเครือข่าย

### ดูการตั้งค่าเครือข่าย

ท่านสามารถแสดงข้อมูลโดยสรุปของการตั้งค่าเครือข่ายบนแผงควบคุมอุปกรณ์ หรือ ท่านสามารถพิมพ์หน้าการกำหนดค่าโดยละเอียดได้

#### แสดงข้อมูลเครือข่ายโดยสรุป

เลือกว่าจะแสดงข้อมูลเครือข่ายโดยสรุปหรือพิมพ์รายงานโดยละเอียด

#### เมื่อต้องการแสดงข้อมูลเครือข่ายโดยสรุป

- 1 บนแผงควบคุมของเครื่อง HP all-in-one ให้กดปุ่ม <mark>ตั้งค่า</mark>
- กด 8 จากนั้นกด 1
   Network Menu (เมนูเครือข่าย) ปรากฏขึ้น จากนั้นเลือก View
   Network Settings (ดการตั้งค่าเครือข่าย)
- 3 กด <mark>2</mark>

ข้อมูลโดยสรุปของการตั้งค่าเครือข่ายปรากฏขึ้น

พิมพ์และดูหน้าการกำหนดค่าเครือข่าย

Network Configuration Page (หน้าการกำหนดค่าเครือข่าย) แสดงการ ตั้งค่าเครือข่ายที่สำคัญ เช่น IP address (ที่อยู่ IP) ความเร็วลิงค์ DNS และ DNS-SD

#### เมื่อต้องการพิมพ์หน้าการกำหนดค่าเครือข่าย

- 1 บนแผงควบคุมของเครื่อง HP all-in-one ให้กดปุ่ม <mark>ตั้งค่า</mark>
- 2 กด 8 จากนั้นกด 1

Network Menu (เมนูเครือข่าย) ปรากฏขึ้น จากนั้นเลือก View Network Settings (ดูการตั้งค่าเครือข่าย)

3 กด <mark>1</mark>

เครื่องจะพิมพ์หน้าการกำหนดค่าเครือข่าย

สำหรับคำนิยามของรายการบนหน้าการกำหนดค่า โปรดดู คำนิยามของหน้า การกำหนดค่า

### เรียกคืนค่าดีฟอลต์เครือข่าย

หากจำเป็น ท่านสามารถรีเซ็ตเครือข่ายของเครื่อง HP all-in-one ให้เป็นค่าดี ฟอลต์ที่กำหนดโดยโรงงาน

หมายเหตุ ซึ่งจะลบข้อมูลการตั้งค่าไร้สายทั้งหมดที่คุณได้ป้อนไว้หากต้องการ เรียกคืนข้อมูลนี้ ท่านจำเป็นต้องใช้ตัวช่วยการตั้งค่าไร้สายอีกครั้ง

### เมื่อต้องการรีเซ็ตเป็น**ค่าดีฟอลต์ที่กำหนดโดยโรงงาน**

- 1 บนแผงควบคุมของเครื่อง HP all-in-one ให้กดปุ่ม <mark>ตั้งค่า</mark>
- กด 8 จากนั้นกด 2
   ซึ่ง Network menu (เมนูเครือข่าย) จะปรากฏขึ้น จากนั้นเลือก Restore Network Defaults (เรียกคืนค่าดีฟอลต์เครือข่าย)
- 3 กด 1 เพื่อยืนยัน

## เปิดและปิดวิทยุไ<del>ว้</del>สาย

เปิดวิทยุไร้สายโดยค่าดีฟอลต์ ตามที่ได้ระบุด้วยแสงสีฟ้าที่อยู่ที่ด้านหน้าของ เครื่อง HP all-in-oneหากต้องการพักการเชื่อมต่อกับเครือข่าย วิทยุต้องยังคง อยู่อย่างไรก็ตาม หากไม่ได้เชื่อมต่อเครื่อง HP all-in-one เข้ากับเครือข่าย ท่านต้องมีการเชื่อมต่อ USB เท่านั้น และไม่ใช้วิทยุในกรณีนี้ ท่านอาจต้องปิด วิทยุ

### เมื่อเปิดวิทยุเครือข่ายไร้สาย

- 1 บนแผงควบคุมของเครื่อง HP all-in-one ให้กดปุ่ม <mark>ตั้งค่า</mark>
- 2 กด 8 และกด<sup>่</sup> 5 ต่อจากนั้นให้กด 1

### เมื่อปิดวิทยุเครือข่ายไร้สาย

- 1 บนแผงควบคุมของเครื่อง HP all-in-one ให้กดปุ่ม <mark>ตั้งก่า</mark>
- 2 กด 8 และกด 5 ต่อจากนั้นให้กด 2

### การตั้งค่าเครือข่ายขั้นสูง

ตัวเลือก Advanced Setup (การตั้งค่าขั้นสูง) ช่วยให้ท่านเปลี่ยนความเร็ว ลิงค์ การตั้งค่า IP และการรักษาความปลอดภัยของการ์ดหน่วยความจำ

หมายเหตุ นอกเสียจากว่า ท่านเป็นผู้ใช้ขั้นสูง ท่านไม่ควรเปลี่ยนการตั้งค่าเหล่า นี้

### ตั้งค่าความเร็วลิงค์

ท่านสามารถเปลี่ยนความเร็วที่ใช้ส่งข้อมูลผ่านเครือข่ายได้ค่าดีฟอลต์คือ อัตโนมัติ

### เมื่อต้องการตั้งค่าความเร็วลิงค์

- 1 บนแผงควบคุมของเครื่อง HP all-in-one ให้กดปุ่ม <mark>ตั้งค่า</mark>
- 2 กด 8 จากนั้นกด 3 จากนั้น Network menu [เมนูเครือข่าย] จะปรากฏขึ้น ให้เลือก Advanced Setup [การตั้งค่าขั้นสูง]
- 3 กด 1 เพื่อเลือก Change Link Speed (เปลี่ยนความเร็วลิงค์)
- 4 กดหมายเลขที่อยู่ถัดจากความเร็วลิงค์:
  - 1. Automatic (อัตโนมัติ)
  - 2. 10-Full
  - 3. 10-Half
  - 4. 100-Full
  - 5. 100-Half

### เปลี่ยนการตั้งค่า IP

การตั้งค่าดีฟอลต์ของ IP คือ **อัตโนมัติ**อย่างไรก็ตาม หากจำเป็น ท่านสามารถ เปลี่ยน IP address (ที่อยู่ IP) subnet mask หรือดีฟอลต์เกตเวย์ได้ด้วยตน เองในการดู IP address และ subnet mask ของเครื่อง HP all-in-one ให้ พิมพ์หน้าการตั้งค่าเครือข่ายจาก HP all-in-one ของท่าน (ดู พิมพ์และดูหน้า การกำหนดค่าเครือข่าย)สำหรับรายละเอียดเกี่ยวกับรายการต่างๆ บนหน้าการ ตั้งค่า ที่ประกอบด้วย IP address และ subnet mask โปรดดู คำนิยามของ หน้าการกำหนดค่า

### เมื่อต้องการเปลี่ยนการตั้งค่า IP

- 1 บนแผงควบคุมของเครื่อง HP all-in-one ให้กดปุ่ม ตั้งค่า
- 2 กด 8 จากนั้นกด 3

จากนั้น Network menu [เมนูเครือข่าย] จะปรากฏขึ้น ให้เลือก Advanced Setup [การตั้งค่าขั้นสูง]

- 3 กด 2 เพื่อเลือก IP Settings (การตั้งค่า IP)
- 4 กดหมายเลขที่อยู่ถัดจากการตั้งค่า IP:
  - 1. IP address (ที่อยู่ IP)
  - 2. Subnet Mask
  - 3. ดีฟอลต์เกตเวย์
- 5 ป้อนค่าที่เปลี่ยน จากนั้นกด <mark>OK</mark> (ตกลง) เมื่อเสร็จสิ้น

### เปลี่ยนค่าการรักษาความปลอดภัยของการ์ดหน่วยความจำ

ตัวเลือก Memory Card Security (การรักษาความปลอดภัยของการ์ด หน่วยความจำ) บนเมนู Advanced Setup (การตั้งค่าขั้นสูง) ช่วยให้ท่านตั้ง ค่าเครื่อง HP all-in-one ดังนั้นจึงไม่ใช้ข้อมูลของการ์ดหน่วยความจำร่วมกัน กับเครื่องคอมพิวเตอร์บน**เครือข่ายไร้สาย**อย่างไรก็ตาม เราไม่แนะนำให้ใช้วิธี การรักษาความปลอดภัยแบบนี้สำหรับการ์ดหน่วยความจำของท่าน เนื่องจาก ระบบจะป้องกันท่านจากการเข้าถึงการ์ดหน่วยความจำของท่านจากเครื่อง คอมพิวเตอร์คุณสมบัตินี้ยังไม่ทำงานบนเครือข่ายอีเทอร์เน็ตด้วยเครื่อง คอมพิวเตอร์ทั้งหมดบนเครือข่ายอีเทอร์เน็ตสามารถเข้าถึงการ์ดหน่วยความจำ บนเครื่อง HP all-in-one ที่เชื่อมต่อกับเครือข่าย

หากท่านต้องการรักษาความปลอดภัยสำหรับการ์ดหน่วยความจำ เราแนะนำให้ ใช้การรักษาความปลอดภัย WEP หรือ WPA-PSK บนเครือข่ายของท่าน สำหรับข้อมูลเพิ่มเติมเกี่ยวกับการรักษาความปลอดภัยของการ์ดหน่วยความจำ โปรดดูคู่มือการใช้งานที่มาพร้อมกับเครื่อง HP all-in-oneสำหรับข้อมูลเกี่ยว กับการตั้งค่าเครือข่ายไร้สายของท่านโดยใช้การรักษาความปลอดภัย โปรดดู เชื่อมต่อเข้ากับเครือข่ายไร้สายด้วยสถานีแม่ข่าย และ เชื่อมต่อกับเครือข่ายไร้ สายที่ไม่มีสถานีแม่ข่ายโปรดดูเพิ่มการรักษาความปลอดภัยให้กับเครือข่ายไร้

## ใช้เ Embedded Web Server (เว็บเซิร์ฟเวอร์แบบฝัง ตัว)

วิธีที่ดีที่สุดในการจัดการตั้งค่าเครือข่ายทั่วไปสำหรับเครื่อง HP all-in-one คือ ทำผ่านแผงควบคุม HP all-in-oneอย่างไรก็ตาม สำหรับการตั้งค่าขั้นสูง ท่าน สามารถใช้ Embedded Web Server (EWS)เมื่อท่านเปิดเว็บเบราเซอร์ของ ท่านแล้ว ท่านสามารถดูสถานะ กำหนดค่าพารามิเตอร์เครือข่าย HP all-inone หรือเข้าถึงคุณสมบัติ HP all-in-oneสำหรับข้อมูลเพิ่มเติมเกี่ยกวับสิ่ง เหล่านี้และคุณสมบัติอื่นที่ใช้งานได้ใน EWS โปรดดูหน้าจอวิธีใช้ภายใน Embedded Web Server (เว็บเซิร์ฟเวอร์แบบฝัง)เมื่อต้องการเข้าถึงวิธีใช้ Embedded Web Server (เว็บเซิร์ฟเวอร์แบบฝังตัว) ให้เปิด Embedded Web Server (เว็บเซิร์ฟเวอร์แบบฝังตัว) ตามที่ได้อธิบายไว้ด้านล่าง จากนั้น คลิก Help วิธีใช้ที่ลิงค์อยู่ภายใต้ Other Links (ลิงค์อื่นๆ) บนแท็ป Embedded Web Server Home (เว็บเซิร์ฟเวอร์แบบฝังตัวหน้าแรก)

### เข้าถึง Embedded Web Server (เว็บเซิร์ฟเวอร์แบบฝังตัว)

### เมื่อต้องการเข้าถึง Embedded Web Server (เว็บเซิร์ฟเวอร์แบบฝังตัว)

- 1 บนแผงควบคุมของเครื่อง HP all-in-one ให้กดปุ่ม <mark>ตั้งค่า</mark>
- 2 กด 8 และกด 1 ต่อจากนั้นให้กด 1 เครื่องจะพิมพ์หน้าการกำหนดค่าสำหรับเครื่อง HP all-in-one รวมถึง IP address (ที่อยู่ IP)ท่านจะใช้ IP address ในขั้นตอนต่อไป
- 3 ในกล่อง Address (ที่อยู่) ในเว็บเบราเซอร์ของท่าน ให้ป้อน IP address (ที่อยู่ IP) ของเครื่องHP all-in-one ดังที่แสดงไว้บนหน้าการ กำหนดค่าเครือข่ายตัวอย่างเช่น http://195.168.0.5 หน้า แรก ของ Embedded Web Server จะปรากฏขึ้น ซึ่งแสดงข้อมูล เกี่ยวกับอุปกรณ์ HP all-in-one

หมายเหตุ หากท่านใช้พร็อกซี่เซิร์ฟเวอร์ในเบราเซอร์ของท่าน ท่านอาจจำ เป็นต้องปิดพร็อกซี่เพื่อเข้าถึง Embedded Web Server ( เว็บเซิร์ฟเวอร์แบบฝังตัว)

- 4 หากท่านจำเป็นต้องเปลี่ยนภาษาที่แสดงใน Embedded Web Server ( เว็บเซิร์ฟเวอร์แบบฝังตัว) ให้ทำสิ่งต่อไปนี้:
  - a คลิกแท็บ Settings (การตั้งค่า)
  - b คลิก Select Language (เลือกภาษา) ในเมนูนำทาง Settings ( การตั้งค่า)
  - c ในรายการ Select Language (เลือกภาษา) ให้คลิกภาษาที่ต้อง การ
  - d คลิก **ทำให้มีผล**
- 5 คลิกแท็บ Home (หน้าแรก) เพื่อเข้าถึงข้อมูลอุปกรณ์และเครือข่าย หรือ คลิกแท็บ Networking (เครือข่าย) เพื่อเข้าถึงข้อมูลเครือข่ายเพิ่มเติม หรือปรับเปลี่ยนข้อมูลเครือข่าย

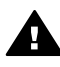

ข้อควรระวัง โปรดระมัดระวัง เมื่อทำการเปลี่ยนค่าเครือข่ายไร้สาย สำหรับเซิร์ฟเวอร์เครื่องพิมพ์ ท่านอาจเสียการเชื่อมต่อเครือข่ายของท่าน หากท่านเสียการเชื่อมต่อเครือข่าย ท่านอาจจำเป็นต้องตั้งค่าใหม่เพื่อ เชื่อมต่อใหม่อีกครั้งหากเซิร์ฟเวอร์เครื่องพิมพ์เสียการเชื่อมต่อเครือข่าย ไป ท่านอาจจำเป็นต้องรีเซ็ตค่าดีฟอลต์ที่กำหนดจากโรงงานและติดตั้ง ซอฟต์แวร์ใหม่

หมายเหตุ ห้ามปิดการใช้งาน TCP/IP (Transmission Control Protocol/ Internet Protocol) บนเครื่องคอมพิวเตอร์ของท่านซึ่งจำเป็นต้อง ใช้เพื่อการสื่อสารกับ Embedded Web Server (เว็บเซิร์ฟเวอร์ แบบฝังตัว)

### เพิ่มการรักษาความปลอดภัยให้กับเครือข่าย

ด้วยเครือข่ายอื่น การรักษาความปลอดภัยสำหรับข่ายงานบริเวณเฉพาะที่ (WLANs) เน้นไปที่การควบคุมการเข้าถึงและความเป็นส่วนตัวการรักษาความ ปลอดภัยของ WLAN แบบเดิมรวมถึงการใช้ Service Set Identifiers (SSIDs) เปิดการพิสูจน์ตัวตนของกุญแจที่ใช้ร่วมกัน กุญแจ Wired Equivalent Privacy (WEP) แบบคงที่ และการพิสูจน์ตัวตนของ Media Access Control (MAC) ที่เป็นตัวเลือกการรวมกันนี้ให้ระดับของการควบคุม การเข้าถึงและความเป็นส่วนตัวเบื้องต้น

หากท่านใช้สถานีแม่ข่าย ท่านอาจใช้ฟอร์มของการพิสูจน์ตัวตนขั้นสูงและการ เข้ารหัสข้อมูลบน WLAN เช่น โหมด Pre-Shared Key ของ Wi-Fi Protected Access (WPA-PSK).สำหรับคำนิยามของคำศัพท์ใดๆ ที่ไม่ได้ กำหนดไว้ที่นี่ โปรดดู อภิธานศัพท์

เมื่อต้องการป้องกันเครือข่ายไร้สาย HP แนะนำให้ท่านใช้แบบแผนการรักษา ดวามปลอดภัยไร้สาย (WEP หรือ WPA) ในระหว่างการตั้งค่า ใช้โปรแกรม ตรวจสอบไวรัสเพื่อป้องกันคอมพิวเตอร์จากไวรัส และทำตามกฎการรักษา ความปลอดภัยพื้นฐาน เช่น ตั้งค่ารหัสผ่าน และไม่เปิดไฟล์ที่แนบหากไม่รู้จัก ส่วนประกอบอื่นๆ ของเครือข่าย ซึ่งรวมถึงไฟร์วอลล์ ระบบการป้องกันแบบ แทรกซึม และเครือข่ายที่แบ่งเป็นส่วน ควรจะนำมาพิจารณาเป็นส่วนหนึ่งของ การออกแบบเครือข่าย

หมายเหตุ หากท่านตัดสินใจที่จะเพิ่มการเข้ารหัสข้อมูลและการพิสูจน์ตัวตนกับ เครือข่ายของท่านหลังจากการติดตั้ง HP all-in-one แล้ว ให้เปลี่ยน การตั้งค่า HP all-in-one ของท่านก่อนหน้าที่จะเปลี่ยนอุปกรณ์ อื่นๆ บนเครือข่าย

### เมื่อต้องการเพิ่มการรักษาความปลอดภัยของ WPA-PSK

หมายเหตุ ท่านต้องเสียการเชื่อมต่อกับ HP all-in-one จนกว่าจะใช้การตั้งค่า เข้ารหัสข้อมูล/การพิสูจน์ตัวตนกับอุปกรณ์ที่เหลือบนเครือข่าย

- 1 ออกจากแอปพลิเคชันทั้งหมดที่เรียกใช้บนเครื่องคอมพิวเตอร์ของท่านบน เครื่องคอมพิวเตอร์ระบบ Windows จะรวมถึงไฟร์วอลล์หรือซอฟต์แวร์ การตรวจสอบไวรัส
- 2 ตั้งค่า WPA-PSK บนสถานีแม่ข่ายไร้สาย เราต์เตอร์ หรือเกตเวย์
- 3 ตั้งค่า WPA-PSK บนเครื่องคอมพิวเตอร์ไร้สายที่จะอยู่บนเครือข่ายไร้ สายเดียวกัน
- 4 เปิด Embedded Web Server (เว็บเซิร์ฟเวอร์แบบฝังตัว) ที่อธิบายไว้ ใน เข้าถึง Embedded Web Server (เว็บเซิร์ฟเวอร์แบบฝังตัว)
- 5 คลิกแท็บ การเชื่อมต่อเครือข่าย หน้า Device (อุปกรณ์) ปรากฏขึ้น
- 6 ในเมนูนำทาง Connections (การเชื่อมต่อ) ให้เลือก Wireless (802.11)
- 7 คลิก **เริ่มต้นโปรแกรมช่วยเหลือ** หน้า Wireless Network Name (ชื่อเครือข่ายไร้สาย) ปรากฏขึ้น
- 8 คลิกชื่อเครือข่าย (SSID) จากรายการเครือข่ายที่ตรวจพบ หรือป้อนชื่อ ของเครือข่ายไร้สายใหม่
- 9 คลิก Next (ถัดไป)
- 10 ัคลิก Infrastructure (โครงสร้างพื้นฐาน) จากนั้นคลิก Next (ถัดไป) หน้า Wireless Authentication (การพิสูจน์ตัวตนไร้สายปรากฏขึ้น
- 11 คลิก WPA-PSK และป้อน WPA Password (ยาวจาก 8 ถึง 63 ตัว อักษร ซึ่งรวมที่ว่างด้วย) ซึ่งจะใช้โดยซอฟต์แวร์เพื่อสร้างกุญแจที่ใช้ร่วม กันก่อน
- 12 คลิก **Next** (ถัดไป) หน้าการตรวจทานการกำหนดค่าปรากฏขึ้น
- 13 ตรวจสอบว่าข้อมูลถูกต้อง จากนั้นคลิก **Finish** (เสร็จสิ้น)
- 14 กำหนดค่า HP all-in-one สำหรับการพิสูจน์ตัวตนและแบบแผนการ รักษาความปลอดภัยที่เหมาะสม

เมื่อต้องการเพิ่มการเข้ารหัสข้อมูล WEP

หมายเหตุ ท่านต้องเสียการเชื่อมต่อกับ HP all-in-one จนกว่าจะใช้การตั้งค่า เข้ารหัสข้อมูล/การพิสูจน์ตัวตนกับอุปกรณ์ที่เหลือบนเครือข่าย

1 ตั้งค่า WEP บนสถานีเครือข่ายไร้สาย เกตเวย์ หรือเราต์เตอร์

- ตั้งค่า WEP บนเครื่องคอมพิวเตอร์ไร้สายที่จะอยู่บนเครือข่ายไร้สายเดียว กัน
- เปิด Embedded Web Server (เว็บเซิร์ฟเวอร์แบบฝังตัว) ที่อธิบายไว้ ใน เข้าถึง Embedded Web Server (เว็บเซิร์ฟเวอร์แบบฝังตัว)
- 4 คลิกแท็บ **การเชื่อมต่อเครือข่าย** หน้า **Device** (อุปกรณ์) ปรากฏขึ้น
- 5 ในเมนนำทาง Connections (การเชื่อมต่อ) ให้เลือก Wireless (802.11)
- 6 คลิก **เริ่มต้นโปรแกรมช่วยเหลือ** หน้า Wireless Network Name (ชื่อเครือข่ายไร้สาย) ปรากฏขึ้น
- 7 คลิกชื่อเครือข่าย (SSID) จากรายการเครือข่ายที่ตรวจพบ หรือป้อนชื่อ ของเครือข่ายไร้สายใหม่
- 8 คลิก Next (ถัดไป)
- 9 ัคลิก Infrastructure (โครงสร้างพื้นฐาน) จากนั้นคลิก Next (ถัดไป) หน้า Wireless Authentication (การพิสูจน์ตัวตนไร้สายปรากฏขึ้น
- 10 ึคลิก Open/Shared System (เปิด/ใช้ระบบร่วมกัน) จากนั้นคลิก Next (ถัดไป)
- 11 ัคลิก Encrytion (การเข้ารหัสข้อมูล) จากนั้นคลิก Next (ถัดไป)
- 12 ป้อนกุญแจ WEP ในกล่อง WEP Key (กุญแจ WEP) และในกล่อง Confirm WEP Key (ยืนยันกุญแจ WEP)
- 13 คลิก **Next** (ถัดไป)
- 14 ยืนยันการตั้งค่า จากนั้นคลิก เสร็จสิ้น

# 9 การแก้ไขปัญหาเบื้องต้น

ในส่วนนี้ประกอบด้วยข้อมูลการแก้ไขปัญหาเบื้องต้นเกี่ยวกับเครือข่ายให้ สำหรับเครื่อง HP all-in-oneโดยมีรายละเอียดสำหรับปัญหาเกี่ยวกับการติดตั้ง และการตั้งค่า

สำหรับปัญหาในส่วนเทคโนโลยีแบบมีสาย โปรดดู การแก้ไขปัญหาเบื้องต้น เกี่ยวกับการตั้งค่าเครือข่ายแบบใช้สาย

้สำหรับปัญหาเกี่ยวกับระบบไฟล์ โปรดดู การแก้ไขปัญหาเบื้องต้นเกี่ยวกับระบบ ไฟล์อินเทอร์เน็ตทั่วไป

# การแก้ไขปัญหาเบื้องต้นเกี่ยวกับโปรแกรมช่วยการตั้งค่าระบบ ไร้สาย

ในส่วนนี้จะกล่าวถึงปัญหาต่างๆ ที่ท่านอาจพบเมื่อใช้โปรแกรมช่วยเหลือการตั้ง ค่าระบบไร้สายสำหรับข้อมูลเพิ่มเติมเกี่ยวกับการตั้งค่าเครือข่ายไร้สายและการ ค้นหาอุปกรณ์ โปรดดู การแก้ไขปัญหาเบื้องต้นสำหรับการตั้งค่าเครือข่ายไร้ สาย และ การแก้ไขปัญหาเบื้องต้นการค้นพบแบบไร้สาย

### ข้อความแสดงข้อผิดพลาด:ไม่สามารถเชื่อมต่อเครือข่ายได้

สาเหตุ

อุปกรณ์เครื่องนี้ไม่ได้เปิดอยู่

### วิธีแก้ไข

เปิดอุปกรณ์ที่เชื่อมต่อกับเครือข่าย เช่น จุดเข้าใช้สำหรับเครือข่ายโครง สร้างพื้นฐาน หรือคอมพิวเตอร์สำหรับเครือข่ายเฉพาะเจาะจง

#### สาเหตุ

หมายเลขเครื่อง HP all-in-oneไม่ได้รับสัญญาณ

### วิธีแก้ไข

ย้ายจุดการเข้าใช้งานและเครื่อง HP all-in-one เข้ามาใกล้กันต่อจากนั้น รันโปรแกรมช่วยเหลือการตั้งค่าระบบไร้สาย HP all-in-one อีกครั้ง สำหรับข้อมูลเพิ่มเติ?โปรดดู การตั้งค่าไม่ถูกต้อง ท่านใส่ SSID ไม่ถูกต้อง

### วิธีแก้ไข

ใส่ SSID ที่ถูกต้องโปรดจำไว้ว่า SSID คำนึงถึงตัวอักษรพิมพ์ใหญ่และ เล็กด้วย

#### สาเหตุ

ท่านใส่โหมด (แบบเฉพาะหรือโครงสร้างพื้นฐาน) หรือประเภทของการ รักษาความปลอดภัยผิด

### วิธีแก้ไข

ใส่โหมดหรือประเภทการรักษาความปลอดภัยที่ถูกต้อง

ข้อความแสดงข้อผิดพลาด: ไม่สามารถเชื่อมต่อกับเครือข่ายได้เป็นการรับรอง หรือประเภทของการเข้ารหัสที่ไม่ได้มีการรองรับ

#### สาเหตุ

เครือข่ายของท่านถูกตั้งค่าด้วยโปรโตคอลการรับรองที่ซอฟต์แวร์สำหรับ ติดตั้งมิได้รองรับ

### วิธีแก้ไข

ใช้ประเภทโปรโตคอลที่รองรับหนึ่งประเภทในรายการที่อยู่ในเซิร์ฟเวอร์ที่ อยูบนเว็บประเภทที**่ไม**่รองรับประกอบด้วย:WPA2-AES, WPA2-TKIP, LEAP, PEAP, EAP-MD5, EAP-TLS, หรือ EAP-TTLS

### ข้อความแสดงข้อผิดพลาด:รหัสผ่านไม่ถูกต้อง

#### สาเหตุ

ท่านใส่รหัสผ่าน WPA ไม่ถูกต้อง

### วิธีแก้ไข

ใส่รหัสผ่านที่ถูกต้อง ตรวจให้แน่ใจว่ารหัสผ่านมีตัวอักขระอยู่ระหว่าง 8 กับ 63 ตัว

#### สาเหตุ

ฉันไม่รู้จักรหัส WEP หรือสิ่งที่ต้องใส่สำหรับรหัส WPA

กรแก้ไขปัญหาเบื้องต้น

### วิธีแก้ไข

โปรดดูเอกสารที่มากับจุดการเข้าใช้งานของท่านรหัส WEP ถูกเก็บไว้ภาย ในจุดการเข้าใช้งานโดยปกติแล้ว ท่านสามารถหารหัส WEP ได้โดยการ ล็อกออนเข้าไปในจุดการเข้าใช้งานผ่านเครื่องคอมพิวเตอร์ของท่านได้.

### ท่านไม่เห็น SSID

#### สาเหตุ

้จุดการเข้าใช้งานของท่านไม่ได้แสดงชื่อเครือข่าย (SSID) หรือจุดการเข้า ใช้งานอยู่นอกเขต

### วิธีแก้ไข

ใช้ตัวเลือก **ใส่ชื่อเครือข่ายใหม่ (SSID**) ในโปรแกรมการตั้งค่าระบบไร้ สายสำหรับข้อมูลเพิ่มเติ?โปรดดู เชื่อมต่อกับเครือข่ายนอกจากนี้ โปรดดูคู่ มือผู้ใช้ที่มาพร้อมกับจุดการเข้าใช้งานและตรวจสอบการตั้งค่าจุดการเข้า ใช้งานด้วย

#### สาเหตุ

SSID อยู่นอกเขตการมองเห็นที่ด้านล่างของรายชื่อ

### วิธีแก้ไข

กด ▼ เพื่อเลื่อนไปยังด้านล่างของรายการรายการประเภทโครงสร้างพื้น ฐานจะมีรายชื่อยู่อันดับต้นๆ แล้วจึงตามด้วยรายการประเภทเฉพาะอย่าง

# การแก้ไขปัญหาเบื้องต้นสำหรับการตั้งค่าเครือข่ายไร้สาย

ใช้ส่วนนี้เพื่อแก้ไขปัญหาการตั้งค่าเครือข่ายไร้สาย

ฉันได้รับข้อผิดพลาดเกี่ยวกับข้อกำหนดของระบบ:ไม่มี TCP/IP

#### สาเหตุ

ไม่ได้ติดตั้งการ์ด Local Area Network (LAN) หรือ (NIC) ถูกต้อง

### วิธีแก้ไข

ตรวจสอบให้แน่ใจว่ามีการติดตั้งการ์ด LAN และการตั้งค่าสำหรับ TCP/ IPดูวิธีใช้ที่มากับการ์ด LAN ของท่าน

หน้าจอไม่พบเครื่องพิมพ์ปรากฏขึ้นในขณะติดตั้ง

ชอฟต์แวร์ไม่สามารถค้นหาเครือข่ายได้

### วิธีแก้ไข

ใช้ซอฟต์แวร์สำหรับติดตั้งเพื่อระบุ HP all-in-one ด้วย IP address ดัง ต่อไปนี้:

- 1 บนหน้าจอ **ไม่พบเครื่องพิมพ์** ให้คลิก **ต่อไป**
- 2 บนหน้าจอ ประเภทการเชื่อมต่อ ให้เลือก เครื่องข่ายประเภทแบบใช้ สาย (ไม่ใช่ประเภทไร้สาย)
- 3 บนหน้าจอ ตรวจสอบการเชื่อมต่อสายเกเบิ้ล ให้เลือก ระบุเกรื่องพิมพ์ ด้วยแอดเดรส
- 4 บนแผงควบคุมของเครื่อง HP all-in-one ให้กดปุ่ม ตั้งก่า
- 5 กด 8 และกด 1 ต่อจากนั้นให้กด 2 ระบบจะแสดงผลสรุปของการตั้งค่าของเครือข่ายเครื่อง HP all-inone บนจอแสดงผลรูปกราฟฟิกสี ซึ่งประกอบด้วย IP addressท่าน จะใช้ IP address ในขั้นตอนต่อไป
- 6 บนหน้าจอ **ระบุเครื่องพิมพ์** ให้เลือก **IP Address** และใส่ IP address สำหรับเครื่อง HP all-in-one ของท่าน
- 7 ต่อไปให้คลิก ต่อไป บนหน้าจอต่างๆ ที่ตามมาห้ามเลือก เปลี่ยนการ ดังค่า หรือเสียบสายเคเบิ้ลเข้ากับอุปกรณ์ซึ่งจะทำให้ระบบไม่สามารถ ก้นหาอุปกรณ์พบ

#### สาเหตุ

เครื่อง HP all-in-one ไม่ได้เปิดอยู่

### วิธีแก้ไข

เปิดเครื่อง HP all-in-one

### สาเหตุ

ท่านไม่มีการเชื่อมต่อเครือข่ายที่ทำงานอยู่

### วิธีแก้ไข

โปรดตรวจสอบให้แน่ใจว่าท่านมีการเชื่อมต่อเครือข่ายอยู่

### ในการตรวจสอบการเชื่อมต่อเครือข่ายของท่าน

- 1 ให้ตรวจสอบเครื่องรับวิทยุบนไฟแสดงการทำงานบนฝ่าของเครื่อง HP all-in-one ของท่านเพื่อดูว่าเครื่องรับวิทยุเปิดอยู่หรือไม่
- 2 หากไฟแสดงการทำงานดับอยู่ ให้ทำสิ่งต่อไปนี้:
  - a บนแผงควบคุมของเครื่อง HP all-in-one ให้กดปุ่ม ตั้งค่า
  - b กด 8 และกด 5 ต่อจากนั้นให้กด 1
- 3 หากเครื่องรับวิทยุเปิดอยู่ หรือทำงานขึ้นมาจากผลของขั้นตอนที่ 2 ให้ กดปุ่ม เปิด เพื่อปิดเครื่อง HP all-in-one และต่อจากนั้นให้กดปุ่มนี้ อีกครั้งเพื่อเปิดเครื่องนอกจากนี้ ให้ปิดไฟบนตัวเราเตอร์ และต่อจาก นั้นให้เปิดตัวเราเตอร์ขึ้นอีกครั้ง

#### สาเหตุ

มีการรบกวนของสัญญาณวิทยุ

### วิธีแก้ไข

หากเครื่องคอมพิวเตอร์และเครื่อง HP all-in-one อยู่ห่างกันมาก ให้ย้าย ทั้งสองเครื่องให้เข้ามาใกล้กันหากเป็นไปได้ จัดให้ระยะทางระหว่างเครื่อง คอมพิวเตอร์และเซิร์ฟเวอร์การพิมพ์ไม่มีอะไรมาขวางกั้นอยู่ และลดแหล่ง การรบกวนจากสัญญาณวิทยุให้มีน้อยที่สุดอุปกรณ์ต่างๆ อาทิ โทรศัพท์ไร้ สาย และเตาไมโครเวฟสามารถทำให้เกิดการรบกวนของสัญญาณวิทยุได้

### ไม่สามารถกำหนดหรือตรวจสอบชื่อเครือข่ายในระหว่างการติดตั้งได้

#### สาเหตุ

การตั้งค่าตรวจจับพบหลายเครือข่ายหรือไม่สามารถอ่านหรือตรวจสอบชื่อ เครือข่ายจากจุดการใช้งานได้อย่างใดอย่างหนึ่ง

### วิธีแก้ไข

เลือกชื่อเครือข่ายใหม่ (SSID)

### ในการเลือกชื่อเครือข่ายใหม่ ให้ทำดังต่อไปนี้

 ในหน้าจอ เลือกชื่อเครือข่าย ให้ใส่ SSID ใหม่หากท่านเลือกที่จะใส่ ชื่อเครือข่ายไร้สาย (SSID) ให้เลือก โหมดการสื่อสาร (ประเภท เฉพาะเจาะจง หรือ ประเภทโครงสร้างพื้นฐาน) ด้วย

หมายเหตุ รายการ SSID คำนึงถึงตัวอักษรพิมพ์ใหญ่พิมพ์เล็กด้วย และสามารถมีตัวอักขระทั้งตัวเลขและตัวอักษรยาวได้ถึง  ในหน้าจอ เลือกชื่อเครือข่าย ให้เลือกชื่อเครือข่ายที่มีอยู่จากรายชื่อใน รายชื่อสามารถมี SSID ได้มากถึง 12 รายการระบบจะตรวจจับ SSID เมื่อมีการบูตส่วนประักอบการเชื่อมเครือข่ายภายในขึ้นมา

#### การตรวจสอบฉ้มเหลวเมื่อสิ้นสุดการติดตั้ง

#### สาเหตุ

ท่านอาจจะไม่มีการรับรองแบบไร้สายที่ถูกต้องหรืออาจจะไม่ได้เลือก ประเภทการเข้ารหัสท่านอาจกำลังใช้การรับรองหรือประเภทการเข้ารหัสที่ ไม่ได้มีการรับรอง

### วิธีแก้ไข

เพิ่มการรักษาความปลอดภัยในการเข้ารหัสให้กับเครือข่ายของท่านสำหรับ ข้อมูลเพิ่มเติม โปรดดู เพิ่มการรักษาความปลอดภัยให้กับเครือข่าย

#### สาเหตุ

อาจตั้งรหัส SSID หรือ WEP ไว้ผิด

### วิธีแก้ไข

ท่านสามารถใช้เซิร์ฟเวอร์ที่อยู่บนเว็บหรือแผงควบคุมเพื่อเปลี่ยน SSID หรือ WEP ได้

### ในกา<del>ร</del>ใช้แผงควบคุม

- 1 บนแผงควบคุมของเครื่อง HP all-in-one ให้กดปุ่ม ตั้งค่า
- 2 กด 8 จากนั้นกด 4 ระบบจะแสดงเมนู เครือข่าย ต่อจากนั้นจะเลือก โปรแกรมช่วยเหลือ สำหรับการตั้งค่าแบบไร้สาย
- 3 กด **▼** เพื่อไฮไลต์เครือข่ายของท่าน ต่อจากนั้นกด OK
- 4 เมื่อพร้อม ให้ใช้ภาพแป้นพิมพ์ที่แสดงเพื่อใส่ ชื่อเครือข่าย ใหม่และ รหัส WEP
- 5 ดำเนินตามโปรแกรมช่วยเหลือสำหรับการตั้งค่าแบบไร้สายให้เสร็จ สมบูรณ์

### ในการใช้เซิร์ฟเวอร์ที่อยู่บนเว็บ

 ด้วยสายเคเบิ้ลอีเตอร์เน็ตที่เชื่อมอยู่ ให้พิมพ์หน้าการตั้งค่าเครือข่าย สำหรับข้อมูลเพิ่มเติม โปรดดู พิมพ์และดูหน้าการกำหนดค่าเครือข่าย

- 2 ตรวจสอบให้แน่ใจว่ารหัส SSID เครือข่ายและ WEP ที่แสดงอยู่บน หน้าการตั้งค่าตรงกับรหัสที่ใช้บนเครือข่ายไร้สาย
- 3 หากรหัสทั้งคู่หรือตัวหนึ่งตัวใดไม่ถูกต้อง ให้ใส่ URL หรือ IP address ของอุปกรณ์จากหน้าการตั้งค่าเข้าไปในช่อง ที่อยู่ บนเว็บ บราวเซอร์ตัวอย่างเช่น http://195.168.0.5 หน้าโฮมเพจของเซิร์ฟเวอร์ที่อยู่บนเว็บ HP all-in-one จะปรากฏขึ้น
- 4 คลิกแท็บ **การเชื่อมต่อเครือข่าย**
- 5 ในเมนูการค้นหา**การเชื่อมต่อ** ให้คลิก **แบบไร้สาย**
- 6 คลิก **เริ่มต้นโปรแกรมช่วยเหลือ**
- 7 ใส่ค่าที่ถูกต้องในส่วนที่ถูกต้อง (ชื่อเครือข่าย และ การเข้ารหัส)
- 8 คลิก **ทำให้มีผล**

#### สาเหตุ

ท่านกำลังใช้โปรโตคอลการรับรองที่ซอฟต์แวร์ติดตั้งไม่รองรับ

### วิธีแก้ไข

ใช้ประเภทโปรโตคอลที่รองรับหนึ่งประเภทในรายการที่อยู่ในเซิร์ฟเวอร์ที่ อยูบนเว็บประเภทที**่ไม**่รองรับประกอบด้วย:WPA2-AES, WPA2-TKIP, LEAP, PEAP, EAP-MD5, EAP-TLS, หรือ EAP-TTLS

#### สาเหตุ

เครือข่ายของท่านใช้หลายรหัส WEP และท่านได้เลือกรหัสผิดสำหรับการ ส่งข้อมูล

### วิธีแก้ไข

เลือกรหัส WEP ที่ถูกต้องโดยใช้เซิร์ฟเวอร์ที่อยูบนเว็บสำหรับข้อมูล โปรด ดู เพิ่มการรักษาความปลอดภัยให้กับเครือข่าย

### การตั้งค่าไม่ถูกต้อง

#### สาเหตุ

เครื่อง HP all-in-one ไม่ได้รับสัญญาณ

### วิธีแก้ไข

ในการสร้างสัญญาณที่ดีระหว่างเครื่อง HP all-in-one และจุดการเข้าใช้ งาน (โครงสร้างพื้นฐาน) หรือเครื่องคอมพิวเตอร์ (เฉพาะเจาะจง) ท่าน อาจจะต้องลองทดสอบดูเล็กน้อยสมมติว่าอุปกรณ์ทำงานถูกต้อง ให้ลองทำ ตามสิ่งต่อไปนี้ทีละอย่างหรือทำรวมกัน:

- หากเครื่องคอมพิวเตอร์ของท่าน หรือจุดการเข้าใช้งานกับเครื่อง HP all-in-one อยู่ห่างกันมาก ให้ย้ายเครื่องทั้งสองเข้าใกล้กันนอก จากนี้ พึงระวังว่าเครื่อง HP all-in-one จะส่งสัญญาณไปด้านหน้า ด้านหลัง และด้านบนดังนั้นจึงอย่าวางจุดการเข้าใช้งานไว้ด้านล่าง เครื่อง HP all-in-one โดยตรงหากเครื่อง HP all-in-one อยู่ชั้น สองของบ้านสองชั้น และท่านต้องวางจุดการเข้าใช้งานบนชั้นแรก ให้ วางเครื่อง HP all-in-one และจุดการเข้าใช้งานไว้สุดฝังด้านตรง ข้ามกันของบ้านหรือให้อยู่ห่างจากกันมากที่สุดเท่าที่จะทำได้
- หากมีวัตถุในเส้นทางการส่งสัญญาณ ให้จัดให้เส้นทางระหว่างเครื่อง HP all-in-one และเครื่องคอมพิวเตอร์หรือจุดเข้าใช้งานปราศจาก สิ่งกีดขวาง
- หากมีโทรศัพท์ไร้สาย เตาไมโครเวฟ หรืออุปกรณ์อื่นๆ ที่ปล่อย สัญญาณวิทยุออกมาอยู่บริเวณใกล้เคียง ให้ย้ายอุปกรณีดังกล่าวให้ ไกลออกไปเพื่อลดการรบกวนของสัญญาณวิทยุ

# การแก้ไขปัญหาเบื้องต้นการค้นพบแบบไร้สาย

ใช้ส่วนนี้เพื่อแก้ไขปัญหาที่เกี่ยวกับเครือข่ายไร้สายที่มีจุดการเข้าใช้งาน

เครื่องคอมพิวเตอร์หาไม่พบเครื่อง HP all-in-one

#### สาเหตุ

สายเคเบิ้ลของท่านเชื่อมต่อกันไม่ถูกต้อง

### วิธีแก้ไข

ตรวจสอบสายเคเบิ้ลต่างๆ ต่อไปนี้ เพื่อให้แน่ใจว่าเชื่อมต่อกันอย่างถูกต้อง:

- สายไฟที่ต่อเข้ากับเครื่อง HP all-in-one และตัวเราเตอร์
- สายเคเบิ้ลระหว่างตัวเราเตอร์และเครื่องคอมพิวเตอร์ของท่าน (ถ้ามี)
- สายเคเบิ้ลที่ต่อไปยังและมาจากโมเด็มหรือการเชื่อมต่อกับอิน เทอร์เน็ตของ HP all-in-one (ถ้ามี)

#### สาเหตุ

การเชื่อมต่อเครือข่ายไม่ได้ทำงานอยู่

### วิธีแก้ไข

ตรวจดูว่าท่านมีการเชื่อมต่อเครือข่ายที่ใช้งานอยู่หรือไม่

### เพื่อเป็นการแนใจว่าการเชื่อมต่อเครือข่ายของท่านทำงานอยู่

- 1 ให้ตรวจสอบเครื่องรับวิทยุบนไฟที่อยู่ด้านหน้าของของเครื่อง HP all-in-one ของท่านหากไฟมีสีน้ำเงินเข้ม แสดงว่าเครื่องรับวิทยุ ไร้สายเปิดอยู่ไฟนี้ไม่ได้ระบุว่าเครื่อง HP all-in-one เชื่อมต่ออยู่กับ เครือข่ายหรือไม่
- 2 หากเครื่องรับวิทยุไร้สายเปิดอยู่ ให้ตรวจสอบจอแสดงผลรูปกราฟฟิก สีเพื่อดูว่ารูปไอคอนเครือข่ายไร้สายทำงานอยู่หรือไม่

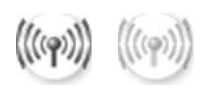

### รูปไอคอนเครือข่าย

รูปไอคอนทางด้านซ้ายจะแสดงเครือข่ายไร้สายที่ทำงานอยู่รูปไอคอน ทางด้านขวาจะแสดงเครือข่ายไร้สายที่ไม่ได้ทำงานอยู่ หากรูปไอคอนเครือข่ายไร้สายไม่ทำงาน ตรวจสอบให้แน่ใจว่าสายเค เบิ้ลทั้งหมดเชื่อมต่อกันแน่นกันดีทั้งนี้รวมถึงการเชื่อมต่อกันจากสาย เคเบิ้ลของท่าน หรือโมเด็ม DSL เกตเวย์ หรือเราเตอร์

- 3 หากเครื่อง HP all-in-one เชื่อมต่อกับเครือข่ายอยู่ ตรวจสอบความ เข้มของสัญญาณบนรูปไอคอนเครือข่ายไร้สายเพื่อตรวจสอบให้แน่ใจ ว่ามีสัญญาณที่ชัด
- 4 หากไฟ้เครือข่ายดับอยู่ ให้ตรวจสอบการเชื่อมต่อของสายเคเบิ้ลจาก เครื่อง HP all-in-one ไปยังเกตเวย์หรือตัวเราเตอร์เพื่อให้แน่ใจว่า การเชื่อมต่อแน่นกันดีอยู่
- 5 หากการเชื่อมต่อต่างๆ แน่นหนาดีแล้ว ให้กดปุ่ม เปิด เพื่อปิดเครื่อง HP all-in-one และต่อจากนั้นให้กดปุ่มนี้อีกครั้งเพื่อเปิดเครื่องขึ้น มานอกจากนี้ ให้ปิดไฟบนตัวเราเตอร์ และต่อจากนั้นให้เปิดตัวเรา เตอร์ขึ้นอีกครั้ง

#### สาเหตุ

ไฟร์วอลล์จะป้องกันเครื่อง HP all-in-one จากการเข้าถึงเครื่อง คอมพิวเตอร์ของท่าน

#### วิธีแก้ไข

ลองยกเลิกการทำงานชั่วคราวของไฟร์วอลล์เพื่อดุว่าไฟร์วอลล์เป็นตัว ป้องกันเครื่อง HP all-in-one จากการเข้าถึงเครื่องคอมพิวเตอร์ของท่าน หรือไม่หากไฟร์วอลล์ป้องกันการเข้าถึง ให้ท่านให้อนุญาตการเข้าถึงแก่ เครื่อง HP all-in-one

เครื่อง HP all-in-one ไม่สามารถหาจุดการเข้าใช้งาน/ WLAN พบ (โครง สร้างพื้นฐาน)

#### สาเหตุ

จุดการเข้าใช้งานของท่านไม่ได้ส่งสัญญาณชื่อเครือข่าย (SSID)

#### วิธีแก้ไข

ิตรวจสอบจุดการเข้าใช้งานของว่าส่งสัญญาณชื่อเครือข่ายหรือไม่ (SSID)

#### สาเหตุ

การตั้งค่าผิดพลาด

### วิธีแก้ไข

ปิดจุดการเข้าใช้งาน และต่อจากนั้นให้เปิดจุดการเข้าใช้งานนั้นขึ้นมาอีก ครั้งต่อจากนั้นให้ยกเลิการติดตั้งและติดตั้งซอฟต์แวร์เครื่อง HP all-inone เข้าไปใหม่

้สำหรับข้อมูลเพิ่มเติมเกี่ยวกับยกเลิการติดตั้งและการติดตั้งซอฟต์แวร์ใหม่ ให้ดูคู่มือผู้ใช้ฉบับที่พิมพ์ซึ่งมากับเครื่อง HP all-in-one ของท่าน

#### สาเหตุ

จุดการเข้าใช้งานอยู่นอกเขต

### วิธีแก้ไข

ย้ายจุดการเข้าใช้งานและเครื่อง HP all-in-one เข้ามาใกล้กันต่อจากนั้น ให้ยกเลิการติดตั้งและติดตั้งซอฟต์แวร์เครื่อง HP all-in-one เข้าไปใหม่ สำหรับข้อมูลเพิ่มเติมเกี่ยวกับยกเลิการติดตั้งและการติดตั้งซอฟต์แวร์ใหม่ ให้ดูคู่มือผู้ใช้ฉบับที่พิมพ์ซึ่งมากับเครื่อง HP all-in-one ของท่าน

#### สาเหตุ

เฟิร์มแวร์สำหรับการเข้าใช้งานต้องการการอัพเดต

### วิธีแก้ไข

ตรวจสอบเพื่อการอัพเดตเฟิร์มแวร์สำหรับจุดการเข้าใช้งานบนเว็บไซต์ ของผู้ผลิตอัพเดตเฟิร์มแวร์บนจุดการเข้าใช้งานต่อจากนั้นให้ยกเลิการติ ดตั้งและติดตั้งซอฟต์แวร์เครื่อง HP all-in-one เข้าไปใหม่

สำหรับข้อมูลเพิ่มเติมเกี่ยวกับยกเลิการติดตั้งและการติดตั้งซอฟต์แวร์ใหม่ ให้ดูคู่มือผู้ใช้ฉบับที่พิมพ์ซึ่งมากับเครื่อง HP all-in-one ของท่าน

เมื่อใช้แผงควบคุมเพื่อสแกนเครื่องคอมพิวเอตอร์บนเครือข่าย เครื่องจะ HP all-in-one ไม่สามารถค้นหาเครื่องคอมพิวเตอร์ (โครงสร้างพื้นฐาน) ได้

#### สาเหตุ

เครือข่ายไร้สายของท่านไม่ทำงาน

ตรวจสอบให้แน่ใจว่าจุดการเข้าใช้งานของท่านเปิดอยู่และทำงานถูกต้อง และตรวจสอบให้แน่ใจอีกด้วยว่าเครื่องคอมพิวเตอร์กำลังสื่อสารกับจุดการ เข้าใช้งานอยู่

#### สาเหตุ

เครื่อง HP all-in-one และเครื่องคอมพิวเตอร์อยู่บนเครือข่ายที่แตกต่าง กัน

### วิธีแก้ไข

ตรวจสอบให้แน่ใจว่าเครื่อง HP all-in-one ของท่านและเครื่อง คอมพิวเตอร์อยู่บนเครือข่ายเดียวกันโดยการตรวจสอบว่าเครื่องทั้งสองมี IP address และ subnet mask เดียวกันหรือไม่ในการดู IP address และ subnet mask ของเครื่อง HP all-in-one ให้พิมพ์หน้าการตั้งค่า เครือข่ายจาก HP all-in-one ของท่าน (ดู พิมพ์และดูหน้าการกำหนดค่า เครือข่าย)สำหรับรายละเอียดเกี่ยวกับรายการต่างๆ บนหน้าการตั้งค่า ที่ ประกอบด้วย IP address และ subnet mask โปรดดู คำนิยามของหน้า การกำหนดค่าในการเปลี่ยน IP address หรือ subnet mask โปรดดู จัดการกับเครือข่ายของท่าน

#### สาเหตุ

การตั้งค่าการเข้ารหัสบนจุดการเข้าใช้งานของท่านไม่ถูกต้อง

### วิธีแก้ไข

ตรวจสอบการตั้งค่าการเข้ารหัสบนจุดการเข้าใช้งานต้องมีการใช้รหัสและ การตั้งค่าการเข้ารหัสเดียวกันทั้งบนจุดการเข้าใช้งานและเครื่อง HP allin-one

#### สาเหตุ

็จุดหมายปลายทางที่ท่านพยายามสแกนไปไม่ปรากฏขึ้นในเมนู สแกนไป ยัง

### วิธีแก้ไข

กำหนดให้แอพพลิเคชันใดและจุดหมายปลายทางอื่นๆ แสดงขึ้นบนเมนู สแกนไปยัง โดยการใช้ HP Image Zone บนเครื่องคอมพิวเตอร์ของ ท่าน

HP all-in-one ไม่สามารถหาเครื่องคอมพิวเตอร์ (แบบเฉพาะเจาะจง) พบ

#### สาเหตุ

ท่านไม่มีเครือข่ายที่ทำงานอยู่

### วิธีแก้ไข

ิตรวจสอบว่าท่านมีเครือข่ายเฉพาะเจาะจงที่ทำงานแบบไร้สายอยู่โดยการ ใช้อุปกรณ์ไร้สายอื่น

#### สาเหตุ

้เครื่อง HP all-in-one ไม่ได้เปิดอยู่

### วิธีแก้ไข

ดูที่จอแสดงผลรูปกราฟฟิกสีบน HP all-in-oneหากจอแสดงผลรูปกราฟ ฟิกสีว่างเปล่าและไฟที่อยู่ติดกับปุ่ม <mark>เปิด</mark> ดับอยู่ แสดงว่าเครื่อง HP all-inone ปิดอยู่ตรวจสอบให้แน่ใจว่าสายไปเชื่อมติดแน่นกับเครื่อง HP all-inone และเสียบเข้ากับช่องเสียบไฟกดปุ่ม <mark>เปิด</mark> เพื่อเปิดเครื่อง HP all-inone

#### สาเหตุ

เครื่อง HP all-in-one และเครื่องคอมพิวเตอร์อยู่บนเครือข่ายที่แตกต่าง กัน

#### วิธีแก้ไข

ตรวจสอบให้แน่ใจว่าเครื่อง HP all-in-one ของท่านและเครื่อง คอมพิวเตอร์อยู่บนเครือข่ายเดียวกันโดยการตรวจสอบว่าเครื่องทั้งสองมี IP address และ subnet mask เดียวกันหรือไม่ในการดู IP address และ subnet mask ของเครื่อง HP all-in-one ให้พิมพ์หน้าการตั้งค่า เครือข่ายจาก HP all-in-one ของท่าน (ดู พิมพ์และดูหน้าการกำหนดค่า เครือข่าย)สำหรับรายละเอียดเกี่ยวกับรายการต่างๆ บนหน้าการตั้งค่า ที่ ประกอบด้วย IP address และ subnet mask โปรดดู คำนิยามของหน้า การกำหนดค่าในการเปลี่ยน IP address หรือ subnet mask โปรดดู จัดการกับเครือข่ายของท่าน

#### สาเหตุ

้อะแดปเตอร์ไร้สายของคอมพิวเตอร์ไม่ได้ส่งสัญญาณชื่อเครือข่าย (SSID)

### วิธีแก้ไข

ตรวจสอบว่าอะแดปเตอร์ไร้สายของคอมพิวเตอร์กำลังส่งชื่อเครือข่าย (SSID) หรือไม่พิมพ์หน้าการตั้งค่าเครือข่ายจาก HP all-in-one ของ ท่าน (ดู พิมพ์และดูหน้าการกำหนดค่าเครือข่าย) และตรวจสอบว่า SSID สำหรับอะแดปเตอร์ไร้สายแสดงขึ้นมาบนหน้าการตั้งค่าเครือข่ายหรือไม่ หากอะแดปเตอร์ไร้สายไม่ได้ส่งสัญญาณ SSID โปรดดูเอกสารที่มากับ เครื่องคอมพิวเตอร์ของท่าน

#### สาเหตุ

การตั้งค่าการเข้ารหัสไม่ถูกต้อง

#### วิธีแก้ไข

ตรวจสอบการตั้งค่าการเข้ารหัสบนจุดการเข้าใช้งานต้องมีการใช้รหัสและ การตั้งค่าการเข้ารหัสเดียวกันทั้งบนจุดการเข้าใช้งานและเครื่อง HP allin-one

#### สาเหตุ

เฟิร์มแวร์สำหรับอะแดปเตอร์ไร้สายของท่านต้องการการอัพเดต

### วิธีแก้ไข

ิตรวจสอบเพื่อการอัพเดตเฟิร์มแวร์สำหรับอะแดปเตอร์ไร้สายบนเว็บไซต์ ของผู้ผลิต ต่อจากนั้นให้อัพเดตเฟิร์มแวร์

#### สาเหตุ

การตั้งค่าซอฟต์แวร์สำหรับ HP all-in-one ผิดพลาด

### วิธีแก้ไข

ยกเลิกการติดตั้ง ต่อจากนั้นให้ติดตั้งซอฟต์แวร์เครื่อง HP all-in-one ใหม่

สำหรับข้อมูลเพิ่มเติมเกี่ยวกับยกเลิการติดตั้งและการติดตั้งซอฟต์แวร์ใหม่ ให้ดูคู่มือผู้ใช้ฉบับที่พิมพ์ซึ่งมากับเครื่อง HP all-in-one ของท่าน

# การแก้ไขปัญหาเบื้องต้นเกี่ยวกับการตั้งค่าเครือข่ายแบบใช้ สาย

ใช้ส่วนนี้เพื่อแก้ไขปัญหาการตั้งค่าเครือข่ายแบบใช้สาย

เครื่องคอมพิวเตอร์ไม่พบ HP all-in-one

#### สาเหตุ

สายเคเบิ้ลต่างๆ ไม่ได้เชื่อมต่อกันถูกต้อง

### วิธีแก้ไข

ตรวจสอบสายเคเบิ้ลต่างๆ ต่อไปนี้ เพื่อให้แน่ใจว่าเชื่อมต่อกันอย่างถูกต้อง:

- สายไฟที่ต่อเข้ากับเครื่อง HP all-in-one และตัวเราเตอร์
- สายเคเบิ้ลระหว่างตัวเราเตอร์และเครื่องคอมพิวเตอร์
- สายเคเบิ้ลที่ต่อไปยังและมาจากโมเด็มหรือการเชื่อมต่อกับอิน เทอร์เน็ตของ HP all-in-one (ถ้ามี)

#### สาเหตุ

การ์ด Local Area Network (LAN) หรือ (NIC) ของท่านไม่ได้ติดตั้ง ไว้ถูกต้อง

### วิธีแก้ไข

ตรวจสอบให้แน่ใจว่าการ์ด LAN ติดตั้งไว้อย่างถูกต้อง

### ในการตรวจสอบการ์ด LAN ของท่านใน Windows XP

- 1 คลิกขวาที่ **MY Computer**
- 2 ในกรอบโต้ตอบ System Properties ให้คลิก Hardware
- 3 คลิก Device Manager
- 4 ตรวจสอบให้แน่ใจว่าการ์ดของท่านปรากฏขึ้นภายใต้ Network Adapters
- 5 โปรดดูเอกสารอ้างอิงที่มากับการ์ดของท่าน

#### สาเหตุ

ท่านไม่มีการเชื่อมต่อเครือข่ายที่ทำงานอยู่

### วิธีแก้ไข

ตรวจดูว่าท่านมีการเชื่อมต่อเครือข่ายที่ใช้งานอยู่หรือไม่

### เพื่อเป็นการแน่ใจว่าการเชื่อมต่อเครือข่ายของท่านทำงานอยู่

1 ตรวจดูว่ารูปไอคอนเครือข่ายแบบใช้สาย (ด้านล่างทางซ้าย) อยู่บนจอ แสดงผลรูปกราฟฟิกสีหรือไม่หากมีรูปไอคอนอยู่ แสดงว่าเครื่อง HP all-in-one เชื่อมต่อกับเครือข่ายอยู่ รูปไอคอนทางด้านซ้ายจะแสดงเครือข่ายแบบใช้สายที่ทำงานอยู่รูป ไอคอนทางด้านขวาจะแสดงเครือข่ายที่ไม่ได้ทำงานอยู่

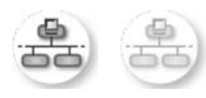

### รูปไอคอนเครือข่ายแบบใช้สาย

- 2 หากไม่มีรูปไอดอนเดรือข่ายแบบใช้สายแสดงอยู่ ให้ตรวจการเชื่อม ต่อของสายเดเบิ้ลจากเดรื่อง HP all-in-one ไปยังเกตเวย์หรือตัวเรา เตอร์ของท่านเพื่อดูว่าการเชื่อมต่อแน่นกันดีหรือไม่
- 3 ตรวจสอบให้แน่ใจว่าเครื่อง HP all-in-one เชื่อมต่อกับเครื่องข่ายที่ มีสายเคเบิ้ลอิเตอร์เน็ตแบบ CAT-5
- 4 ตรวจดูไฟแสดงการทำงานของอีเตอร์เน็ตสองดวงที่อยู่ด้านบนและ ด้านล่างของช่องเสียบอีเตอร์เน็ต RJ-45 บนด้านหลังของเครื่อง HP all-in-oneไฟจะระบุสิ่งต่อไปนี้:
  - a ไฟด้านบน:หากไฟดวงนี้มีสีเขียวเข้ม แสดงว่าอุปกรณีเชื่อมต่อ กับเครือข่ายถูกต้อง และระบบมีการสื่อสารเกิดขึ้นหากไฟด้าน บนนี้ปิดอยู่ แสดงว่าไม่มีการเชื่อมต่อเครือข่ายอยู่
  - b ไฟด้านล่าง<sup>ํ</sup>:ไฟสีเหลืองสว่างขึ้นเมื่ออุปกรณ์มีการ<sup>ํ</sup>ส่งและรับข้อมูล ผ่านเครือข่าย
- 5 หากการเชื่อมต่อหนาแน่น ให้ปิดไฟบนเครื่อง HP all-in-one ของ ท่าน ต่อจากนั้นให้เปิดไฟขึ้นอีกครั้งบนแผงควบคุมของ HP all-inone ให้กดปุ่ม เปิด เพื่อปิดเครื่อง HP all-in-one และต่อจากนั้นให้ กดปุ่มนี้อีกครั้งเพื่อเปิดเครื่องขึ้นมานอกจากนี้ ให้ปิดไฟบนตัวเรา เตอร์ และต่อจากนั้นให้เปิดตัวเราเตอร์ขึ้นอีกครั้ง

### ในการสร้างการเชื่อมต่อเครือข่ายที่ทำงาน

- 1 หากรูปไอคอนเครือข่ายแบบใช้สายไม่ได้ทำงานอยู่ ให้ตรวจสอบการ เชื่อมต่อของสายเคเบิ้ลจากเครื่อง HP all-in-one ที่เข้ากับเกตเวย์ หรือตัวเราเตอร์ของท่านเพื่อตรวจให้แน่ใจว่าการเชื่อมต่อต่างๆ แน่น หนาดี
- 2 หากการเชื่อมต่อต่างๆ แน่นหนาดีแล้ว ให้กดปุ่ม เปิด เพื่อปิดเครื่อง HP all-in-one และต่อจากนั้นให้กดปุ่มนี้อีกครั้งเพื่อเปิดเครื่องขึ้น มานอกจากนี้ ให้ปิดไฟบนตัวเราเตอร์ และต่อจากนั้นให้เปิดตัวเรา เตอร์ขึ้นอีกครั้ง

### ฉันได้รับข้อผิดพลาดเกี่ยวกับข้อกำหนดของระบบ:ไม่มี TCP/IP

### สาเหตุ

ไม่ได้ติดตั้งการ์ด Local Area Network (LAN) หรือ (NIC) ถูกต้อง

### วิธีแก้ไข

์ตรวจสอบให้แน่ใจว่ามีการติดตั้งการ์ด LAN และการตั้งค่าสำหรับ TCP/ IPดูวิธีใช้ที่มากับการ์ด LAN ของท่าน

### หน้าจอไม่พบเครื่องพิมพ์ปรากฏขึ้นในระหว่างการติดตั้ง

### สาเหตุ

เครื่อง HP all-in-one ไม่ได้เปิดอยู่

### วิธีแก้ไข

ดูที่จอแสดงผลรูปกราฟฟิกสีบน HP all-in-oneหากจอแสดงผลรูปกราฟ ฟิกสีว่างเปล่าและไฟที่อยู่ติดกับปุ่ม เปิด ดับอยู่ แสดงว่าเครื่อง HP all-inone ปิดอยู่ตรวจสอบให้แน่ใจว่าสายไปเชื่อมติดแน่นกับเครื่อง HP all-inone และเสียบเข้ากับช่องเสียบไฟกดปุ่ม เปิด เพื่อเปิดเครื่อง HP all-inone

#### สาเหตุ

ท่านไม่มีการเชื่อมต่อเครือข่ายที่ทำงานอยู่

### วิธีแก้ไข

ตรวจสอบให้แน่ใจว่าท่านมีการเชื่อมต่อเครือข่ายที่ทำงานอยู่สำหรับข้อมูล เพิ่มเติม โปรดดู ท่านไม่มีการเชื่อมต่อเครือข่ายที่ทำงานอยู่

#### สาเหตุ

สายเคเบิ้ลต่างๆ ไม่ได้เชื่อมต่อกันถูกต้อง

### วิธีแก้ไข

ตรวจสอบสายเคเบิ้ลต่างๆ ต่อไปนี้ เพื่อให้แน่ใจว่าเชื่อมต่อกันอย่างถูกต้อง:

- สายไฟที่ต่อเข้ากับเครื่อง HP all-in-one และตัวเราเตอร์
- สายเคเบิ้ฉระหว่างตัวเราเตอร์และเครื่องคอมพิวเตอร์
- สายเคเบิ้ลที่ต่อไปยังและมาจากโมเด็มหรือการเชื่อมต่อกับอิน เทอร์เน็ตของ HP all-in-one (ถ้ามี)

### ฉันกำลังใช้เคเบิ้ลโมเด็มที่ไม่มีเราเตอร์และฉันไม่มี IP addresse

#### สาเหตุ

หากท่านมีเครื่องพีซีที่มีเคเบิ้ลโมเด็ม Local Area Network (LAN) แยก ต่างหากสำหรับคอมพิวเตอร์เครื่องอื่นของท่าน และไม่มี DHCP หรือตัว เราเตอร์ ท่านต้องใช้ AutoIP ในการกำหนด IP addresse ให้กับเครื่อง ดอมพิวเตอร์อื่นๆ และให้กับเครื่อง HP all-in-one

### วิธีแก้ไข

### ในการให้ได้มาซึ่ง IP address สำหรับเครื่องพีซีที่มีเคเบิ้ลโมเด็ม

→ ผู้ให้บริการอินเทอร์เน็ต (ISP) ของท่านจะกำหนด IP address แบบ static หรือ dynamic ให้กับเครื่องพีซีที่มีเคเบิ้ลโมเด็ม

### ในการกำหนด IP address ให้กับเครื่องคอมพิวเตอร์ที่เหลือ และ HP all-in-one

➔ ใช้ AutoIP เพื่อกำหนด IP address ให้กับเครื่องคอมพิวเอตร์ที่ เหลือและเครื่อง HP all-in-oneห้ามกำหนด IP address แบบ static ให้

# การแก้ไขปัญหาเบื้องต้นเกี่ยวกับระบบไฟล์อินเทอร์เน็ตทั่ว ไป

เซิร์ฟเวอร์ระบบไฟล์อินเทอร์เน็ตทั่วไป(CIFS) จะให้การเข้าถึงเครื่องหมาย ไดรฟ์ของเครือข่ายแก่การ์ดหน่วยความจำในเครื่อง HP all-in-oneซึ่งจะทำให้ ท่านสามารถอ่านและเขียนไฟล์ต่างบนเครือข่ายจากการ์ดหน่วยความจำใน เครื่อง HP all-in-one ได้เซิร์ฟเวอร์ CIFS จะปรากฏขึ้นบนเครื่อง คอมพิวเตอร์เป็นไดรฟ์ของเครือข่ายนอกจากการอ่านและเขียนไฟล์จากการ์ด หน่วยความจำแล้ว ท่านยังสามารถสร้างโฟลเดอร์และเก็บข้อมูลอื่นๆ ได้ใช้ส่วน นี้เพื่อกล่าวถึงข้อจำกัดต่างๆ และข้อผิดพลาดของเซิร์ฟเวอร์ CIFS

ผู้ใช้อื่นๆ บนเครือข่ายสามารถเข้าถึงการ์ดหน่วยความจำของฉัน

#### สาเหตุ

นี่เป็นข้อจำกัดของเซิร์ฟเวอร์ระบบไฟล์อินเทอร์เน็ตทั่วไป (CIFS)

### วิธีแก้ไข

เซิร์ฟเวอร์ CIFS ไม่ได้รองรับการรับรองอย่างไรก็ตาม ท่านสามารถเพิ่ม ความเป็นส่วนตัวของข้อมูลบนการ์ดหน่วยความจำได้

สำหรับข้อมูลเพิ่มเติมเกี่ยวกับการเพิ่มความปลอดภัยของการ์ดหน่วยความ จำ โปรดดู เปลี่ยนค่าการรักษาความปลอดภัยของการ์ดหน่วยความจำ และ คู่มือผู้ใช้ฉบับที่พิมพ์ซึ่งมากับเครื่อง HP all-in-one ของท่าน

ข้อความแสดงข้อผิดพลาด:ไม่พบไฟล์หรือรายการตรวจสอบให้แน่ใจว่าพาธ และชื่อไฟล์ถูกต้อง

#### สาเหตุ

เซิร์ฟเวอร์ CIFS ไม่ทำงาน

### วิธีแก้ไข

ลองทำงานของท่านใหม่ภายหลังนอกจากนี้ ท่านอาจต้องปิดการรักษาความ ปลอดภัย CIFS security.สำหรับข้อมูลเพิ่มเติ?โปรดดู เปลี่ยนค่าการ รักษาความปลอดภัยของการ์ดหน่วยความจำ

### ไม่สามารถเข้าถึงเซิร์ฟเวอร์ CIFS ใน Windows 98 ได้

### สาเหตุ

ท่านไม่สามารถเข้าถึงเซิร์ฟเวอร์ CIFS ใน Windows 98 ได้ถ้าท่านไม่ ได้ล็อกออนเข้าเครือข่ายก่อน

### วิธีแก้ไข

์ตรวจสอบให้แน่ใจว่าท่านได้ล็อกออนเข้าเครือข่ายก่อนพยายามเข้าใช้งาน เซิร์ฟเวอร์ CIFS

### ชื่อไฟล์มีตัวอักขระได้ตามต้องการ

### สาเหตุ

บางครั้ง CIFS จะแสดงชื่อไฟล์ที่สร้างโดยแอพพพลิเคชันอื่นๆ ้เป็นข้อ ความตามแต่ต้องการ บท 9

### วิธีแก้ไข

กรุณาเปลี่ยนชื่อไฟล์ไปเป็นชื่อที่มีความหมายต่อท่าน

# a คำนิยามของหน้าการกำหนดค่า

ภาคผนวกนี้อธิบายถึงรายการที่ปรากฏอยู่บนหน้าการกำหนดค่าเครือข่าย

## การตั้งค่าเครือข่ายทั่วไป

ตารางต่อไปนี้แสดงข้อมูลการตั้งค่าเครือข่ายทั่วไปที่แสดงอยู่บนหน้าการกำหนดค่า เครือข่าย

| พารามิเตอร์                                   | รายละเอียด                                                                                                    |
|-----------------------------------------------|----------------------------------------------------------------------------------------------------|
| สถานะของ<br>เครือข่าย                         | สถานะของ HP all-in-one:                                                                                                    |
|                                               | <ul> <li>พร้อม: HP all-in-one พร้อมที่จะรับหรือส่งผ่าน<br/>ข้อมูล</li> <li>ปิดเครื่อง:เครื่อง HP all-in-one ปิดอยู่</li> </ul>                                                                                                    |
| ประเภทของ<br>การเชื่อมต่อที่<br>ทำงาน<br>อยู่ | <ul> <li>เครือข่ายโหมดของ HP all-in-one:</li> <li>ใช้สาย:เชื่อมต่อเครื่อง HP all-in-one ด้วยสายเคเบิลอีเทอร์<br/>เน็ตกับเครือข่าย IEEE 802.3</li> <li>ไร้สาย:เชื่อมต่อเครื่อง HP all-in-one ด้วยเครือข่าย IEEE<br/>802.11b หรือ g ที่ไร้สาย</li> <li>None (ไม่ระบ)ปิดการใช้งานประเภทของการเชื่อมต่อเครือ<br/>ข่ายทั้งสองแบบ</li> <li>หมายเหตุ ประเภทของการเชื่อมต่อแบบแรกสามารถใช้งานได้ทุก</li> </ul> |
|                                               | เวลา                                                                                                    |
| URL                                           | เว็บหรือ IP address (ที่อยู่ IP) ของ Embedded Web<br>Server (เว็บเซิร์ฟเวอร์แบบฝังตัว)                                                                                                    |
|                                               | หมายเหตุ ท่านจะต้องรู้ URL นี้เมื่อท่านพยายามเข้าถึง<br>Embedded Web Server (เว็บเซิร์ฟเวอร์แบบฝังตัว)                                                                                                    |
| ที่อยู่ฮาร์ดแวร์<br>(MAC)                     | Media Access Control (MAC) address (ที่อยู่ MAC) ที่บ่งชี้<br>ถึง HP all-in-one เฉพาะซึ่งมีตัวเลข 12 หลักที่กำหนดให้กับ<br>ฮาร์ดแวร์ของเครือข่ายสำหรับการบ่งชี้และไม่มีฮาร์ดแวร์สองตัวที่มี<br>ที่อยู่ MAC เดียวกัน                                                                                                    |

|                             | หมายเหตุ Internet service providers (ISPs) [ผู้ให้บริการ<br>ด้านอินเทอร์เน็ต] บางเจ้าต้องการให้ท่านลงทะเบียนที่<br>อยู่ MAC ของการ์ดเครือข่ายหรืออแดปเตอร์ LAN ที่<br>ใช้เชื่อมต่อกับสายเคเบิลหรือโมเด็ม DSL ในระหว่าง<br>การติดตั้ง                                                                               |
|-----------------------------|----------------------------------------------------------------------------------------------------|
| Firmware<br>Revision        | ส่วนประกอบของเครือข่ายภายในและอุปกรณ์ firmware<br>revision code จะแยกโดยยติภังค์                                                                                                    |
|                             | หมายเหตุ หากท่านเรียกความช่วยเหลือ ซึ่งขึ้นอยู่กับปัญหา ท่าน<br>อาจจำเป็นต้องเตรียมรหัส firmware revision                                                                                                    |
| Hostname                    | ชื่อ TCP/IP กำหนดโดยการติดตั้งซอฟต์แวร์ให้กับอุปกรณ์ด้วยค่า<br>ดีฟอลต์ นี่คือตัวอักษรซึ่งตามด้วย 6 หลักสุดท้ายของที่อยู่ MAC                                                                                                    |
| IP Address (<br>ที่อยู่ IP) | ที่อยู่นี้จะบ่งขี้ถึงอุปกรณ์เฉพาะบนเครือข่ายระบบจะกำหนด IP<br>address (ที่อยู่ IP) ผ่าน DHCP หรือ AutoIPท่านสามารถตั้งค่า<br>IP address (ที่อยู่ IP) แบบคงที่ได้ ซึ่งไม่แนะนำให้ทำ                                                                                                    |
|                             | หมายเหตุ การกำหนดที่อยู่ IP ผิดด้วยตนเองในระหว่างการติดตั้ง<br>จะป้องกันส่วนประกอบของเครือข่ายจากการมองเห็น<br>HP all-in-one                                                                                                    |
| Subnet<br>Mask              | subnet คือที่อยู่ IP ที่กำหนดโดยการติดตั้งซอฟต์แวร์เพื่อทำให้<br>เครือข่ายเพิ่มเติมใช้งานได้โดยเป็นส่วนหนึ่งของเครือข่ายที่ใหญ่<br>กว่าSubnets จะถูกระบุโดย subnet maskซึ่งกำหนดว่า ส่วน<br>ไหนของ IP address (ที่อยู่ IP) HP all-in-one ที่บ่งชี้ถึงเครือ<br>ข่ายและ subnet และส่วนไหนที่บ่งชี้ถึงอุปกรณ์ของตนเอง |
|                             | หมายเหตุ แนะนำว่า ให้ HP all-in-one และเครื่องคอมพิวเตอร์<br>ที่ใช้ทั้งหมดจะอยู่บน subnet ตัวเดียวกัน.                                                                                                    |
| ดีฟอลต์เก<br>ตเวย์          | โหนดบนเครือข่ายที่เตรียมทางเข้าไปยังเครือข่ายอื่นโหนดในตัวอ<br>ย่างนี้คือคอมพิวเตอร์หรืออุปกรณ์อื่นๆ                                                                                                    |
|                             | หมายเหตุ ที่อยู่ของดีฟอลต์เกตเวย์ซึ่งกำหนดให้โดยการติดตั้ง<br>ซอฟต์แวร์                                                                                                    |
| การกำหนดค่า<br>แหล่งที่มา   | โพรโทคอลที่ใช้เพื่อกำหนด IP address (ที่อยู่ IP) ให้กับ HP all-<br>in-one:                                                                                                    |
|                             | <ul> <li>AutolP:การติดตั้งซอฟต์แวร์โดยอัตโนมัติกำหนดพารา<br/>มิเตอร์การกำหนดด่า</li> </ul>                                                                                                    |
|                             | <ul> <li>DHCP:จัดหาพารามิเตอร์การกำหนดค่าด้วยเซิร์ฟเวอร์<br/>dynamic host configuration protocol (DHCP) บน<br/>เครือข่ายสำหรับเครือข่ายแบบเล็ก สิ่งนี้คือเราต์เตอร์</li> </ul>                                                                                                    |

|                               | <ul> <li>ด้วยตนเอง:ตั้งค่าพารามิเตอร์การกำหนดค่าด้วยตนเอง เช่น<br/>IP address (ที่อยู่ IP) แบบคงที่</li> <li>ไม่ได้ระบุ:โหมดที่ใช้เมื่อ HP all-in-one เริ่มต้น</li> </ul>                                                                                                    |
|-------------------------------|----------------------------------------------------------------------------------------------------|
| เวิร์ฟเวอร์<br>DNS            | IP address (ที่อยู่ IP) ของบริการชื่อโดเมนสำหรับเครือข่ายเมื่อ<br>ท่านเข้าถึงเว็บหรือส่งข้อความอีเมล์ ท่านจำเป็นต้องใช้ชื่อโดเม<br>นเพื่อเข้าถึงเว็บหรือส่งข้อความอีเมล์ตัวอย่างเช่น URL http://<br>www.hp.com ใช้ชื่อโดเมน hp.com DNS บนอินเทอร์เน็ตจะ<br>แปลชื่อโดเมนไปเป็น IP address (ที่อยู่ IP)อุปกรณ์ใช้ IP<br>address (ที่อยู่ IP) เพื่ออ้างอิงถึงอุปกรณ์อื่น |
|                               | <ul> <li>IP address (ทอยู IP):ทอยู IP ของชอ เดเมนเชรพเวอร</li> <li>ไม่ได้ระบุ: ไม่ได้ระบุที่อยู่ IP หรืออุปกรณ์เริ่มต้น</li> </ul>                                                                                                    |
|                               | หมายเหตุ ตรวจสอบเพื่อดูว่า ที่อยู่ IP ของ DNS ปรากฏขึ้นบน<br>หน้าการกำหนดค่าเครือข่ายหรือไม่หากไม่มีที่อยู่แสดง<br>ให้เอาที่อยู่ IP ของ DNS จากผู้ให้บริการอินเทอร์เน็ต<br>(ISP) ของท่านต้องใช้ที่อยู่ IP ของ DNS เพื่อใช้<br>HP Instant Share จากอุปกรณ์ และสามารถป้อน<br>ผ่าน Embedded Web Server (เว็บเซิร์ฟเวอร์แบบ<br>ฝัง) ได้                                   |
| mDNS                          | Rendezvous ใช้เฉพาะที่ และเครือข่าย ad hoc ที่ไม่ได้ใช้<br>เซิร์ฟเวอร์กลาง DNSเมื่อต้องการตั้งชื่อบริการ Rendezvous ใช้<br>DNS ซึ่งยังเรียกว่า mDNS                                                                                                    |
|                               | ด้วย mDNS คอมพิวเตอร์ของท่านสามารถค้นหาและใช้ HP all-<br>in-one ที่เชื่อมต่อกับข่ายงานบริเวณเฉพาะที่ได้ซึ่งสามารถทำงาน<br>ร่วมกับอุปกรณ์ที่ใช้อีเทอร์เน็ตได้ที่ปรากฏอยู่บนเครือข่าย                                                                                                    |
| รหัสผ่านของผู้<br>ดูแล        | สถานะของรหัสผ่านของผู้ดูแล Embedded Web Server (เว็บ<br>เซิร์ฟเวอร์แบบฝังตัว):                                                                                                    |
|                               | <ul> <li>ตั้งค่า:ระบุรหัสผ่านแล้วท่านต้องป้อนรหัสผ่านเพื่อทำการ<br/>เปลี่ยนเป็นพารามิเตอร์ Embedded Web Server (เว็บ<br/>เซิร์ฟเวอร์แบบฝังตัว)</li> <li>ไม่ได้ตั้งค่าไว้: ไม่ได้ตั้งค่ารหัสผ่านไว้ไม่ต้องใช้รหัสผ่านเพื่อ<br/>เปลี่ยนเป็นค่าพารามิเตอร์ Embedded Web Server (เว็บ<br/>เซิร์ฟเวอร์แบบฝังตัว)</li> </ul>                                                |
| การกำหนดค่า<br>จิ <i>ง</i> อ์ | ความเร็วที่ส่งข้อมูลผ่านเครือข่าย:                                                                                                    |
| WNTI                          | <ul> <li>802.11b:tor wireless network.</li> <li>10TX-Full:สำหรับเครือข่ายใช้สาย</li> <li>10TX-Half:สำหรับเครือข่ายใช้สาย</li> </ul>                                                                                                    |

(ทำต่อ)

- 100TX-Full:สำหรับเครือข่ายใช้สาย
- 100TX-Half:สำหรับเครือข่ายใช้สาย
- None (ไม่ระบุ):ปิดการใช้งานเครือข่าย

# การตั้งค่าเครือข่ายไร้สาย

ตารางต่อไปนี้แสดงข้อมูลการตั้งค่าเครือข่ายไร้สายที่แสดงอยู่บนหน้าการกำหนดค่า เครือข่าย

| พารามิเตอร์             | รายละเอียด                                                                                                    |
|-------------------------|----------------------------------------------------------------------------------------------------|
| สถานะไร้สาย             | <ul> <li>สถานะของเครือข่ายไร้สาย:</li> <li>Connected (เชื่อมต่อแล้ว):เชื่อมต่อเครื่อง HP all-in-<br/>one เข้ากับ LAN แบบไร้สาย และอุปกรณ์ทุกชิ้นทำงานได้</li> <li>Disconnected (ปิดการเชื่อมต่อ):ไม่ได้เชื่อมต่อ HP all-<br/>in-one เข้ากับ LAN แบบไร้สาย เนื่องจากมีการตั้งค่าผิด (<br/>เช่น กุญแจ WEP ผิด) หรือเครื่อง HP all-in-one ไม่ได้อยู่<br/>ในระยะ</li> <li>Disabled (ปิดการใช้งาน):ปิดวิทยุ หรือเสียบสายเคเบิล<br/>อีเทอร์เน็ต</li> <li>Not applicable (ใช้งานไม่ได้):พารามิเตอร์นี้ไม่ได้ใช้กับ<br/>ประเภทของเครือข่ายนี้</li> </ul>                                                                                                    |
| โหมดการสื่อ<br>สาร      | <ul> <li>โครงร่างเครือข่าย IEEE 802.11 ซึ่งอุปกรณ์หรือสถานีสื่อสารด้วย<br/>กันเอง:</li> <li>Infrastructure (โครงสร้างพื้นฐาน):เครื่อง HP all-in-<br/>one สื่อสารกับอุปกรณ์เครือข่ายอื่นผ่านสถานีแม่ข่ายแบบไร้<br/>สาย เช่น เราต์เตอร์ไร้สาย หรือสถานีกลาง</li> <li>ad hoc (เฉพาะกิจ):เครื่อง HP all-in-one สื่อสารกับ<br/>อุปกรณ์แต่ละตัวโดยตรงบนเครือข่ายไม่มีสถานีแม่ข่ายแบบ<br/>ไร้สายใช้งานอยู่ซึ่งยังเรียกว่าเครือข่ายไม่มีสถานีแม่ข่ายแบบ<br/>ไร้สายใช้งานอยู่ซึ่งยังเรียกว่าเครือข่ายแบบ peer-to-peer<br/>ด้วยบนเครือข่ายระบบ Macintosh โหมด ad hoc (เฉพาะ<br/>กิจ) ถูกเรียกว่าโหมด computer-to-computer (<br/>คอมพิวเตอร์กับคอมพิวเตอร์)</li> <li>Not applicable (ใช้งานไม่ได้):พารามิเตอร์นี้ไม่ได้ใช้กับ<br/>ประเภทของเครือข่ายนี้</li> </ul> |
| ชื่อเครือข่าย<br>(SSID) | Service Set Identifier (ตัวบ่งชี้ค่าการบริการ)ตัวบ่งชี้เฉพาะ (มี<br>ตัวอักษรสูงสุด 32 ตัวอักษร) ที่แบ่งแยกข่ายงานบริเวณเฉพาะที่<br>แบบไร้สาย (WLAN) จากอีกข่ายงานหนึ่งSSID ยังอ้างอิงกับชื่อ<br>เครือข่ายซึ่งเป็นชื่อของเครื่องข่ายที่เชื่อมต่อกับ HP all-in-one                                                                                                    |

#### (ทำต่อ)

| ความแข็งแรง<br>ของสัญญาณ<br>(1-5) | <ul> <li>การส่งสัญญาณหรือการเรียกคืนสัญญาณมีระดับตั้งแต่ 1 ถึง 5:</li> <li>5: Excellent (ดีเลิศ)</li> <li>4: Good (ดี)</li> <li>3: Fair (พอใช้)</li> <li>2: Poor (ไม่ดี)</li> <li>1: Marginal (แย่)</li> <li>No signal (ไม่มีสัญญาณ): ไม่พบสัญญาณบนเครือข่าย</li> <li>Not applicable (ใช้งานไม่ได้):พารามิเตอร์นี้ไม่ได้ใช้กับ<br/>ประเภทของเครือข่ายนี้</li> </ul>                                                                                                    |
|-----------------------------------|----------------------------------------------------------------------------------------------------|
| ช่อง                              | <ul> <li>หมายเลขช่องใช้เพื่อการสื่อสารแบบไร้สายในปัจจุบันซึ่งขึ้นอยู่กับ<br/>เครือข่ายที่ใช้ และอาจต่างจากหมายเลขช่องที่ร้องขอได้ค่าระหว่าง</li> <li>1 ถึง 14; ประเทศ/ภูมิภาคอาจจำกัดช่วงของช่องที่อนุมัติ</li> <li><number> (หมายเลข):ค่าระหว่าง 1 ถึง 14 ซึ่งขึ้นอยู่กับ<br/>ประเทศ/ภูมิภาค</number></li> <li>None (ไม่ระบุ):ไม่มีการใช้ช่อง</li> <li>Not applicable (ใช้งานไม่ได้):ปิดการใช้งาน WLAN<br/>หรือพารามิเตอร์นี้ใช้ไม่ได้กับประเภทของเครือข่ายนี้</li> <li>หมายเหตุ ในโหมด ad hoc (เฉพาะกิจ) หากท่านไม่สามารถรับ<br/>หรือส่งข้อมูลระหว่างเครื่องคอมพิวเตอร์ของท่านและ<br/>HP all-in-one โปรดแน่ใจว่า ท่านกำลังใช้ช่องการสื่อ<br/>สารเหมือนกันบนเครื่องคอมพิวเตอร์และ HP all-in-<br/>oneในโหมดโครงสร้างพื้นฐาน ช่องจะบอกถึงสถานีแม่</li> </ul> |
| ประเภทของ<br>การพิสูจน์ตัว<br>ตน  | <ul> <li>ประเภทของการพิสูจน์ตัวตนที่ใช้งานอยู่:</li> <li>None (ไม่ระบฺ):ไม่มีการพิสูจน์ตัวตนที่ใช้งานอยู่</li> <li>Open System [ระบบเปิด] (ad hoc และโครงสร้างพื้น<br/>ฐาน) :ไม่มีการพิสูจน์ตัวตน</li> <li>Shared Key (โครงสร้างพื้นฐานเท่านั้น):ต้องใช้กุญแจ<br/>WEP</li> <li>WPA-PSK (โครงสร้างพื้นฐานเท่านั้น):WPA กับกุญแจ<br/>Pre-Shared</li> <li>Not applicable (ใช้งานไม่ได้):พารามิเตอร์นี้ไม่ได้ใช้กับ<br/>ประเภทของเครือข่ายนี้</li> <li>การพิสูจน์ตัวตนตรวจสอบชื่อของผู้ใช้หรืออุปกรณ์ก่อนที่จะให้สิทธิ<br/>ในการเข้าถึงเครือข่าย ซึ่งจะทำให้ผู้ใช้ที่ไม่มีสิทธิ เรียกใช้ทรัพยากร<br/>เครือข่ายได้ยากขึ้นวิธีการรักษาความปลอดภัยนี้เป็นวิธีทั่วไปที่ใช้<br/>บนเครือข่ายแบบไร้สาย</li> </ul>                                                      |
| <u>(</u> ทำต่อ)       | (ทำต่อ)                                                                                                    |  |  |  |  |
|-----------------------|----------------------------------------------------------------------------------------------------|--|--|--|--|
|                       | เครือข่ายที่ใช้การพิสูจน์ตัวตนของระบบเปิดจะไม่ตรวจสอบผู้ใช้<br>เครือข่ายตามที่ได้ระบุไว้ผู้ใช้ไว้สายสามารถเข้าถึงจากเครือข่ายได้<br>อย่างไรก็ตาม เครือข่ายอาจใช้การเข้ารหัสข้อมูล WEP (Wired<br>Equivalent Privacy) เพื่อเตรียมระดับของความปลอดภัยที่มี<br>สาเหตุมาจากการดักฟัง                                                                                                    |  |  |  |  |
|                       | เครือข่ายที่ใช้กุญแจการพิสูจน์ตัวตนร่วมกันจะเพิ่มการรักษาความ<br>ปลอดภัยโดยให้ผู้ใช้หรืออุปกรณ์บ่งชี้ตัวเองด้วยกุญแจคงที่ (ฐานสิบ<br>หกหรืออักขระตัวอักษร)ผู้ใช้และอุปกรณ์ทุกขึ้นบนเครือข่ายจะใช้<br>กุญแจเหมือนกันการเข้ารหัสข้อมูล WEP จะใช้พร้อมกับกุญแจ<br>การพิสูจน์ตัวตนที่ใช้ร่วมกันโดยใช้กุญแจที่เหมือนกันสำหรับทั้ง<br>การพิสูจน์ตัวตนและการเข้ารหัสข้อมูล                                                                                                    |  |  |  |  |
|                       | เครือข่ายที่ใช้เชิร์ฟเวอร์เป็นตัวพิสูจน์ตัวตน (WPA-PSK) จะมี<br>การรักษาความปลอดภัยที่ดี และสนับสนุนสถานีแม่ข่ายแบบไร้สาย<br>และเราต์เตอร์แบบไร้สายสถานีแม่ข่ายหรือเราต์เตอร์ตรวจสอบการ<br>บ่งชี้ของผู้ใช้หรืออุปกรณ์ที่เรียกร้องให้เข้าถึงเครือข่ายก่อนให้สิทธิ<br>ในการเข้าถึงโพรโทคอลการพิสูจน์ตัวตนอื่นๆ อาจใช้บนเซิร์ฟเวอร์<br>การพิสูจน์ตัวตน                                                                                                    |  |  |  |  |
|                       | หมายเหตุ กุญแจที่ใช้ร่วมกันและการพิสูจน์ตัวตนของ WPA-<br>PSK สามารถป้อนผ่าน Embedded Web Server (<br>เว็บเซิร์ฟเวอร์แบบฝังตัว) ได้เท่านั้น                                                                                                    |  |  |  |  |
| การเข้ารหัส<br>ข้อมูล | <ul> <li>ประเภทของการเข้ารหัสข้อมูลใช้งานอยู่บนเครือข่าย:</li> <li>None (ไม่ระบุ):ไม่มีการใช้การเข้ารหัส</li> <li>64-bit WEP (WEP 128 บิต):5 ตัวอักษร หรือ 10 หลัก<br/>สำหรับฐานสิบหก กุญแจ WEP ใช้งานอยู่</li> <li>128-bit WEP (WEP 128 บิต):13 ตัวอักษร หรือ 26<br/>หลักสำหรับฐานสิบหก กุญแจ WEP ใช้งานอยู่</li> <li>WPA-AES:การเข้ารหัส Advanced Encryption<br/>Standard (มาตรฐานการเข้ารหัสขั้นสูง) ใช้งานอยู่นี่คืออัล<br/>กอริธึมการเข้ารหัสข้อมูลสำหรับการรักษาความปลอดภัย แต่<br/>ไม่ได้แบ่งแยกวัสดุด้วยองค์การ US Government</li> <li>WPA-TKIP:Temporal Key Integrity Protocol ซึ่งเป็น<br/>โพรโทคอลการเข้ารหัสขั้นสูง ใช้งานอยู่</li> <li>Automatic (อัตโนมัติ):AES หรือ TKIP ใช้งานอยู่</li> <li>Not applicable (ใช้งานไม่ได้):พารามิเตอร์นี้ไม่ได้ใช้กับ<br/>ประเภทของเครือข่ายนี้</li> </ul> |  |  |  |  |
|                       | สลับ ชังเการะชานิเหนวาน เนา และเพิ่มติอุญาณสุญาณ เกิดหนึ่น                                                                                                    |  |  |  |  |

ผ่านคลื่นวิทยุ ดังนั้นจึงป้องกันการส่งผ่านจากจุดปลายด้านหนึ่งไป

|                                | ยังอีกด้านหนึ่งวิธีการรักษาความปลอดภัยนี้เป็นวิธีทั่วไปที่ใช้บน<br>เครือข่ายแบบไร้สาย                                                                                                    |
|--------------------------------|----------------------------------------------------------------------------------------------------|
| ที่อยู่ HW ของ<br>สถานีแม่ข่าย | ้ที่อยู่ฮาร์ดแวร์ของสถานีแม่ข่ายบนเครือข่ายซึ่งเชื่อมต่อกับ HP all-<br>in-one :                                                                                                    |
|                                | <ul> <li><mac address=""> (ที่อยู่ MAC):ที่อยู่ฮาร์ดแวร์ MAC<br/>(media access control) ของสถานีแม่ข่าย</mac></li> <li>Not applicable (ใช้งานไม่ได้):พารามิเตอร์นี้ไม่ได้ใช้กับ<br/>ประเภทของเครือข่ายนี้</li> </ul> |

## เบ็ดเตล็ด

ตารางต่อไปนี้อธิบายถึงการส่งข้อมูลและการรับข้อมูลซึ่งแสดงบนหน้าการกำหนดค่า เครือข่าย

| พารามิเตอร์                          | รายละเอียด                                                                                                    |
|--------------------------------------|----------------------------------------------------------------------------------------------------|
| จำนวนแพ็ก<br>เกจทั้งหมดที่<br>ส่ง    | จำนวนของแพ็กเกจที่ส่งโดย HP all-in-one ไม่มีข้อผิดพลาดเกิด<br>ขึ้นตั้งแต่ที่เครื่องเปิดตัวนับจะลบทิ้งหลังจากที่ปิดเครื่อง HP all-in-<br>oneเมื่อส่งข้อความผ่านเครือข่ายการสับเปลี่ยนแพ็กเกจ ข้อความ<br>จะกระจัดกระจายอยู่ในแพ็กเกจแต่ละแพ็กเกจมีที่อยู่ปลายทาง<br>พร้อมกับข้อมูล |
| จำนวนแพ็ก<br>เกจทั้งหมดที่<br>ได้รับ | จำนวนของแพ็กเกจที่ได้รับโดย HP all-in-one ไม่มีข้อผิดพลาด<br>เกิดขึ้นตั้งแต่ที่เครื่องเปิดตัวนับจะลบทิ้งหลังจากที่ปิดเครื่อง HP all-<br>in-one                                                                                                    |

70

# **b** อภิธานศัพท์

| 802.11b or g          | การส่งสัญญาณโพรโทคอลสำหรับเครือข่ายไร้สาย802.11g ถูก<br>พัฒนาขึ้นเมื่อเร็วๆ นี้ และให้ฟังก์ชันการทำงานขั้นสูงเพิ่มมาก<br>ขึ้น                                                                                                    |
|-----------------------|----------------------------------------------------------------------------------------------------|
| สถานีแม่ข่าย          | ซึ่งรู้จักกันในนามของเราต์เตอร์แบบไร้สาย สถานีแม่ข่ายให้ท่าน<br>เชื่อมต่อ HP all-in-one และส่วนประกอบของเครือข่ายอื่นๆ<br>ได้อย่างปลอดภัยและมีความยึดหยุ่นเครือข่ายไร้สายที่มีสถานีแม่<br>ข่ายเรียกว่า infrastructure network (เครือข่ายพื้นฐาน)                                                                                                    |
| ad hoc (เฉพาะ<br>กิจ) | เครือข่ายไร้สายที่ไม่ใช้สถานีแม่ข่าย                                                                                                    |
| ASCII (แอสกี)         | American Standard Code for Information<br>Interchange (รหัสคอมพิวเตอร์มาตรฐานของสหรัฐอเมริกา<br>เพื่อการแลกเปลี่ยนสารสนเทศ)ตัวเลขมาตรฐานที่ใช้โดยเครื่อง<br>คอมพิวเตอร์เพื่อแสดงตัวอักษรแบบลาตินที่เป็นตัวพิมพ์ใหญ่<br>และตัวพิมพ์เล็ก ตัวเลข เครื่องหมายวรรคตอน เป็นต้น                                                                                |
| การตรวจสอบผู้<br>ใช้  | วิธีการรักษาความปลอดภัยของเครือข่ายที่ตรวจสอบชื่อผู้ใช้หรือ<br>อุปกรณ์ก่อนที่จะให้สิทธิในการเข้าถึงเครือข่าย ซึ่งจะทำให้ผู้ใช้ที่<br>ไม่มีสิทธิ เข้าถึงทรัพยากรเครือข่ายได้ยากขึ้นวิธีการรักษาความ<br>ปลอดภัยนี้เป็นวิธีทั่วไปที่ใช้บนเครือข่ายแบบไร้สาย                                                                                                |
| autoIP                | คุณสมบัติของการติดตั้งซอฟต์แวร์ซึ่งกำหนดค่าพารามิเตอร์ของ<br>อุปกรณ์ที่อยู่บนเครือข่าย                                                                                                    |
| DHCP                  | Dynamic Host Configuration Protocol (โพรโทคอลการ<br>กำหนดค่าโฮสต์แบบไม่เจาะจง)เชิร์ฟเวอร์บนเครือข่ายที่กำหนด<br>ค่าพารามิเตอร์ให้กับอุปกรณ์ที่อยู่บนเครือข่ายสำหรับเครือข่าย<br>แบบเล็ก สิ่งนี้คือเราต์เตอร์                                                                                                    |
| DNS                   | Domain Name Service (การให้บริการชื่อโดเมน)เมื่อท่าน<br>เข้าถึงเว็บหรือส่งข้อความอีเมล์ ท่านจำเป็นต้องใช้ชื่อโดเมนเพื่อ<br>เข้าถึงเว็บหรือส่งข้อความอีเมล์ตัวอย่างเช่น URL http://www.<br>hp.com ใช้ชื่อโดเมน hp.com DNS บนอินเทอร์เน็ตจะแปล<br>ชื่อโดเมนไปเป็น IP address (ที่อยู่ IP)อุปกรณ์ใช้ IP<br>address (ที่อยู่ IP) เพื่ออ้างอิงถึงอุปกรณ์อื่น |
| DNS-SD                | โปรดดู DNSSD ย่อมาจาก Service Discovery (การค้นพบ<br>บริการ)ซึ่งเป็นส่วนหนึ่งของโพรโทคอลที่พัฒนาโดย Apple ที่                                                                                                    |

| (ทำต่อ)                                   |                                                                                                    |
|-------------------------------------------|----------------------------------------------------------------------------------------------------|
|                                           | สามารถค้นพบเครื่องคอมพิวเตอร์ อุปกรณ์ และบริการบนเครือ<br>ข่าย IP ได้โดยอัตโนมัติ                                                                                                    |
| DSL                                       | Digital Subscriber Lineการเชื่อมต่อเข้าสู่อินเทอร์เน็ตด้วย<br>ความเร็วสูง                                                                                                    |
| อีเทอร์เน็ต                               | เทคโนโลยีเครือข่ายท้องถิ่นทั่วไปที่เชื่อมต่อเครื่องคอมพิวเตอร์<br>โดยการใช้สายเคเบิลทองแดง                                                                                                    |
| สายเคเบิลอีเทอร์<br>เน็ต                  | สายเคเบิลที่ใช้เชื่อมต่อส่วนประกอบของเครือข่ายในเครือข่าย<br>โดยใช้สายสายเคเบิลอีเทอร์เน็ต CAT-5 ยังรู้จักกันในชื่อของ<br>สายเคเบิลแบบเส้นตรงเมื่อต้องการใช้สายเคเบิลอีเทอร์เน็ต ส่วน<br>ประกอบของเครือข่ายต้องต่อกับเราต์เตอร์สายเคเบิลอีเทอร์เน็ต<br>ใช้ตัวเชื่อมต่อ RJ-45                                                          |
| EWS                                       | Embedded Web Server (เว็บเซิร์ฟเวอร์แบบฝัง)ยูทิลิตี้เบรา<br>เซอร์ที่ให้วิธีง่ายๆ ในการจัดการเครื่อง HP all-in-one ของท่าน<br>ท่านสามารถตรวจสอบสถานะ กำหนดค่าพารามิเตอร์เครือข่าย<br>HP all-in-one หรือเข้าถึงคุณสมบัติของเครื่อง HP all-in-one<br>สำหรับข้อมูลเพิ่มเติ?โปรดดู ใช้เ Embedded Web Server (<br>เว็บเซิร์ฟเวอร์แบบฝังตัว) |
| HEX                                       | Hexidecimal (ฐานสิบหก)ระบบตัวเลขฐาน 16 ซึ่งใช้ตัวเลข 0-<br>9 รวมกับตัวอักษร A-F                                                                                                    |
| ອັບ                                       | ไม่ค่อยใช้ในเครือข่ายที่ใช้ตามบ้าน ฮับใช้สัญญาณจากเครื่อง<br>คอมพิวเตอร์แต่ละเครื่องและส่งสัญญาณไปยังเครื่อง<br>คอมพิวเตอร์เครื่องอื่นๆ ทั้งหมดที่เชื่อมต่อเข้ากับฮับฮับจะตั้งไว้<br>อยู่กับที่ อุปกรณ์อื่นๆ ที่อยู่บนเครือข่ายจะเลียบปลั๊กเข้ากับฮับ<br>หากต้องการสื่อสารกับอุปกรณ์อื่นๆฮับไม่ใช่การจัดการเครือข่าย                  |
| IP address (ที่<br>อยู่ IP)               | หมายเลขที่บ่งชี้ถึงอุปกรณ์เฉพาะที่อยู่บนเครือข่ายระบบจะ<br>กำหนด IP address (ที่อยู่ IP) ผ่าน DHCP หรือ AutoIPท่าน<br>สามารถตั้งค่า IP address (ที่อยู่ IP) แบบคงที่ได้ ซึ่งไม่แนะนำ<br>ให้ทำ                                                                                                    |
| infrastructure (<br>โครงสร้างพื้น<br>ฐาน) | เครือข่ายพื้นฐานใช้เราต์เตอร์ สวิตช์ หรือสถานีแม่ข่ายเพื่อเชื่อม<br>ต่อส่วนประกอบของเครือข่าย                                                                                                    |
| MAC address<br>(ที่อยู่ MAC)              | ่ Media Access Control (MAC) address (ที่อยู่ MAC) ที่<br>บ่งชี้ถึง HP all-in-one เฉพาะซึ่งมีตัวเลข 12 หลักที่กำหนดให้<br>กับฮาร์ดแวร์ของเครือข่ายสำหรับการบ่งชี้และไม่มีฮาร์ดแวร์สอง<br>ตัวที่มีที่อยู่ MAC เดียวกัน                                                                                                    |

| (ทำต่อ)                             |                                                                                                    |
|-------------------------------------|----------------------------------------------------------------------------------------------------|
| NIC                                 | Network Interface Card การ์ดที่อยู่บนเครื่องคอมพิวเตอร์ที่มี<br>การเชื่อมต่ออีเทอร์เน็ต ดังนั้น ท่านสามารถเชื่อมต่อเครื่อง<br>คอมพิวเตอร์ของท่านเข้ากับเครือข่ายได้                                                                                                    |
| ตัวเชื่อมต่อ RJ-<br>45              | ตัวเชื่อมต่อที่อยู่ส่วนปลายของสายเคเบิลอีเทอร์เน็ตถึงแม้ว่าตัว<br>เชื่อมต่อสายเคเบิลอีเทอร์เน็ตมาตราฐาน (ตัวเชื่อมต่อ RJ-45) ดู<br>คล้ายกับตัวเชื่อมต่อสายเคเบิลโทรศัพท์มาตรฐาน แต่ไม่อาจใช้<br>แทนกันได้ซึ่งตัวเชื่อมต่อ RJ-45 จะกว้างกว่าและหนากว่า และ<br>ยังมีแถบ 8 แถบอยู่ที่ส่วนปลาย ตัวเชื่อมต่อสายโทรศัพท์จะมี<br>เพียง 2 ถึง 6 แถบ            |
| SSID                                | Service Set Identifier (ตัวบ่งชี้ค่าการบริการ)ตัวบ่งชี้เฉพาะ (<br>มีตัวอักษรสูงสุด 32 ตัวอักษร) ที่แบ่งแยกข่ายงานบริเวณเฉพาะ<br>ที่แบบไร้สาย (WLAN) จากอีกข่ายงานหนึ่งSSID ยังอ้างอิงกับ<br>ชื่อเครือข่ายซึ่งเป็นชื่อของเครื่องข่ายที่เชื่อมต่อกับ HP all-in-<br>one                                                                                   |
| เราต์เตอร์                          | เราต์เตอร์เป็นสะพานเชื่อมต่อระหว่างสองเครือข่ายหรือมากกว่า<br>นั้นเราต์เตอร์สามารถลิงค์เครือข่ายกับอินเทอร์เน็ต ลิงค์ระหว่าง<br>สองเครือข่าย และเชื่อมต่อเครือข่ายทั้งสองกับอินเทอร์เน็ต และ<br>ช่วยรักษาความปลอดภัยของเครือข่ายผ่านการใช้ไฟร์วอลล์ และ<br>กำหนดที่อยู่แบบไม่เจาะจงเราต์เตอร์สามารถทำหน้าที่เป็นเก<br>ตเวย์ ขณะที่สวิตช์ไม่สามารถทำได้ |
| <b>ສ</b> ີວຫນ໌                      | สวิตช์ช่วยให้ผู้ใช้หลายๆ คน ส่งข้อมูลผ่านเครือข่ายในเวลาเดียว<br>กันโดยไม่ลดความเร็วในการส่งลงสวิตช์ยอมให้ใช้โหนดของ<br>เครือข่ายที่ต่างกัน (จุดการเชื่อมต่อเครือข่าย โดยปกติคือเครื่อง<br>คอมพิวเตอร์) เพื่อสื่อสารกับอีกโหนดหนึ่งได้โดยตรง                                                                                                    |
| กุญแจ WEP                           | กุญแจไขรหัสสำหรับการเข้ารหัส Wired Equivalent<br>Privacy ซึ่งจัดระดับของความปลอดภัยในการดักฟังโดยบังเอิญ                                                                                                    |
| รหัสผ่าน WPA<br>หรือกุญแจไข<br>รหัส | รหัสผ่านสำหรับ Wi-Fi Protected Accessกุญแจไขรหัสมี<br>ความยาว 8 ถึง 63 ตัวอักษร ซึ่งรวมถึงช่องว่างWPA ให้ความ<br>ปลอดภัยโดยตรวจสอบชื่อของผู้ใช้หรืออุปกรณ์ก่อนที่จะให้สิทธิ<br>ในการเข้าถึงเครือข่าย ซึ่งจะทำให้ผู้ใช้ที่ไม่มีสิทธิ เรียกใช้<br>ทรัพยากรเครือข่ายได้ยากขึ้นวิธีการรักษาความปลอดภัยนี้เป็น<br>วิธีทั่วไปที่ใช้บนเครือข่ายแบบไร้สาย      |

74

## ดัชนี

#### สัญลักษณ์/ตัวเลข

การติดตั้ง Macintosh 32 , เครือข่าย 40

## Α

AirPort 16

## D

DSL 8

## E

Embedded Web Server (EWS) การตั้งค่ารหัสผ่าน 65 การใช้ 38 EWS using 38 การตั้งค่ารหัสผ่าน 65

## F

firmware เวอร์ชัน (การตั้ง ค่าเครือข่ายทั่วไป) 64

## Η

hostname (การตั้งค่าเครือ ข่ายทั่วไป) 64 HP Instant Share การเชื่อมต่อ ad hoc แบบไร้สาย 19 การเชื่อมต่อพื้นฐานแบบ ไร้สาย 8 การเชื่อมต่ออีเทอร์ เน็ต 11

#### I

Instant Share, HP

การเชื่อมต่อ ad hoc แบบไร้สาย 19 การเชื่อมต่อพื้นฐานแบบ ไร้สาย 8 การเชื่อมต่ออีเทอร์ เน็ต 11 interface card 16 IP การตั้งค่า 37 ที่อยู่ (การตั้งค่าเครือข่าย ทั่วไป) 64

## Ν

network interface card 16

## S

SSID (การตั้งค่าเครือข่ายไร้ สาย) 66 การแก้ไขปัญหาเบื้อง ต้น 45, 47, 48 subnet mask (การตั้งค่า เครือข่ายทั่วไป) 64

## т

tขการแก้ไขปัญหาเบื้องต้น การใช้เคเบิ้ลโมเด็มที่ไม่ มีเราเตอร์ (แบบใช้ สาย) 60

#### ι

URL (การตั้งค่าเครือข่ายทั่ว ไป) 63

#### ึก

การกำหนดค่าแหล่งที่มา ( การตั้งค่าเครือข่ายทั่ว ไป) 64 การตั้งค่าขั้นสง 37 การตั้งค่าเครือข่ายทั่ว ไป 63 การตั้งค่า. การเรียกคืนค่าดี ฟอลต์ 36 การติดตั้งซอฟต์แวร์ Macintosh 32 การติดตั้งซอฟต์แวร์ Windows 31 การรักษาความปลอดภัยของ การ์ดหน่วยความจำ 38 การรักษาความปลอดภัยของ เครือข่าย การตั้งค่าการรักษาความ ปลอดภัย 40 การแก้ไขปัญหาเบื้อง ต้น 44 การรักษาความปลอดภัยบน เครือข่าย กฌแจ WEP 22 การรักษาความปลอดภัย เครือข่าย การแก้ไขปัญหาเบื้อง ต้น 48, 54, 56 การเข้าถึงอินเทอร์เน็ต โมเด็ม 13 การเข้ารหัส การแก้ไขปัญหาเบื้อง ต้น 48, 54, 56 การเข้ารหัสข้อมล การตั้งค่า 68

กุญแจ WEP 22 การเชื่อมต่อ โดยไม่มีสถานีแม่ ข่าย 15 การเชื่อมต่อสถานีแม่ ข่าย 7, 15 การเชื่อมต่ออีเทอร์เน็ต การตั้งค่า 27 การเข้าถึงอิน เทอร์เน็ต 11 ประเภทของ 11 ไร้สาย 14 การเชื่อมต่อแบบใช้สาย การแก้ไขปัญหาเบื้อง ต้น 57 การเชื่อมต่อโดยใช้สาย การตั้งค่า 27 การแก้ไขปัญหาเบื้องต้น HP all-in-one ไม่ สามารถด้นหาเครื่อง คอมพิวเตอร์ได้ (โหมด โครงสร้างพื้นฐานแบบ ไร้สาย) 53 HP all-in-one ไม่ สามารถหา WLAN/จด ึการเข้าใช้งานพบ 52 การค้นพบแบบไร้ สาย 51 การตรวจสอบล้มเหลว ( แบบไร้สาย) 48 การตั้งค่าเครือข่ายแบบ ใช้สาย 57 การตั้งค่าเครือข่ายไร้ สาย 45 การตั้งค่าไม่ถูกต้อง ( แบบไร้สาย) 49 การเข้ารหัส, WPA หรือ WPA-PSK (แบบ ไร้สาย) 48

้คนอื่นๆ บนเครือข่าย สามารถเข้าถึงการ์ด หน่วยความจำของฉัน ได้ 61 ซอฟต์แวร์ติดตั้ง (แบบ ไร้สาย) ไม่รองรับโปรโต คอลการรับรอง 49 ตั้งค่ารหัส SSID หรือ WEP ไม่ถูกต้อง (แบบ ไร้สาย) 48 อุปกรณ์ไม่ได้รับ สัญญาณ (แบบไร้ สาย) 49 เครือข่าย 43 โปรแกรมช่วยเหลือการ ้ตั้งค่าระบบไร้สาย 43 ไม่พบเครื่องพิมพ์ (แบบ ้ใช้สาย) 59 ไม่พบเครื่องพิมพ์ (ไร้ สาย) 45 ไม่พบไฟล์หรือ รายการ 61 ไม่มี TCP/IP (แบบใช้ สาย) 59 ไม่มี TCP/IP (ไร้ สาย) 45 ไม่สามารถกำหนดชื่อ เครือข่าย (แบบไร้ สาย) 47 ไม่สามารถพบอุปกรณ์ ( ไร้สาย) 51 ไม่สามารถหาอุปกรณ์ ( แบบใช้สาย) พบ 57 การแก้ไขปัญหาเบื้องต้น เกี่ยวกับระบบไฟล์ 60 การแก้ไขปัญหาเบื้องต้น เกี่ยวกับเครือข่าย . *ด*ู การ แก้ไขปัญหาเบื้องต้น การแก้ไขปัหาเบื้องต้น

ระบบไฟล์อินเทอร์เน็ต ทั่วไป 60 การแก้ไขเบื้องต้น หลายรหัส WEP (แบบ ไร้สาย) 49 การใช้งานร่วมกัน 5 การ์ด, อินเทอร์เฟส 16 กำหนดค่าลิงค์ (การตั้งค่า เครือข่ายทั่วไป) 65 กฌแจ WEP การตั้งค่า 22 เกตเวย์ การตั้งค่าดีฟอลต์ 64 ุดคมพิวเตอร์ 12 เราต์เตอร์ 11

#### ค

ความเร็วลิงค์ 37 ความแข็งแรงของสัญญาณ ( การตั้งค่าเครือข่ายไร้ สาย) 67 คอมพิวเตอร์เกตเวย์ 12 ค่าดีฟอลต์จากโรงงาน 36 ค่าดีฟอลต์. การเรียก ดืน 36 เครือข่าย infrastructure ( เครือข่ายพื้นฐาน) - 7 เครือข่ายที่แนะนำให้ ใช้ 7.11 เครือข่ายพื้นฐาน 11 เครือข่ายแบบ ad hoc ( เฉพาะกิจ) 19 เครือข่ายแบบ peer-topeer 19 ้เครือข่ายแบบคอมพิวเตอร์ กับคอมพิวเตอร์ 19 เครือข่ายไร้สาย การตั้งค่า 7 การแก้ไขปัญหาเบื้อง ต้น 45

เครื่องคอมพิวเตอร์หลาย เครื่อง 5 เครื่องคอมพิวเตอร์เพิ่ม 5

ง จำนวนแพ็กเกจทั้งหมดที่ ส่ง 69 จำนวนแพ็กเกจทั้งหมดที่ได้ รับ 69

## 1

ชื่อบริการ mDNS (การตั้ง ค่าเครือข่ายทั่วไป) 65 ชื่อเครือข่าย (การตั้งค่าเครือ ข่ายไร้สาย) 66 ช่อง (การตั้งค่าเครือข่ายไร้ สาย) 67 ช่องสัญญาณอินเตอร์ เน็ต 19 ช่องสัญญาณอิน เทอร์เน็ต 28 เชื่อมต่อ การใช้สายเคเบิลอีเทอร์ เน็ต 27 ไม่มีสถานีแม่ข่าย 19

#### ช

เซิร์ฟเวอร์ DNS (การตั้งค่า เครือข่ายทั่วไป) 65

#### ୭

ดีฟอลต์เกตเวย์ (การตั้งค่า เครือข่ายทั่วไป) 64

## Ø

ตั้งค่าความเร็วลิงค์ 37 ติดตั้งซอฟต์แวร์ Macintosh ซอฟต์แวร์ 32 Windows 31

#### ท

ที่อยู่ HW ของสถานีแม่ข่าย (การตั้งค่าเครือข่ายไร้ สาย) 69 ที่อยู่ Media Access Control (MAC) 63 ที่อยู่ฮาร์ดแวร์ (การตั้งค่า เครือข่ายทั่วไป) 63

## ป

ประเภทของการพิสูจน์ตัว ตน (การตั้งค่าเครือข่ายไร้ สาย) 67 ประเภทของการเชื่อมต่อ เครือข่าย (การตั้งค่าเครือ ข่ายทั่วไป) 63 ปล๊ก RJ-45 28, 72, 73 ปิดวิทยุไร้สาย 36

#### <mark>ผ</mark> แผงควบคุม

#### W

โพรไฟล์, เครือข่าย 20 โพรไฟล์เครือข่าย 20

35

## ້

รหัส WEP การแก้ไขปัญหาเบื้อง ต้น 49 รหัส WEP key การแก้ไขปัญหาเบื้อง ต้น 48 รหัสผ่านของผู้ดูแล (การตั้ง ถ่าเครือข่ายทั่วไป) 65 รหัสผ่าน, Embedded Web Server 65 ระบบไฟล์อินเทอร์เน็ตทั่ว ไป 60 เราต์เตอร์ 7, 11, 29, 41 เราต์เตอร์ ไร้สาย 8 เราเตอร์ 41 เรียกคืนค่าดีฟอลต์เครือ ข่าย 36

#### 3

วิทยุไร้สาย 36 วิทยุ, ปิด 36

#### ส

สถานะ (การตั้งค่าเครือข่าย ทั่วไป) 63 สถานะไร้สาย (การตั้งค่า เครือข่ายไร้สาย) 66 สถานีกลาง. *ด* การเชื่อมต่อ สถานีแม่ข่าย สับเปลี่ยนจาก USB เป็น เครือข่าย 5 สายเคเบิลที่ใช้เข้าถึงอิน เทอร์เน็ต 8 สายเคเบิลอีเทอร์เน็ต CAT-5 27 แสดงข้อมูลโดยสรุป 35

#### ห

หน้าการกำหนดค่า 35 หน้าการกำหนดค่าเครือ ข่าย 35, 63 หน้าจอการค้นพบเครื่อง พิมพ์, Windows 32 หน้าจอประเภทของการติด ตั้ง, Windows 32 โหมดการสื่อสาร (การตั้งค่า เครือข่ายไร้สาย) 66 โหมดพื้นฐาน 15

#### อ

อัพเกรดจาก USB เป็นเครือ ข่าย 5 อัพเกรดเครือข่าย 5 อินเทอร์เน็ต DSL หรือสายเคเบิลที่มี เราต์เตอร์เกตเวย์ 11 ช่องสัญญาณ 16, 28 อินเทอร์เน็ตช่อง สัญญาณ 16

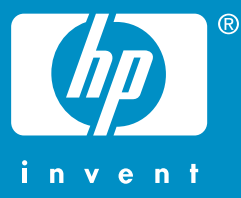

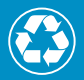

พิมพ์โดยใช้วัสดุรีไซเคิลทั้งหมด 50% โดยเป็นกระดาษที่ใช้แล้วอย่างต่ำ 10%

© 2004 Hewlett-Packard Development Company, L.P.

**Electronic Edition** 

www.hp.com

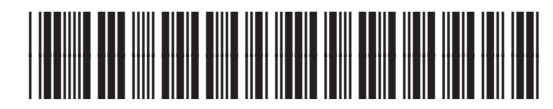

Q3462-90229